#### Stimate client,

*Bun venit în familia utilizatorilor caselor de marcat SUCCES M4, destinate afacerilor de succes!* 

Suntem convinși că veți aprecia numeroasele beneficii ale utilizării acestui produs, care asigură două importante caracteristici: calitate și fiabilitate.

SUCCES M4 este complet personalizabilă și totuși foarte usor de folosit. Utilizatorii pot efectua cu ușurință orice tip de vânzare cu amănuntul/ scanare cod bare, sau pot utiliza dispozitive periferice.

Va mulțumim pentru alegerea făcută!

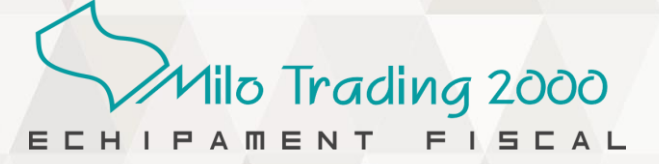

# Cuprins

| 1.                 | SPECIFICAȚIE TEHNICĂ                                              | 4               |
|--------------------|-------------------------------------------------------------------|-----------------|
| 1.1.               | Configuratie                                                      | . 5             |
| 1.2.               | Afisai                                                            | 5               |
| 1.3.               | Tastatura                                                         | 5               |
| 1.4.               | Imprimanta Termică                                                | .7              |
| 1.5.               | Memoria Fiscală                                                   | .7              |
| 1.6.               | Sursa de alimentare                                               | .7              |
| 1.7.               | Dispozitiv de salvare externă                                     | .7              |
| 1.8.               | Pornirea și oprirea casei de marcat                               | .7              |
| 2.                 | PREGĂTIREA CASEI DE MARCAT PENTRU OPERARE                         | 8               |
| 2.1.               | Instalarea casei de marcat si instructiuni de sigurantă           | . 8             |
| 2.3.               | Conectarea casei de marcat la PC sau alte dispozitive             | . 9             |
| 3.                 | TERMENI FOLOSIȚI ÎN ACEST MANUAL                                  | 9               |
| 2.1                | Pogimurilo do lucru, sunt prozontato mai jos:                     | 0               |
| 3.1.<br>3.2        | Moduri de operare                                                 |                 |
| J.∠.<br>3 3        | Programare                                                        | 0               |
| 3.4                | Operatori si parole                                               | 9               |
| 3.5                | PI II și Onțiuni PI II                                            | 10              |
| 3.6.               | Tipărire documente                                                | 10              |
| 4.                 | SELECTAREA REGIMULUI DE LUCRU                                     | 10              |
| 5.                 | PROGRAMARE                                                        | 11              |
| 5.1.               | Principii generale de programare                                  | 11              |
| 5.2.               | Modalitatea de introducere texte                                  | 11              |
| 5.2.1.             | Tabel caractere asociate tastelor numerice / seturi de caractere: | 11              |
| 5.3.               | Operații efectuate în timpul programării                          | 12              |
| 5.3.1.             | Structura bazei de date și modalitatea de navigare                | 12              |
| 5.4.               | Programarea bazei de date.                                        | 14              |
| 5.4.1.             | Programare dată și oră – numai dupa efectuare raport fiscal Z!    | 14              |
| 5.4.2.             | Programare Cote TVA – numai dupa efectuare raport fiscal Z!       | 15              |
| 5.4.3.             | Programare OPERATORI (Tabel 1)                                    | 15              |
| 5.4.4.             | Programare PLU (Tabel 2)                                          | 17              |
| 5.4.5.             | Programare OPŢIUNI PLU (Tabel 3)                                  | 19              |
| 5.4.6.             | Programare DEPARTAMENTE (Tabel 4)                                 | 19              |
| 5.4.7.             | Programare ANTET COMERCIAL (Tabel 5)                              | 20              |
| 5.4.8.             | Programare CLIENȚI (Tabel 6)                                      | 21              |
| 5.4.9.             |                                                                   | 22              |
| 5.4.10.            |                                                                   | 22              |
| 5.4.11.            | Programare SEIAKI GENEKALE                                        | 24              |
| 5.4.12.            | Detaili pentru setare comunicație cu un PC                        | 26              |
| 5.4.13.<br>5 4 4 4 | Programare PAKULA AULES                                           | 29<br>20        |
| 3.4.14.<br>5 / / 5 | Programara SISTEM (Durata da iluminara a oficialar)               | 29<br>20        |
| 5.4.15.<br>5.4.46  | Programare GBUDE DI II                                            | ა∪<br>24        |
| 5.4.10.<br>5.5     | Limite maxime:                                                    | <b>3</b> 1      |
| J.J.               |                                                                   | <del>.</del> u. |
| 6.                 | VANZARE / ÎNREGISTRARE                                            | 31              |
| 6.1.               | Accesarea meniului ÎNREGISTRARE                                   | 32              |
| 6.2.               | Tastele functionale folosite în timpul vânzării                   | 32              |
|                    | ······                                                            |                 |

| 6.3.<br>6.4.<br>6.5.                                                        | Afișare dată / oră<br>Vânzarea unui PLU cu preț fix sau liber<br>Vânzarea folosind DIRECT PLU                                                                                                    | 33<br>33<br>33             |  |  |
|-----------------------------------------------------------------------------|----------------------------------------------------------------------------------------------------|----------------------------|--|--|
| 6.7.                                                                        | Vânzarea cu cantități diferite de 1                                                                                                    | 33                         |  |  |
| 6.8.<br>6.9.                                                                | Afișare și tipărire SUBTOTAL / Suma ramasa de platit<br>Reducere și Majorare                                                                                                    | 35<br>35                   |  |  |
| 6.9.1.<br>6.9.2.                                                            | Reducere / majorare procentuală<br>Reducere / majorare valorică                                                                                                    | 35<br>36                   |  |  |
| 6.9.3.<br>6.10                                                              | Reducere valorică specială                                                                                                    | 38<br>38                   |  |  |
| 6.10.1.                                                                     | Corectarea unui articol vândut în bonul fiscal nefinalizat                                                                                                    | 38                         |  |  |
| 6.11.                                                                       | Forme de Plată și finalizare bon fiscal                                                                                                    | <b>40</b>                  |  |  |
| 6.12.<br>6.13.                                                              | Avans în numerar<br>Copie nefiscală a unui bon fiscal                                                                                                    | 41<br>42                   |  |  |
| 6.14.<br>6.15.                                                              | Introducere / retragere sume în / din sertar                                                                                                    | 42<br>42                   |  |  |
| 6.16.<br>6.17.                                                              | Introducere Bacşiş                                                                                                    | 43<br>43                   |  |  |
| 7.                                                                          | RAPOARTE ZILNICE / PERIODICE                                                                                                    | 14                         |  |  |
| 8.                                                                          | RAPOARTELE MEMORIEI FISCALE                                                                                                    | <b>16</b>                  |  |  |
| 8.1.<br>8.2.<br>8.3.<br>8.4.<br>8.5.                                        | Raport MF detaliat sau sumar după data raportului Z<br>Raport MF detaliat sau sumar după numarul raportului Z<br>Raport Reset RAM / Modificări cote TVA / Antet Fiscal / Inițializări DMJE<br>Raport periodic operațiuni<br>Rapoarte MF in format electronic | 46<br>47<br>48<br>48<br>48 |  |  |
| 8.3.                                                                        | Rapoarte MF în format electronic, separat pe perioade (luni sau ani)                                                                                                    | 50                         |  |  |
| 9.<br>0.1                                                                   | RAFOARTELE JURNALULUI ELECTRONIC                                                                                                    | )  <br>51                  |  |  |
| 9.2.<br>9.3.                                                                | Raport JE după numărul raportului Z<br>Export Rapoarte JE pe memoria USB FLASH                                                                                                    | 51<br>52<br>52             |  |  |
| 9.4.<br>9.5.2. Ra                                                           | RAPOARTE BNF J.E. PENTRU BONURI NEFISCALE                                                                                                    | 53<br>54                   |  |  |
| 10.                                                                         | EXPORT FIȘIERE CU CONȚINUT JURNAL ELECTRONIC                                                                                                    | 55                         |  |  |
| 11.                                                                         | EXPORT FISIERE XML SEMNATE                                                                                                    | 56                         |  |  |
| 11.1. Expo<br>11.2. Expo<br>11.3. Exem<br>11.4. Expo                        | rt fisiere XML semnate selectand perioada dupa data<br>rt fisiere XML semnate selectand perioada dupa numar raport fiscal Z<br>nplu structură date exportate:<br>ort fișiere XML semnate pe un server FTP                                                    | 56<br>57<br>57<br>59       |  |  |
| 12.                                                                         | EFECTUARE INTREȚINERE ANUALĂ OBLIGATORIE                                                                                                    | 51                         |  |  |
| 13.                                                                         | MESAJE DE EROARE (pentru erori sau depășiri limite)6                                                                                                    | 61                         |  |  |
| Caracter                                                                    | ristici tehnice Role de Hârtie Termică                                                                                                    | 63                         |  |  |
| Certifica                                                                   | et de Garanție                                                                                                    | 55                         |  |  |
| <i>In atenția utilizatorilor de Aparate de Marcat Electronice Fiscale66</i> |                                                                                                    |                            |  |  |

# **1. SPECIFICAȚIE TEHNICĂ**

| Procesor              | CPU                                             | 32 bit STM32F103VCT microcontroler                                                                                                |
|-----------------------|-------------------------------------------------|----------------------------------------------------------------------------------------------------|
| Jurnal<br>Electronic  | Secure Digital Specification V2.0               | 8 GB Micro SD Card                                                                                                    |
| Modul<br>Criptografic | TPM SLB 9760 1.2 (Infineon Technologies AG)     | Conform Standard Common Criteria EAL 4                                                                                            |
| Memorie fiscala       | Тір ОТР                                         | 1830 inregistrari Rapoarte Zilnice                                                                                                |
| Afisaj                | Afisaj Operator si Afisaj Client                | Grafic LCD 128 x 32 pixeli cu iluminare                                                                                           |
| Tastatura             | Taste mecanice mari, tip Chery,                 | 38 taste (12 numerice si 26 functii)                                                                                              |
| Imprimanta            | Termica<br>LTP01-245-12<br>sau<br>PRT486F- B130 | Rola hartie termica 57 mm latime, diametru<br>maxim 42 mm, instalare usoara<br>Viteza tiparire 75 mm/sec<br>38 caractere pe linie |
|                       | 2 x Seriale                                     | 2 x RS232 (RJ11)                                                                                                    |
| Interfete             | USB Device                                      | 1 x Mini USB B (conectare PC)                                                                                                    |
| menete                | Ethernet (WiFi optional)                        | Dispozitiv Comunicatie / PC                                                                                                    |
|                       | GSM / GPRS optional                             | Optiune pentru Dispozitiv Comunicatie                                                                                             |
| Alimentare            | Acumulator integrat reincarcabil                | Li 7,4V 2000 mAh. Incarcat permite:<br>max. 60 ore standby / max. 40000 linii tiparite                                            |
|                       | Alimentator extern                              | 100 - 240Vca 0.8A 50Hz / 9Vcc 2.66A                                                                                               |
| Baterie sustinere     | Ceas de timp real si SRAM                       | Baterie Lithium 3V (RTC si SRAM)                                                                                                  |
| Dimensiuni            | Lungime x latime x Inaltime (mm)                | 111 x 240 x 82                                                                                                    |
| Greutate              | Kg                                              | ~ 0,700                                                                                                    |
| Intervalul de temp    | peratura / umiditate pentru utilizare           | -10°C + 45°C / 20% 80%                                                                                                    |
| Software              | Antet / Mesaj final / Logo grafic               | 11 linii / 2 linii / 384 x 144 pixels                                                                                             |
|                       | Nr. maxim PLU                                   | bare, fara stoc / 23980 cu cod bare si cu stoc                                                                                    |
|                       | Nr. maxim Departamente / Grupe                  | 8 / 100 denumire si activare programabile                                                                                         |
|                       | Numar casieri                                   | 10 operatori / programare drepturi pe operatuni<br>4 parole separate acces X, Z, P si Service                                     |
|                       | Clienti                                         | 200 avand CUI/CIF; Nume; Adresa                                                                                                   |
|                       | Cote TVA                                        | 8 (6 programabile)                                                                                                    |
|                       | Discount / Adaos                                | Programabile, procentual si valoric                                                                                               |
|                       | Unitati de masura / Forme plata                 | 10 / 10 din care 4 sunt programabile                                                                                              |
|                       | 2 Discount special                              | PLATA IN AVANS / AMBALAJ RTURNABIL                                                                                                |
|                       | Intrare / lesire Sume din sertar                | Disponibile                                                                                                    |
|                       | Rapoarte                                        | PLU / STOC / GRUPE / DEPART. / VÂNZĂRI<br>Cote TVA / CASIERI / FISCAL ZILNIC                                                      |
|                       | Rapoarte Memorie Fiscala                        | Detaliat si sumar dupa data / Nr. Z ; modificari<br>TVA / ANTET ; Init. DMJE ; Reset RAM                                          |
|                       | Rapoarte Jurnal Electronic                      | Dupa data / Nr. Z ; dupa numar document                                                                                           |
| Protocol comunic      | atie                                            | PC, Cantar, Scanner, POS Bancar                                                                                                   |

## 1.1. Configurație

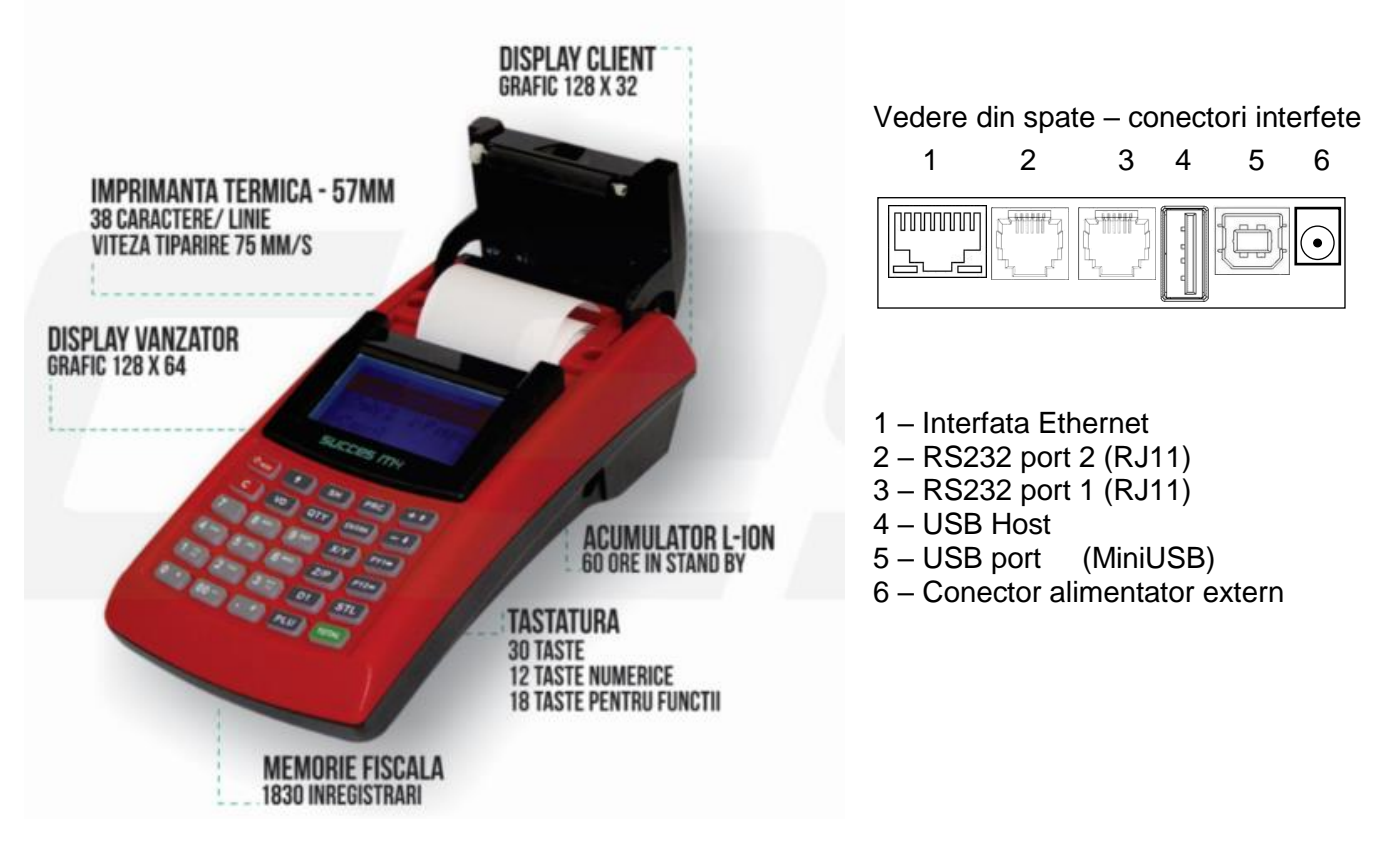

## 1.2. Afişaj

Casa de marcat are 2 afișaje de tip LCD grafic cu iluminare, pentru operator și pentru client.

• Afișaj operator de tip LCD grafic, 128 x 64 pixeli pe care se pot afișa cel puțin 4 linii

• Afișaj client de tip LCD grafic 128 x 32 pixeli pe care se afișează 2 lini cu înălțime de minim 6 mm Iluminarea pornește în momentul apăsării unei taste și se oprește după un număr de secunde de la ultima tastă apăsată. Intervalul de iluminare este programabil de la 1 la 40 secunde sau permanent oprit sau permanent pornit.

Afișajele mai conțin câteva icoane în partea stângă astfel:

- Stare încărcare Baterie Mod de operare: PROBĂ intermitent icoanele (**P**/M)
- Shift **SH** apăsat , └── Conectare prin USB, Conectare la Internet □ ⇄

#### 1.3. Tastatura

Tastatura este compusă din 30 taste (12 cifre și 18 funcții). Se pot face combinații de taste astfel:

- Când se apasă tasta SH în partea stânga a Afişajului Operator apare o icoană specifică (săgeată în sus) care informează că se vor folosi funcțiile secundare;
- Se apasă tasta cu funcția secundară dorită (funcție inscripționată în partea de jos a tastelor cu excepția tastelor numerice) pentru executarea funcției respective;
- Tastatura poate fi programată cu iluminare pentru a identifica ușor tastele cand este semi-

întuneric. Activarea / dezactivarea iluminării tastaturii se face cu secvența de taste  $\mathbf{SH}$ 

După apăsarea tastei cu funcția

secundară, efectul tastei **SH** dispare (se observă și pe afișaj că icoana specifică dispare);

- Pentru selectarea altei functii
  - secundare se va apăsa mereu SH înainte de tasta dorită!
- Tastele cu funcții secundare sunt: 0 DP3, DP4
  - 0 - (discount valoric)
  - 0 + (adaos valoric)
  - 0 PL3 si PL4
- Sugestiv s-au marcat cu culoarea GALBEN tasta SH si functia secundară de pe tastele cu dublă funcție.

## **Functiile tastelor:**

Padul numeric reprezintă tastele numerice care au următoarele funcționalități:

- Introducerea cifrelor;
- Introducerea caracterelor alfanumerice și a unor semne prin apăsarea succesivă a tastei până când se afișează caracterul dorit (procedura este ciclică).
- Atenție! pe fiecare tastă sunt inscripționate doar caracterele capitale; Cu tasta

Image: sau image: se pot selecta caractere capitale, cifre, caractere mici sau alte semne conform TABEL 5.2

Caracterele alfanumerice sunt disponibile când se așteaptă introducere text!

| <b>C</b> Șterge valoarea introdusă sau ștergere eroarea afișată                                                                                | PRET Introducere preț / tipărire valori<br>programate in Programare / Raport<br>Operatori în mod Raport X / Z                               | <ul> <li>selectare mod operare</li> <li>revenire în meniul de selecție mod operare</li> </ul>                      |
|----------------------------------------------------------------------------------------------------|----------------------------------------------------------------------------------------------------|----------------------------------------------------------------------------------------------------|
| Avans hârtie<br>CIF CL Introducere informații<br>client (Factură scurtă)                                                                       | Iscount procentual / navigare<br>în meniul principal sau pe linie, la<br>elementul anterior / Raport Grupe în<br>mod Raport X / Ieşire sume | Adaos procentual /<br>navigare în meniul principal,<br>sau pe linie, la elementul<br>următor / Sold initial        |
| <b>x</b> Înmulțire / Introducere cantitate / Raport TVA în mod Raport X / Z                                                                    | PLU Introducere cod PLU afișat /<br>Raport PLU în mod Raport X / Z                                                                          | PL1 → Formă plată 1 /<br>navigare în tabel la linia<br>următoare / Raport X zilnic                                 |
| AnulB Ștergerea întregului bon<br>fiscal nefinalizat (activ doar<br>înaintea plăților)                                                         | COR Corecții în bon / revenire la<br>submeniul superior / revenire din<br>introducere date client                                           | PL2 → Formă plată 2 /<br>navigare în tabel la linia<br>anterioara / Afișare dată și<br>oră / Raport X Departamente |
| STL Calculează subtotal /<br>deschide sertarul când bonul<br>este închis / salvează valorile<br>programate fara iesire din<br>campul programat | <b>TOTAL</b> Închide bonul cu NUMERAR /<br>acces submeniuri / salvare valori<br>programate și ieșire din coloana<br>programată              | <b>SH</b> SHIFT se folosește<br>pentru accesarea funcțiilor<br>inscripționate cu <b>GALBEN</b><br>pe taste         |

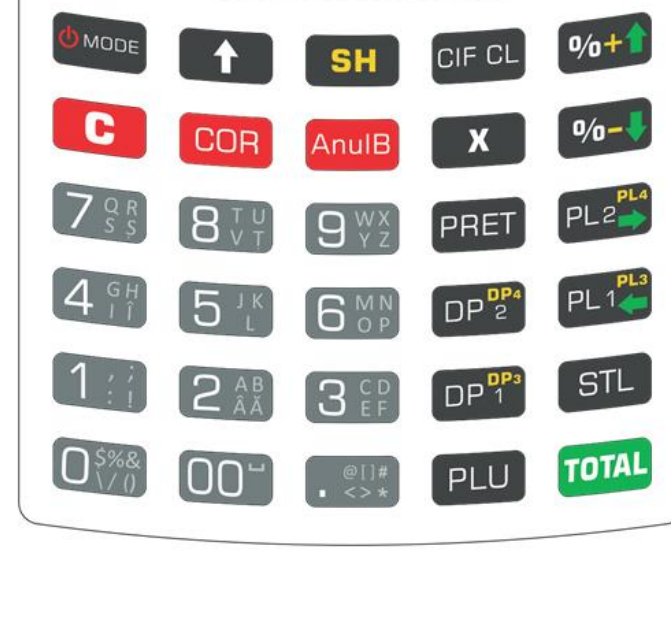

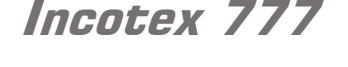

(1:i)(2 🎎)(3 EP) (4 g H) (5 J K) (6 MN)

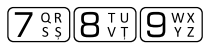

**0**<sup>\$%&</sup> **00**<sup>-</sup> **.** <sup>@[]#</sup>

| Direct PLU DP <sup>DP3</sup> , DP <sup>DP4</sup><br>pentru accesare PLU 1, PLU 2 | SH №+↑ Adaos valoric dacă există<br>bon fiscal deschis        | SH №-↓ Discount valoric<br>dacă există bon fiscal |
|----------------------------------------------------------------------------------|---------------------------------------------------------------|---------------------------------------------------|
| SH STL , SH DP 2 pentru accesarea Direct PLU 3 SI 4                              | SH PLI PLI Plată cu forma de plată 3                          | deschis                                           |
| SH TOTAL & bon fiscal deschis                                                    | SH PLI PLI Plata cu forma de plată 4                          | introducerea cantității /<br>calcule              |
| → Plată cu formele de plată 5<br>9                                               | <b>SH</b> <u>B</u> Cativare / dezactivare iluminare tastatură | SH TOTAL & bon fiscal închis                      |

## 1.4. Imprimanta Termică

Imprimanta termică LTP01-245-12 (sau PT486F-B130, ambele avand exact aceleasi caracteristici tehnice) tipărește 38 caractere pe linie pe rola de hârtie termică de 57 mm lățime și diametru exterior rolă de maximum 42 mm. Este implementat de sistemul de montare usoară a rolei de hârtie (cap. 2.2)

## 1.5. Memoria Fiscală

- 1 înregistrare pentru Logotip bitmap și Serie fiscală unică;
- 16 înregistrări pentru Antetul fiscal (8 linii / 38 caractere)
- 30 înregistrări pentru 6 cote TVA;
- 30 înregistrări pentru Inițializare Dispozitiv Memorare Jurnal Electronic (DMJE);
- 200 înregistrări de tip Reset RAM;
- 1830 înregistrări pentru Rapoarte fiscale zilnice.

## 1.6. Sursa de alimentare

Casa de marcat este alimentată de la un acumulator intern de 7,4 V 1800 mAh. Nivelul tensiunii acumulatorului intern este verificat și, când scade sub 20% se oprește casa de marcat. Acumulatorul se încarcă de la un alimentator extern. Pe Afișajul Operator există **icoana bateriei** în colțul din stânga jos, care arată cat de încărcat este acumulatorul intern. Când este conectat alimentatorul extern, procesul de încărcare este afișat pe icoana bateriei. Când acumulatorul este încărcat, pe icoana bateriei se văd toate segmentele pline. Când acumulatorul este descărcat, icoana bateriei este goală.

ATENȚIE! Pentru mentenanța acumulatorului respectați următoarele instrucțiuni:

- Acumulatorul intern trebuie încărcat cel puțin o dată pe lună, aproximativ 8 ore !!
- Folosiți NUMAI alimentatorul extern original, livrat împreună cu casa de marcat !!

### 1.7. Dispozitiv de salvare externă

Pentru salvarea externa a conținutului Memoriei Fiscale și / sau a Jurnalului Electronic, se va conecta la casa de marcat un Memory Stick pe interfata USB Host de pe panoul cu interfețe.

Aceeași procedură este folosită și pentru:

- salvarea externă a datelor si informațiilor care trebuie transmise la ANAF (fisiere XML cu conținutul bonurilotr fiscale si a rapoartelor Z, semnate cu certificatul digital al casei de marcat)

- instalare / înlocuire certificat digital, operațiune efectuată numai de tehnicianul de service autorizat.

## 1.8. Pornirea și oprirea casei de marcat

Pentru pornirea / oprirea casei de marcat se apasă și se menține apăsată tasta (@mode) câteva secunde.

#### Atenție, după pornire, așteptați câteva secunde până când se afișează medul INREGISTRARE!

Pentru reducerea consumului, iluminarea afișajului se aprinde doar când se operează de la tastatură.

Incotex 777

# 2. PREGĂTIREA CASEI DE MARCAT PENTRU OPERARE

## 2.1. Instalarea casei de marcat și instrucțiuni de siguranță

Verificați dacă ambalajul casei de marcat nu este distrus datorită unui transport incorect și, pentru eventuale distrugeri, returnați produsul distribuitorului, pe cheltuiala transportatorului!

Verificați existența tuturor parților componente cât și integritatea sigiliului fiscal.

Nu plasați casa de marcat langă aparate care produc scântei sau consumatori mari de energie (firgidere, ventilatoare, ...etc).

Nu asezați casa de marcat în lumina directă a soarelui, în zone cu umiditate mare și nu vărsați lichide peste casa de marcat.

Nu folosiți casa de marcat cu mâna uda.

Nu atingeți capul termic al imprimantei în timpul tipăririi sau imediat după tipărire deoarece acesta are o temperatură ridicată!

Pentru remedierea oricăror posibile defecțiuni contactați unitatea de service care a instalat casa de marcat.

Respectați cu strictețe reglementările legale in vigoare referitor la reciclare și securitate electrică.

Bateriile casei de marcat (litiu și reîncărcabile) trebuie colectate si reciclate.

#### 2.2. Montarea rolei de hârtie

Montarea sau schimbarea rolei de hârtie se face foarte simplu, astfel:

- Cu degetul mare se agata capacul imprimantei in partea din mjloc, deasupra cutitului de taiere si se trage in sus deblocând capacul imprimantei (inclusiv rola presoare a imprimantei).
- Capacul imprimantei se ridică și se asează rola de hârtie ca în figura de mai jos, lăsând în exteriorul imprimantei (capului termic) partea de hârtie cu urme de adeziv;

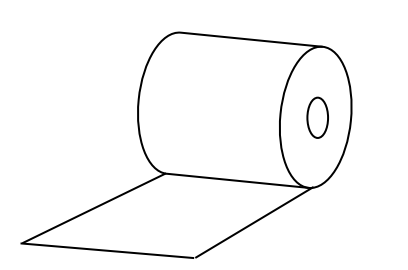

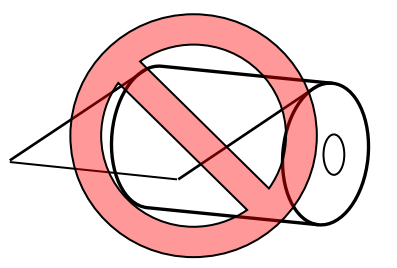

• Se apasă capacul cu rola presoare a imprimantei peste banda de hârtie, in aceeași pozitie inițială.

**Notă:** Atenție! Dacă nu se apasă corect capacul cu rola presoare, se pot distruge roțile dințate ale imprimantei si acest defect nu va fi suportat de garantia aparatului. Nu trageți de banda de hârtie în sensul invers de ieșire din imprimantă pentru că se pot distruge roțile dințate!

Pentru avansul hârtiei apăsați doar tasta pentru avans hârtie fără să trageți de hârtie. Dacă rola de hârtie se înlocuiește când apare eroarea Lipsă Hârtie, după înlocuirea rolei de hârtie apăsați tasta C pentru ieșirea din starea de eroare!

Incotex 777

## 2.3. Conectarea casei de marcat la PC sau alte dispozitive

Casa de marcat standard are 2 interfețe seriale, o interfață USB si o interfata Ethernet sau WiFi.

Casa de marcat se poate conecta cu: PC, Scanner, Cântar, Afișaj extern.

Programarea tipurilor de dispozitive conectate la casa de marcat se face pe fiecare interfață, urmând ca dispozitivele externe să se conecteze mereu în aceeași interfață, asa cum au fost programate.

Alimentarea aparatelor care se conecteaza la casa de marcat trebuie să se facă din aceeași fază și interzice conectarea consumatorilor mari (vitrine frigorifice, motoare, ...) în aceeași priză.

# 3. TERMENI FOLOSIȚI ÎN ACEST MANUAL

- 3.1. Regimurile de lucru sunt prezentate mai jos:
- **INREGISTRARE** bonuri fiscale si bonuri nefiscale
- **RAPOARTE X** tipărire rapoarte fara ștergerea datelor,
- **RAPOARTE Z** tipărire rapoarte cu stergerea datelor,
- **PROGRAMARE** programarea casei de marcat
- **SERVICE** functionalități de service rezervate exclusiv tehnicienilor autorizați

Accesul la fiecare regim de lucru este protejat cu parole. Parola inițială este 0.

### 3.2. Moduri de operare

După fiscalizarea casei de marcat, există 2 moduri de operare diferite, selectabile doar de către tehnicianul de service și numai după efectuarea rapoartelor Z Fiscal, Z Operatori și Z PLU, astfel:

• NORMAL – utilizare normala a casei de marcat;

| INREGIS | ΓF | R/ | 4 | R | E |
|---------|----|----|---|---|---|
| *       | *  | *  | * | * | * |

 INIŢIERE / PROBĂ – utilizare pentru scolarizarea operatorilor noi după fiscalizare, și pentru operațiuni de service care necesită efectuarea unor bonuri fiscale și rapoarte Z de probă;

esită P INREGISTRARE

In modul **INIȚIERE / PROBĂ** apare un indicator **P** în stanga sus a afișajului iar toate documentele tipărite conțin suplimentar față de cele efectuate in modul de înregistrare NORMAL, doua linii **INITIERE** / **SERVICE** și **PROBA** imediat după antetul fiscal și înainte de mesajul final, pentru a putea fi remarcate cu ușurință de operator și client.

Toate documentele din regimul de înregistrare precum și raprtul fiscal Z sunt înregistrate în Jurnalul Electronic și în Memoria Fiscală, indiferent de modul de operare.

### 3.3. Programare

Procesul prin care se introduc sau se modifică în casa de marcat parametrii și baza de date.

Baza de date este împărțită pe mai multe tabele formate din linii și coloane.

Liniile reprezinta elementele din tabelul selectat care au aceleași caracteristici

 de exemplu, in tabelul PLU sunt maximum 32.190 linii (32.190 articole de tip PLU); fiecare linie din tabelul PLU reprezinta cate un articol PLU.

Coloanele reprezinta caracteristicile fiecarei linii (exemplu: nume PLU, pret PLU, cod bare PLU, ....)

## 3.4. Operatori și parole

Operatorul este cel care lucrează la casa de marcat. Fiecare operator are o parolă prin care se stabilesc si drepturile de utilizare a anumitor functionalitati din regimul Inregistrare.

Se pot programa 10 operatori cu denumire, drepturi de utilizare functionalităti și parolă acces (maximum 6 caractere alfanumerice) in regimul **INREGISTRARE.** Se pot programa parole pentru accesare regimuri de lucru **RAPOARTE X**, **RAPOARTE Z**, **PROGRAMARE**. Parola initiala este 0

Parola pentru SERVICE este folosita doar de tehnicianul autorizat!

Incotex 777

## 3.5. PLU și Opțiuni PLU

Numărul maxim de PLU depinde de parametrul 3 (Optiuni PLU) care determină structura bazei de date. În acest tabel se stabilesc: utilizare cod bare, controlul stocul disponibil.

Aceste setari modifică structura fiecarei linii din tabelul PLU, permițând programare COD BARE, STOC și ADAUGĂ STOC – ceea ce va reduce numărul maxim de PLU astfel:

- 29830 PLU cu cod bare, fără control stoc / 23980 cu cod bare și control stoc

#### 3.6. Tipărire documente

Inainte de fiscalizare, toate documentele tipărite pe imprimanta casei de marcat vor începe cu 2 linii de antet programate inițial **NUME SOCIETATE:** respectiv **ADRESA:** si 2 linii cu textul **PROBA** și se vor termina cu 2 linii cu textul **PROBA** și **BON NEFISCAL**.

Dupa fiscalizare:

- toate documentele fiscale încep cu antetul fiscal și se finalizeaza cu numărul bonului fiscal BF
   xxxx , Logotip (*RL*) + Seria Fiscală și textul centrat BON FISCAL sau RAPORT FISCAL
- toate documentele nefiscale încep cu **antetul fiscal** și se finalizeaza cu numărul bonului nefiscal **BNF xxxx**, **Seria Fiscală** și textul centrat **BON NEFISCAL** sau **RAPORT NEFISCAL**
- dupa antetul fiscal se tipăreste linia: **OPERATOR/xx D zzzznnnnn** reprezentând denumirea și numărul operatorului, numărul documentului.
- Înainte de mesajul final se tipărește data, ora și numarul casei de marcat, daca este difert de 0.

Numărul documentului este format din Număr raport Z curent (zzzz) și contorul documentului tipărit (nnnnn). Contorul documentului pornește de la 000001 imediat după fiscalizare și se resetează cand ajunge la 999999. Numărul documentului este unic pentru fiecare document tipărit pe perioada utilizării unei memorii fiscale și este folosit cand se tipareste un document din Jurnalul Electronic.

# 4. SELECTAREA REGIMULUI DE LUCRU

După pornirea casei de marcat se va afișa: ÎNREGISTRARE

reprezentând denumirea regimului de lucru și 6 asteriscuri care indică necesitatea introducerii parolei.

În acest pas sunt active doar următoarele taste: (MODE, tastele numerice, C și TOTAL

Parola implicită este **0**. Dacă nu este programată altă parolă, se apasă direct **TOTAL**. Pentru selectarea și accesarea fiecărui regim de lucru se va proceda astfel:

| (O MODE)          | Apăsați succesiv tasta până când se afișează regimul de lucru dorit,<br>parcurgând lista următoare, în mod ciclic. Se va afișa:<br>ÎNREGISTRARE, RAPOARTE X, RAPOARTE Z, PROGRAMARE, SERVICE |
|-------------------|----------------------------------------------------------------------------------------------------|
| Taste<br>numerice | Când este afișat regimul de lucru dorit, se introduce parola. Pentru fiecare caracter introdus se va afișa un asterisc. Citiți și art. 5.2 Introducere texte.                                |
| TOTAL             | Se confirmă parola și se accesează regimul de lucru selectat, dacă parola a fost corectă. Parola incorectă este semnalată cu eroare.                                                         |
| (C MODE)          | Revenirea dintr-un regim de lucru în meniul principal se face apăsând tasta<br>și se va afișa regimul de lucru și linia de asteriscuri                                                       |
| C                 | Este folosită pentru ștergerea unei erori în timpul alegerii regimului de lucru sau ștergerea parolei greșit introdusă.                                                                      |

Notă: Dacă s-a introdus de 3 ori parola greșit, trebuie oprită și repornită casa de marcat!

Incotex 777

## 5. PROGRAMARE

#### 5.1. Principii generale de programare

Modul de programare oferă posibilitatea introducerii valorilor dorite pentru un număr de tabele.

Meniul principal din **PROGRAMARE** conține tabele. Fiecare tabel conține linii și coloane.

Exemplu: Tabelul PLU conține peste 23.000 linii (1 linie = 1 PLU) fiecare având aceleași coloane (caracteristici) astfel: Nume, TVA asociat, Preț unitar, Opțiuni, Unitate de măsură, ...

Tot în Programare, în afară de aceste tabele, se mai pot programa: Data și Ora; Cotele TVA.

Valorile din coloane pot fi modificate, vizualizate și / sau tipărite cu următoarea procedură:

- Selectare tabel, selectare linie (element) și selectare coloană;
- Se introduce valoarea dorită;
- Se salvează valoarea introdusă;
- Se alege altă linie sau se iese din submeniu / meniu.

Coloanele pot accepta doar cifre sau pot accepta caractere alfanumerice, în funcție de tabelul care se programează și coloana selectată.

- Pentru introducerea cifrelor se folosesc tastele numerice. O singură apăsare a fiecărei taste numerice afişează și introduce cifra respectivă.
- Când coloana selectată așteaptă introducerea unor caractere alfanumerice, pe linia a doua a afișajului, în partea stângă apare **TEXT:** .

### **5.2. Modalitatea de introducere texte**

Există 2 modalități de a introduce caractere alfanumerice:

- 1. se conectează o tastatură PC / tastatură programabilă pe portul PS/2 și se introduc cu ușurința orice caractere alfanumerice / texte dorite și acceptate în pasul de programare selectat.
- 2. se folosesc tastele numerice conform tabelului de mai jos:

#### 5.2.1. Tabel caractere asociate tastelor numerice / seturi de caractere:

| _                 | Caracter               | e alfanumerice<br>SET | asociate<br>UL DE CA | tastei numerice în funcție de<br>RACTERE                                    |
|-------------------|------------------------|-----------------------|----------------------|-----------------------------------------------------------------------------|
| Tasta<br>numerică | Litere capitale<br>ABC | Litere mici<br>a b c  | Cifre<br>1 2 3       | Caractere speciale<br>! @ # \$ % ^ & * ( ) + =<br>; : < > , . ? { } [ ] / \ |
| 0                 | \$ %&\/                | \$ %&\/               | 0                    |                                                                             |
| 1                 | ,:;!#                  | ,:;!#                 | 1                    |                                                                             |
| 2                 | ABĂÂ                   | abăâ                  | 2                    | In cazul acester CATEGORII DE                                               |
| 3                 | CDEF                   | c d e f               | 3                    | CARACTERE (cu semne),                                                       |
| 4                 | GHIÎ                   | ghiî                  | 4                    | selectarea semnului dorit se face                                           |
| 5                 | JKL                    | jkl                   | 5                    |                                                                             |
| 6                 | ΜΝΟΡ                   | mnop                  | 6                    | cu tastele <sup>№+</sup> <sup>№-↓</sup> și confirmarea                      |
| 7                 | QRSŞ                   | qrsş                  | 7                    | semnului selectat se face cu tasta                                          |
| 8                 | TUVŢ                   | tuvț                  | 8                    |                                                                             |
| 9                 | WXYZ                   | wxyz                  | 9                    | TOTAL                                                                       |
| 00                | Sp = _ ( )             | Sp = _ ( )            | Sp                   |                                                                             |
|                   | @[]<>                  | @[]<>                 | •                    |                                                                             |

#### Selectarea unui caracter alfanumeric se face astfel:

- selectați SETUL DE CARACTERE cu tasta până se afișează unul din cele 4 seturi: litere capitale ABC..., litere mici abc... cifre 123... sau
- o apăsati tasta numerica de mai multe ori, până când este afisat caracterul dorit;
- selectarea următorului caracter se face imediat, dacă se apasă altă tastă, sau, dacă folosiți aceeași tastă, asteptați pana se mută cursorul pe afișaj, la dreapta caracterului programat.

**Notă:** Caracterele mici se vor tipări doar dacă este selectată **Înalțimea dublă**. Pentru înălțime normală (2.5mm), chiar dacă se selectează caractere mici, se vor tipări caractere mari (capitale)!

Pentru programarea unui text cu litere cu înălțime și lățime dublă, se introduce # la începutul liniei text.

Pentru a păstra baza de date consistentă, programarea unui tabel se poate face doar după efectuarea raportului Z pentru tabelul respectiv.

- o După caz, se vor afișa mesajele: EMITETI Z, EMITETI RAP OPERAT, EMITETI RAP ART;
- Se va afișa EROARE 33 când nu sunt efectuate aceste rapoarte.

## 5.3. Operații efectuate în timpul programării

#### 5.3.1. Structura bazei de date și modalitatea de navigare

Programare = meniul principal pentru selectarea modurilor de lucru

**Tabele** = submeniul (1) – se navighează cu (++) (inainte) (+) (înapoi) de la un tabel la altul

Coloane = submeniul (2) – se navighează cu <sup>1</sup>/<sup>1</sup>/<sup>1</sup> de la o coloană la alta

Linii = submeniul (2) – se navighează cu  $\stackrel{\text{PL1}}{\leftarrow}$  sau  $\stackrel{\text{PL2}}{\leftarrow}$  de la o linie la alta

| Tasta folosită                                                                                                    | Descriere                                                                                                    | Afişaj                                                                                 |  |  |
|----------------------------------------------------------------------------------------------------|----------------------------------------------------------------------------------------------------|----------------------------------------------------------------------------------------|--|--|
| <b>O</b> MODE                                                                                                    | Se apasă succesiv până cand se afișează meniul <b>PROGRAMARE</b>                                                                                                    | PROGRAMARE                                                                             |  |  |
| $1:i \dots 9 \overset{\text{wx}}{_{\text{yz}}}  \text{total}$                                                                                                    | 1:i) 9 <sup>wx</sup> / <sub>vz</sub> Total         Se introduce parola și se accesează Programare cu tasta TOTAL – se afisează primul submeniu                                                                                                    |                                                                                        |  |  |
| <b>∅⁄₀+</b> ♠ / <b>២⁄₀-</b> ₩                                                                                                    | Selectarea submeniului dorit în meniul Programare<br>( <b>următor</b> / <b>anterior</b> ) până când este afișat                                                                                                    | PLU<br>0                                                                               |  |  |
| Submeniuri disponibile: (1)<br>/ (5) ANTET COMERCIAL<br>/ (9) SETĂRI GENERALE                                                                                                    | EPARTAMENTE<br>NTITATE OPȚIUNI<br>. / (12) SISTEM                                                                                                    |                                                                                        |  |  |
| 7 (13) GRUPE                                                                                                    |                                                                                                    |                                                                                        |  |  |
| Selectarea unui submeniu s                                                                                                    | se poate face prin introducere <b>cod tabel de la 1 la 14</b> si                                                                                                    | tasta <b>STL</b>                                                                       |  |  |
| Selectarea unui submeniu s                                                                                                    | se poate face prin introducere <b>cod tabel de la 1 la 14</b> si<br>Accesare submeniu selectat (exemplu pentru PLU);<br>Se afișează Numele coloanei 1 și Nr. Primei linii                                                                                                    | tasta STL<br>SERTAR<br>COTĂ TVA 1<br>0                                                 |  |  |
| 7       (13) GRUPE         Selectarea unui submeniu s         TOTAL         0++       / 0         TOTAL                                                                           | se poate face prin introducere <b>cod tabel de la 1 la 14</b> si<br>Accesare submeniu selectat (exemplu pentru PLU);<br>Se afișează Numele coloanei 1 și Nr. Primei linii<br>Selectare coloana (următore / anterioră) în<br>submeniul PLU1 și accesare cu tasta TOTAL                                                                                                    | STLLastaSERTARCOTĂ TVA 10COTĂ TVA 1.0010                                               |  |  |
| <ul> <li>7 (13) GRUPE</li> <li>Selectarea unui submeniu s</li> <li>TOTAL</li> <li>№+↑ / №-↓ TOTAL</li> <li>Pe prima linie se afişează N<br/>existentă în coloana acces</li> </ul> | se poate face prin introducere <b>cod tabel de la 1 la 14</b> si<br>Accesare submeniu selectat (exemplu pentru PLU);<br>Se afișează Numele coloanei 1 și Nr. Primei linii<br>Selectare coloana (următore / anterioră) în<br>submeniul PLU1 și accesare cu tasta TOTAL<br>Iume Coloană (Cotă TVA) Nr. Linie (1 pentru PLU 1) s<br>sată (001); Pe a doua linie se afișează 0 și este aștepta | tasta STL<br>COTĂ TVA 1<br>0<br>COTĂ TVA 1.001<br>0<br>și valoarea<br>tă valoarea nouă |  |  |

|          | Se apasă pentru revenirea direct la meniul principal<br>INREGISTRARE și navigarea către un alt regim de                                                                 |                                                                                                    |                                                                                |  |  |  |
|----------|----------------------------------------------------------------------------------------------------|----------------------------------------------------------------------------------------------------|--------------------------------------------------------------------------------|--|--|--|
|          | COR                                                                                                    | Se apasă succesiv pentru revenirea la submeniul<br>anterior / meniul principal după ce s-a salvat valoarea<br>din coloana modificată                                       | Submeniu anterior                                                              |  |  |  |
|          | Tasta folosită                                                                                                    | Descriere                                                                                                    | Afişaj                                                                         |  |  |  |
| Та       | Tastele folosite pentru ieșirea din programare                                                                                                    |                                                                                                    |                                                                                |  |  |  |
| Ate      | Atenție, nu se tipăresc parolele!                                                                                                    |                                                                                                    |                                                                                |  |  |  |
| No<br>DE | <b>Notă</b> : Tipărirea este valabilă doar pentru tabelele: OPERATORI, PLU, OPȚIUNI PLU, DEPARTAMENTE, ANTET COMERCIAL, CLIENȚI, FORME PLATĂ, UNIT. DE MĂSURĂ și GRUPE. |                                                                                                    |                                                                                |  |  |  |
| •        | Se apasă <sup>PRET</sup> în selectată (afișată)                                                                                                    | submeniul <b>Linii și Coloane</b> și se pot tipări valorile program                                                                                                    | nate pentru linia                                                              |  |  |  |
| •        | Se apasă 🗴 î                                                                                                    | n submeniul (1) <b>Tabele</b> sau submeniul (2) <b>Linii și Coloan</b>                                                                                                    | e                                                                              |  |  |  |
| Pe       | entru tipărirea liniei/                                                                                                    | liniilor programate se procedează astfel:                                                                                                    |                                                                                |  |  |  |
| Pe       | entru stergerea unu                                                                                                    | i caracter în timpul editării se foloseste <b>C</b>                                                                                                    | JUD DARE.                                                                      |  |  |  |
|          | COrectă se afiseaz                                                                                                    | i nața ro/z sau Rozoz și se scaneaza codul de bare -                                                                                                    |                                                                                |  |  |  |
| •        | codul de bare nur                                                                                                    | neric se poate introduce de la tastele numerice, sau s                                                                                                    | se poate conecta un                                                            |  |  |  |
| •        | Dacă la <b>OPȚIUNI F</b><br>vor putea programa<br>unui cod de bare și                                                                                                   | PLU s-a ales utilizare COD BARE și / sau CONTROL STO<br>a coloanele COD BARE și / sau STOC și ADAUGĂ STOC<br>/ sau stocul curent, respectiv adaugarea unei cantități la si | <b>DC</b> , în tabelul <b>PLU</b> se<br>c pentru introducerea<br>tocul curent. |  |  |  |
|          | FĂRĂ ÎNREG. dup                                                                                                    | pă care se afișează valoarea <b>0;</b>                                                                                                    |                                                                                |  |  |  |
|          | numărul liniei introc                                                                                                    | lus anterior si valoarea existantă pentru această coloană;                                                                                                    |                                                                                |  |  |  |
|          | tasta TOTAL pentru a                                                                                                    | ccesare. Pe afisai apare prima coloana din linie ( <b>COTĂ T</b>                                                                                                    | , , , ,<br>VA 1037.001) cu                                                     |  |  |  |
|          | <sup>∞</sup> +↑ / <sup>∞</sup> -↓, înainte                                                                                                    | e de accesarea lui, introduceți numărul liniei $1:10\%$                                                                                                    | $\frac{CP}{EF}$ $Z_{ss}^{QR}$ și apasați                                       |  |  |  |
|          | respectivă (<br>Dacă doriti să acce                                                                                                    | nu s-a ieșit din programarea coloanei) valoarea afișată, ad<br>sati o anumită linie (ex. PLU 1037) - dună ce selectati tabe                                                | ică <b>0 !!</b><br>Iul (PLU) cu tastele                                        |  |  |  |
|          | <ul> <li>○ Atenție : Dup</li> </ul>                                                                                                    | ă salvarea cu ST∟, dacă se apasă <sup>TOTAL</sup> , se va programa p                                                                                                    | pe coloana                                                                     |  |  |  |
|          | o In acest caz.                                                                                                    | iesirea din programarea coloanei se va face prin apăsa                                                                                                    | area tastei <sup>[COR]</sup> !                                                 |  |  |  |
|          | naviga la o altă linie cu tastele PLI sau PL2 is se salvează doar cu STL                                                                                                |                                                                                                    |                                                                                |  |  |  |
| •        | Dacă doriți sa prog                                                                                                    | ramați aceeași coloană pentru mai multe linii, se apasă tas                                                                                                    | ta <sup>_</sup> ST∟, și se poate                                               |  |  |  |
|          | TOTAL, și se poate n                                                                                                    | aviga la o altă coloană;                                                                                                    |                                                                                |  |  |  |
| •        | acă doriți sa salvați programarea efectuată și sa ieșiți din coloana programata, se apasă tasta                                                                         |                                                                                                    |                                                                                |  |  |  |

## 5.4. Programarea bazei de date.

Atenție! Ordinea efectuării programării inițiale este următoarea:

- Programare dată și oră
- Programare Cote TVA
- Programarea tabelelor se face în ordinea următoare:
  - OPȚIUNI PLU → ANTET COMERCIAL → UNIT.DE MASURĂ →
  - SETĂRI GENERALE → PAROLA ACCES → COD BARE SPECIAL →
  - SETARI GENERALE → PLU → OPERATORI

Dacă nu se respectă ordinea tabelelor, există riscul să se șteargă programările pentru PLU!

| 5.4.1. | Programare     | dată si | oră – r | numai du | pa efectuare | raport fiscal Z! |
|--------|----------------|---------|---------|----------|--------------|------------------|
| •••••  | i i egi amai e | aata yi | 0.0     | iumai uu | pa orootaaro | i aport novai m  |

| Tasta folosită                                     | Descriere                                                                                              | Afişaj                 |
|----------------------------------------------------|----------------------------------------------------------------------------------------------------|------------------------|
| (© MODE)                                           | Se apasă succesiv până când se afișează meniul <b>PROGRAMARE;</b>                                      | PROGRAMARE             |
|                                                    | Se introduce parola și se accesează meniul Programare cu tasta TOTAL;                                  | OPERATOR<br>0          |
| SH TOTAL                                           | Se accesează submeniul de programare Dată și Oră;                                                      | 15-03-2016<br>10:44:20 |
| 0⁄₀-↓                                              | Începere programare / modificare dată;                                                                 | DATA<br>ZZLLAA         |
|                                                    | Se introduce data în formatul ZZLLAA și se confirmă / salvează cu <b>STL;</b>                          |                        |
| Dacă data depășește 2 z<br>mesaj corespunzător per | zile fată de data inițială, se va solicita o reconfirmare cu <b>STL</b><br>ntru solicitare confirmare. | și va fi tipărit un    |
| [⁰⁄₀+♠]                                            | Dacă doriți doar să modificați ORA, fără modificare DATĂ, apăsați tasta %+ pentru începere;            | ORĂ<br>HH:MM           |
|                                                    | Se introduce ora în formatul <b>HHMM</b> și se confirmă / salvează cu <b>STL;</b>                      |                        |
| TOTAL                                              | leșire din programare Dată / Oră.                                                                      |                        |

NOTA 1: Parola poate fi introdusa din **maximum 6 caractere alfanumerice**. Pentru introducerea caracterelor alfanumerice se foloseste procedura descrisa la capitolul 5.2 INTRODUCERE TEXTE. **Setul de caractere activ in momentul in care se asteapta introducerea parolei este NUMERIC**,

astfel incat, daca parola este doar din cifre, se introduc direct cifrele si se confirma cu TOTAL

NOTA 2: trecerea la ora de vară / iarnă se face automat, cu condiția emiterii raportului Z înainte

- în ultima duminică din martie, ora 3;00 devine 4;00
- în ultima duminică din octombrie, ora 4;00 devine ora 3;00
- dacă în ultima duminică din octombrie s-a emis raportul Z la ora 3:59 (sau în intervalul 3:00 ... 3:59) și ora se modifică ulterior la 3:00, se pot înregistra bonuri fiscale, dar un nou raport Z nu se poate emine înainte de ora 4:00 (sau înainte ca ora nouă sa fie ulterioară orei la care s-a emis ultimul raport Z nu este permisă o înregistrare in memoria fiscala cu o ora anterioară ultimei înregistrări).

| 5.4.2. Programare Cote IVA – numai dupa efectuare raport fiscal Z | 5.4.2. Programare Cote TVA – numa | ai dupa efectuare ra | aport fiscal Z! |
|-------------------------------------------------------------------|-----------------------------------|----------------------|-----------------|
|-------------------------------------------------------------------|-----------------------------------|----------------------|-----------------|

| Tasta folosită                                                                                | Descriere                                                                                                    |             | Afişaj                   |
|-----------------------------------------------------------------------------------------------|----------------------------------------------------------------------------------------------------|-------------|--------------------------|
| (¢ MODE)                                                                                      | Se apasă succesiv până când se afișează meniul <b>PROGRAMARE;</b>                                                                                                    | PROGRA<br>* | <b>MARE</b><br>* * * * * |
|                                                                                               | Se introduce parola și se accesează meniul<br>Programare cu tasta TOTAL;                                                                                                  | OPEF        | RATOR<br>0               |
| SH 0%+1                                                                                       | Începere programare Cote TVA. Se va afişa prima<br>cotă TVA programabilă și valoarea deja programată;                                                                     | 1. 19,00    | 0,00                     |
| Pentru selectarea unei Cote TVA (1 = A 6 = F) se vor folosi <sup>●</sup> sau <sup>●</sup> sau |                                                                                                    |             |                          |
|                                                                                               | Când cota TVA dorită este afișată, se poate                                                                                                    |             |                          |
| $1:1:19\times 2$ STL                                                                          | introduce o nouă valoare, confirmând cu STL                                                                                                    |             |                          |
| Pentru dezactivarea unei Cote TVA se apasă PRET și se va afișa                                |                                                                                                    | 5. * * *    | 0,00                     |
| TOTAL                                                                                         | Se apasă <b>TOTAL</b> pentru finalizare. Se va tipări un<br>bon nefiscal cu valorile vechi și noi ale cotelor TVA și<br>se vor efectua înregistrările în Memoria Fiscală. |             |                          |

## 5.4.3. Programare OPERATORI (Tabel 1)

| Tasta folosită                                       | Descriere                                                                                                    |                                                                     | Afişaj                                                                              |
|------------------------------------------------------|----------------------------------------------------------------------------------------------------|---------------------------------------------------------------------|-------------------------------------------------------------------------------------|
| (¢ MODE)                                             | Se apasă succesiv până când se afișează meniul <b>PROGRAMARE</b> ;                                                                                                    |                                                                     | PROGRAMARE                                                                          |
| [1ːi]9₩X<br>Total                                    | Se introduce parola și se accesează meniul<br>Programare cu tasta TOTAL;                                                                                                    |                                                                     | OPERATORI<br>0                                                                      |
| ⁰⁄₀+♠ / ⁰⁄₀-♦ TOTAL                                  | Se selectează operatorul dorit și se accesează cu<br><b>TOTAL</b> Se poate introduce numărul operatorului de<br>la 1 la 10 și se accesează cu <b>TOTAL.</b>                                                  |                                                                     | NUME. 1<br>0                                                                        |
| Acest tabel are 3 coloane:                           | NUME , PAROLĂ și OPTIUN                                                                                                    | I și 10 linii (operatori)                                           |                                                                                     |
| Se introduce Nume (max.                              | Se introduce Nume (max. 38 caractere alfanumerice) conform procedurii descrise la capitolul 5.2;                                                                                                    |                                                                     |                                                                                     |
| Se salvează cu <sup>TOTAL</sup> și se                | e apasă <sup>[‰+</sup> ∎ pentru a trece la                                                                                                    | programare PAROLĂ.                                                  |                                                                                     |
| [ <u>1;;</u> ]9 <sup>₩X</sup> 2 <b>Total</b>         | Coloana PAROLĂ. Se introduce parola dorită din<br>maximum 6 caractere alfanumerice și se salvează<br>cu tasta <b>TOTAL</b> sau cu tasta <b>STL</b> dacă se dorește<br>programarea parolei unui alt operator; |                                                                     | PAROLA. 1<br>0                                                                      |
|                                                      | Selectare și accesare coloană <b>Opțiuni</b> .                                                                                                    |                                                                     | OPŢIUNI.1.xxxxxxxx                                                                  |
| <sup>™+</sup> și <sup>TOTAL</sup>                    | A B C D E F G H 0 = interzis / 1 = permis                                                                                                    |                                                                     | 0                                                                                   |
| Se introduce valoarea si<br>se salveaza              | A = rezervat;<br>B = Acces RAPOARTE Z<br>C = Acces RAPOARTE X<br>si COPIE BON<br>D = Virgulă mobilă preț                                                                                                    | E = ANULARE BON;<br>F = CORECTARE<br>G = MAJORARE ;<br>H = REDUCERE | Se afișează <b>eroare</b><br>23 dacă operatorul<br>accesează o funcție<br>nepermisă |
| După ce s-au programat operatorii se apasăTOTALTOTAL |                                                                                                    |                                                                     |                                                                                     |

Incotex 777

#### Notă: pe lângă cotele programabile există TVA N (7) SCUTIT TVA și TVA T (8) ALTE TAXE

**Exemplu:** programare **Operator 3** cu numele **ANDREI**, parola **123987** și Opțiuni **00101011** (are acces in RAPOARTE X, si poate efectua Anulare Bon, Reduceri și Corecții)

| Operația efectuată                                                                                                    | Afişaj                        |
|----------------------------------------------------------------------------------------------------|-------------------------------|
| Apăsați omene până când se afișează Programare;                                                                                                    | PROGRAMARE                    |
| Introduceți parola de acces în programare și apăsați <sup>TOTAL</sup> ;                                                                                                    | OPERATORI<br>0                |
| <b>B</b> <sup>CD</sup> <sub>E</sub> <b>TOTAL</b>                                                                                                    | NUME. 3<br>0                  |
| Informația afișată reprezintă Tabelul OPERATORI, Coloana NU                                                                                                    | ME, Linia (număr operator) 3  |
| Se afișează valoarea programată <b>TEXT: OPERATOR;</b>                                                                                                    | NUME. 3                       |
|                                                                                                    | TEXT: OPERATOR                |
| Ștergeți numele apăsând de 8 x <b>C</b> , cu tasta <sup>№+</sup> selectați grupa de caractere dorită [ABC] și introduceți caracterele A N D R E I                                                                                                    | NUME. 3<br>TEXT: 0            |
| $1 x \stackrel{2 \text{ AB}}{\stackrel{\text{AB}}{\stackrel{\text{A}}{\stackrel{\text{A}}{\stackrel{\text{A}}{\stackrel{\text{C}}{\stackrel{\text{C}}}{\stackrel{\text{C}}{\stackrel{\text{C}}{\stackrel{\text{C}}}{\stackrel{\text{C}}{\stackrel{\text{C}}{\stackrel{\text{C}}}{\stackrel{\text{C}}{\stackrel{\text{C}}{\stackrel{\text{C}}}{\stackrel{\text{C}}{\stackrel{\text{C}}{\stackrel{\text{C}}}{\stackrel{\text{C}}{\stackrel{\text{C}}{\stackrel{\text{C}}{\stackrel{\text{C}}{\stackrel{\text{C}}}{\stackrel{\text{C}}{\stackrel{\text{C}}}{\stackrel{\text{C}}{\stackrel{\text{C}}}{\stackrel{\text{C}}{\stackrel{\text{C}}}{\stackrel{\text{C}}{\stackrel{\text{C}}}{\stackrel{\text{C}}{\stackrel{\text{C}}}{\stackrel{\text{C}}}{\stackrel{\text{C}}{\stackrel{\text{C}}}{\stackrel{\text{C}}}{\stackrel{\text{C}}}{\stackrel{\text{C}}}{\stackrel{\text{C}}}{\stackrel{\text{C}}}{\stackrel{\text{C}}}{\stackrel{\text{C}}}{\stackrel{\text{C}}}{\stackrel{\text{C}}}}}}}}}}$                                                                                                    | NUME. 3<br>TEXT: ANDREI       |
| <b>TOTAL</b> salvați programarea coloanei NUME și reveniți în submeniu;                                                                                                    | NUME. 3<br>0                  |
| Image: selectaţi următorea coloană: PAROLĂ;                                                                                                    | PAROLĂ. 3<br>0                |
| TOTAL Accesați coloana selectată;                                                                                                    | PAROLĂ.3.000000<br>0          |
| $3\frac{c}{c}\frac{c}{c}\frac{1}{2}\frac{d}{d}\frac{d}{d}\frac{d}{d}\frac{c}{c}\frac{c}{c}\frac{d}{d}\frac{d}{d$ | PAROLĂ. 3.000000<br>123987    |
| <b>TOTAL</b> salvați programarea PAORLEI și reveniți în submeniu;                                                                                                    | PAROLĂ. 3<br>0                |
| Image: Selectați următorea coloană OPȚIUNI;                                                                                                    | OPTIUNI. 3<br>0               |
| TOTAL Accesați coloana selectată și introduceți valoarea dorită;                                                                                                    | OPTIUNI.3.00001111<br>0       |
| $\boxed{\begin{array}{c} O_{1/0}^{\text{SW&}} O_{1/0}^{\text{SW&}} \boxed{1 : !} O_{1/0}^{\text{SW&}} \boxed{1 : !} O_{1/0}^{\text{SW&}} \boxed{1 : !} O_{1/0}^{\text{SW&}} \boxed{1 : !} \boxed{1 : !} \end{array}}$                                                                                                    | OPTIUNI. 3.000000<br>00101011 |
| salvați programarea optiunilor și reveniți în submeniu;                                                                                                    | OPTIUNI. 3<br>0               |
| COR reveniți în submeniul anterioar.                                                                                                    | OPERATORI<br>0                |

Precizări suplimentare:

1. Dacă se programează parola tuturor operatorilor cu valoarea 999999, nu se mai poate accesa meniul INREGISTRARE pentru efectuare vanzări de la tastatură.

2. Dacă operatorul are dreptul de acces în RAPOARTE X / Z, chiar dacă există parole separate de acces pentru RAPOARTE X / Z, operatorul cu parola proprie poate accesa aceste meniuri.

3. Dacă setez Opțiuni xxx0xxxx prețul cu zecimale se introduce folosind punctul zecimal.

## 5.4.4. Programare PLU (Tabel 2)

| Tasta folosită                                                                                                    | Descriere                                                                                                    | Afişaj                      |
|----------------------------------------------------------------------------------------------------|----------------------------------------------------------------------------------------------------|-----------------------------|
| (d MODE)                                                                                                    | Se apasă succesiv până când se afișează meniul <b>PROGRAMARE;</b>                                                                                                    | PROGRAMARE                  |
|                                                                                                    | Se introduce parola și se accesează <b>Programare</b><br>cu tasta TOTAL;                                                                                                    | OPERATORI<br>0              |
| %+↑ / %-↓ TOTAL sau                                                                                                    | Se selectează submeniul PLU prin apăsarea tastei<br>până când se afișează PLU. Se accesează<br>submeniul cu TOTAL sau se introduce numărul<br>PLU de la 1 la numarul maxim PLU și se apasă<br>tasta TOTAL.                                                                                                    | COTE TVA. 1<br>0            |
| Acest tabel are 9 coloane : C<br>STOC, ADAUGĂ STOC, PRI                                                                                                    | OTE TVA, NUME, PREȚ, OPȚIUNI, UNIT. DE MĂSUR<br>EȚ MAXIM, PLU LEGAT, COD CAEN și se programea                                                                                                    | A, COD BARE,<br>ză astfel:  |
| Fiecare coloană se selecteaz<br>Imediat după nume coloană e<br>După accesare coloana, se v<br>Se alege linia cu tasta                                                                                                    | ă cu tastele <sup>™+</sup> / <sup>№-</sup> și se accesează cu tasta <sup>TOTAL</sup><br>este afișat numărul liniei curente (care se programează)<br>a afișa: Nume Coloana . Număr Linie . Valoarea iniți<br>sau <sup>PL2</sup> , se introduce valoarea si se salvează cu <sup>TOTA</sup>                                                                                                    | );<br>ala a coloanei;<br>L. |
| Coloana COTE TVA acceptă<br>următoarea semnificație:<br>X = 0 înseamna asociere CO<br>01 = TVA A (19,00%) ; 02 =<br>05 = TVA E ; 06 = TVA F , 07<br>Dacă cota TVA nu este activ                                                                          | doar cifre. Se introduc 3 cifre X Y Z având<br>TĂ TVA și <b>YZ = număr cotă TVA</b> (de la 01 la 08);<br>TVA <b>B</b> (9,00%) ; 03 = TVA <b>C</b> ; 04 = TVA <b>D</b> ;<br>7 = SCUTIT TVA <b>N</b> (0%) ; 08 = ALTE TAXE <b>T</b> (0%) ;<br><b>vă, PLU nu se poate vinde!</b>                                                                                                    | COTE TVA.1.101<br>0         |
| Dacă cota TVA este T, PLU                                                                                                    | nu se poate vinde decât legat la un alt PLU!                                                                                                    |                             |
| alfanumerice, folosind proced<br><b>ATENȚIE, apare eroare 43</b>                                                                                                    | a introducerea unui text din maximum 38 caractere<br>lura prezentată la 5.2.<br>l <b>a încercarea vânzării unui PLU fără denumire !</b>                                                                                                    | NUME.1<br>TEXT: .           |
| În coloana PREŢ se așteaptă                                                                                                    | introducerea prețului numai din cifre;                                                                                                    | PREŢ.1.0,00                 |
| Obligatoriu trebuie introduse                                                                                                    | și zecimalele (0.01 9999999.99).                                                                                                    | 0.00                        |
| În coloana OPȚIUNI se introd<br>W = Numărul Grupei la care<br>X = Activare preț liber (0 = c<br>Y = Cantitate cu / fără zecin<br>Z = Vânzare unică (0 = inact<br>Atentie, dacă PLU program<br>- PRET LIBER = 1, pretul re<br>- PRET LIBER = 0, pretul re | luc 4 cifre W X Y Z având următoarea semnificație:<br>se asociază PLU ( <b>1</b> 100) grupa să fie activată;<br>doar prețul programat / 1 = permite și preț liber);<br><b>nale</b> ( 0 = fără zecimale / <b>1</b> = cu zecimale);<br>iv / 1 = activ , se inchide automat bonul cu numerar).<br><b>at are cota TVA T (ALTE TAXE):</b><br>eprezintă valoarea taxei<br>eprezintă procentul aplicat la PRET PLU principal. | Opțiuni.1.1010<br>0         |
| În coloana UNIT. DE MASUR<br>unei unități de măsură. Valori                                                                                                    | Ă se introduce un număr de la 1 la 10, corespunzător<br>le implicite: fara, <b>kg, g, m, m², m³, l, t, kWh, buc</b>                                                                                                    | UNIT. MĂSURĂ.1.0<br>0       |
| În coloana COD BARE se intereste au folosind depinde de setarea din tabelu                                                                                                    | roduce codul de bare (maximum 13 cifre) folosind<br>un Scanner conectat pe interfața PS/2 sau RS232 –<br>Il OPȚIUNI PLU.                                                                                                    | COD BARE.1<br>0             |

| În coloana <b>STOC</b> se introduce stocul de la 0,001 la 999999.998. Valoarea 0     | STOC.1          |
|--------------------------------------------------------------------------------------|-----------------|
| nu verifică stocul. Este disponibil dacă a fost activat în tabelul OPȚIUNI PLU.      | 0               |
| Cantitate adăugată la stoc. Valoarea introdusă se adaugă la stocul curent. Se        | ADAUGĂ STOC.1   |
| folosește la achiziții și control stoc cu condiția activării în tabelul OPȚIUNI PLU. | 0.00            |
| În coloana PREȚ MAXIM se introduce un preț maxim acceptat dacă s-a activat           | PREȚ MAX.1.0.00 |
| prețul liber.Prețul maxim trebuie să fie mai mare decât prețul programat!            | 0.00            |
| În coloana PLU LEGAT se introduce codul PLU care se va vinde automat cu              | PLU Legat .1.0  |
| PLU care se programeaza in acest moment, adica PLU Principal.                        | 0.00            |
| În coloana CAEN se introduce codul de clasificare conform standard CPSA              | CAEN.1.0.00     |
| 2015 cu modificari ulterioare. Codul are are 6 cifre astfel xxxx.xx                  | 0.00            |

#### Exemplu programare PLU 75:

- asociat la cota TVA C (003), Nume COCA-COLA. Preț 2.37, Grupa 2, Preț fix, Cu zecimale, Vânzare unică, Unitate măsură 10, Cod Bare 46932455, stoc inițial 213, preț maxim 3.00, Cod CAEN 0001.01

| Operația efectuată                                                                                                    | Afişaj                     |
|----------------------------------------------------------------------------------------------------|----------------------------|
|                                                                                                    | PROGRAMARE                 |
| Apasați energi pana cand se afișeaza Programare;                                                                                                    | OPERATORI                  |
| Introduceți parola de acces în programare și apăsați TOTAL                                                                                                    | 0                          |
| ₽⁄a+♠                                                                                                    | PLU<br>0                   |
| Image: Total selectie PLU 75                                                                                                    | COTE TVA.75<br>0           |
| TOTAL accesare PLU 75                                                                                                    | COTE TVA.75.101<br>0       |
| $ \bigcirc \overset{\text{SKR}}{\bigcup}  \bigcirc \overset{\text{SKR}}{\bigcup}  \bigcirc \overset{\text{CD}}{\exists} \overset{\text{CD}}{\exists} \overset{\text{CD}}{i} \overset{\text{CD}}{i} \text$ | COTE TVA.75.101<br>103     |
| Salvare TOTAL                                                                                                    | COTE TVA.75<br>0           |
| Selecție coloană următoare <sup>I%+</sup> ♠                                                                                                    | NUME.75                    |
|                                                                                                    | NUME.75                    |
|                                                                                                    | NUME.75                    |
| $\begin{array}{c} \textbf{3} \ \textbf{\tiny EF} \textbf{6} \ \textbf{\tiny OP} \textbf{6} \ \textbf{\tiny OP} \textbf{6} \ \textbf{OP} \textbf{6} \ \textbf{OP} \textbf{6} \textbf{6} \textbf{P} \textbf{6} \ \textbf{OP} \textbf{6} \ \textbf{OP} \textbf{6} \ \textbf{OP} \textbf{6} \ \textbf{OP} \textbf{6} \ \textbf{OP} \textbf{6} \ \textbf{OP} \textbf{6} \ \textbf{OP} \textbf{6} \textbf{6} \textbf{P} \textbf{6} \textbf{6} \textbf{P} \textbf{6} \textbf{6} \textbf{P} \textbf{6} \textbf{6} \textbf{P} \textbf{6} \textbf{6} \textbf{P} \textbf{6} \textbf{6} \textbf{P} \textbf{6} \textbf{6} \textbf{6} \textbf{P} \textbf{6} \textbf{6} \textbf{6} \textbf{P} \textbf{6} \textbf{6} \textbf{6} \textbf{P} \textbf{6} \textbf{6} \textbf{6} \textbf{P} \textbf{6} \textbf{6} \textbf{6} \textbf{P} \textbf{6} \textbf{6} \textbf{6} \textbf{P} \textbf{6} \textbf{6} \textbf{6} \textbf{6} \textbf{6} \textbf{P} \textbf{6} \textbf{6} \textbf{6} \textbf{6} \textbf{6} \textbf{6} \textbf{6} 6$                                                                                                    | TEXT: COCA COLA            |
| Salvare TOTAL selecție coloană următoare %++ acces TOTAL                                                                                                    | PREŢ.75.0.00<br>0.00       |
| $ \begin{array}{c} \left( 2 \stackrel{AB}{AA} \right) \\ \left( \cdot \cdot \cdot * \right) \\ \left( \cdot \cdot \cdot * \right) \\ \left( 3 \stackrel{CD}{EF} \right) \\ \left( 7 \stackrel{QR}{SS} \right) \\ \left( 7 \stackrel{QR}{SS} \right) \\ \left( 7 \stackrel$                                                                                                    | PREŢ.75.0.00<br>2.37       |
| Salvare TOTAL selecție coloană următoare %++ acces TOTAL                                                                                                    | OPȚIUNI.75.1010<br>0       |
| $2^{\text{AB}}$ $0^{\text{SWB}}$ $1^{\text{C}}$ $1^{\text{C}}$ grupa 2, preț fix, cu zecimale, vânz. unică                                                                                                    | OPȚIUNI.75.1010<br>2011    |
| Salvare TOTAL selecție coloană următoare %++ acces TOTAL                                                                                                    | UNIT. DE MĂSURĂ.75.1<br>0  |
| (1;i) $(0,1,1)$                                                                                                    | UNIT. DE MĂSURĂ.75.1<br>10 |

| Salvare TOTAL selecție coloană următoare acces TOTAL               | COD DE BARE.75<br>0        |
|--------------------------------------------------------------------|----------------------------|
| $\begin{array}{ c c c c c c c c c c c c c c c c c c c$             | COD DE BARE.75<br>46932455 |
| Salvare TOTAL selecție coloană următoare %++ acces TOTAL           | STOC.75<br>0.00            |
| $\begin{array}{ c c c c c c c c c c c c c c c c c c c$             | STOC.75<br>213.00          |
| Salvare TOTAL selecție coloană următoare <sup>%+</sup> acces TOTAL | PLU Legat .75.0<br>0       |
|                                                                    | PLU Legat .75.0<br>123     |
| Salvare TOTAL selecție coloană următoare %++ acces TOTAL           | CAEN.75<br>0.00            |
| $ \begin{array}{ c c c c c c c c c c c c c c c c c c c$            | CAEN.75<br>0001.01         |
| Salvare valoare în coloană TOTAL și ieșire din programare OMODE    | INREGISTRARE               |

### 5.4.5. Programare OPŢIUNI PLU (Tabel 3)

| Tasta folosită                                                                          | Descriere                                                                                          | Afişaj             |
|-----------------------------------------------------------------------------------------|----------------------------------------------------------------------------------------------------|--------------------|
| (O MODE)                                                                                | Se apasă succesiv până când se afișează meniul <b>PROGRAMARE;</b>                                  | PROGRAMARE         |
|                                                                                         | Se introduce parola și se accesează meniul<br>Programare cu tasta TOTAL;                           | OPERATORI<br>0     |
| Apăsați tasta <sup>№+</sup> de mai mu<br>Acest tabel are o singură colo                 | ulte ori, până când se afișează <b>OPȚIUNI PLU</b> .<br>bană = Opțiuni  și o singură linie.        | OPȚIUNI PLU<br>0   |
| Se accesează submeniul cu                                                               | TOTAL                                                                                              | OPȚIUNI.1<br>0     |
| Accesați coloana OPȚIUNI cu<br>X = vânzare doar cantitate di<br>Y = utilizare Cod Bare; | u TOTAL și introduceți 3 cifre X Y Z astfel:<br>sponibilă în stoc (control stoc);<br>Z = rezervat; | Opțiuni.1.010<br>0 |
| Salvare valoare în coloană 🎹                                                            | بة ieşire din programare المعتقد                                                                   | PROGRAMARE         |

ATENȚIE: Acest tabel trebuie să fie primul programat, deoarece modifică structura bazei de date PLU și modificarea lui determină ștergerea tuturor programărilor din tabelul PLU !

#### 5.4.6. Programare DEPARTAMENTE (Tabel 4)

| Tasta folosită | Descriere                                                               | Afişaj         |
|----------------|-------------------------------------------------------------------------|----------------|
| ØMODE          | Se apasă succesiv până când se afișează meniul <b>PROGRAMARE</b>        | PROGRAMARE     |
|                | Se introduce parola și se accesează meniul<br>Programare cu tasta TOTAL | OPERATORI<br>0 |

| Apăsati tasta <sup>10++</sup> de mai multe ori, până când se afisează DEPARTAMENTE                                                                                                    | DEPARTAMENTE        |
|----------------------------------------------------------------------------------------------------|---------------------|
| Se accesează submeniul direct cu <b>TOTAL</b> sau se introduce numărul                                                                                                    | COTĂ TVA.1<br>0     |
| Acest tabel are 8 linii și 7 coloane astfel: COTĂ TVA, OPȚIUNI, NUME, MĂSURĂ, PREȚ MAXIM, VALOARE MAXIMĂ.                                                                                                    | PREȚ, UNITATE       |
| Deoarece nu este permisă vanzarea pe departamente, cu excepția coloanei (<br>coloane nu sunt utilizate (sunt ignorate).                                                                                                    | COTE TVA, celelalte |
| Se accesează coloana COTĂ TVA cu $\boxed{\text{TOTAL}}$<br>În acestă coloană se așteaptă introducerea cifrei reprezentând codul Cotei TVA:<br>01 = TVA <b>A</b> (19,00%); 02 = TVA <b>B</b> (9,00%); 03 = TVA <b>C</b> ; 04 = TVA <b>D</b> ;<br>05 = TVA <b>E</b> ; 06 = TVA <b>F</b> , 07 = SCUTIT TVA <b>N</b> (0%); 08 = ALTE TAXE <b>T</b> (0%)<br>Valorile implicite sunt între paranteze; Cotele TVA 1 6 sunt programabile                                             | COTĂ TVA.1.3<br>3   |
| In coloana OPȚIUNI trebuie introduse 4 cifre W X Y Z cu următoarea<br>semnificație:<br>W = Grupa asociată (1 8)<br>X = Preț liber (0 = fără preț liber , 1 = acceptă și preț liber)<br>Y = Cantitate cu / fără zecimale (0 = fără zecimale , 1 = cu zecimale)<br>Z = Vânzare unică (0 = dezactivat, 1 = se închide bonul automat cu numerar)<br>Notă: Pentru dezactivare BACȘIȘ - ului se programează linia 8 fără<br>vânzare unică (Opțiuni.8.1100). Pentru activare → 1101 | Opțiuni.1.1010<br>0 |
| Coloanele NUME, PREȚ, UNIT. DE MĂSURĂ, PREȚ MAXIM, VALOARE<br>MAXIMĂ nu sunt utilizate                                                                                                    | NUME.1<br>TEXT: .   |
| Salvare valoare în coloană TOTAL și ieșire din programare                                                                                                    | PROGRAMARE          |
|                                                                                                    |                     |

## 5.4.7. Programare ANTET COMERCIAL (Tabel 5)

| Tasta folosită                                                                                                    | Descriere                                                                                                  | Afisai                |
|----------------------------------------------------------------------------------------------------|----------------------------------------------------------------------------------------------------|-----------------------|
| ØMODE                                                                                                    | Se apasă succesiv până când se afișează meniul <b>PROGRAMARE</b>                                           | PROGRAMARE            |
|                                                                                                    | Se introduce parola și se accesează meniul<br>Programare cu tasta TOTAL                                    | OPERATORI<br>0        |
| Apăsați tasta <sup>เ</sup> +๋ de mai mi                                                                                                    | ulte ori, până se afișează ANTET COMERCIAL.                                                                | ANTET COMERCIAL       |
| Se accesează submeniul dire<br>comercial înainte de tasta TC<br>Acest tabel conține 5 linii ș                                                                                                    | ect cu <sup>TOTAL</sup> sau se introduce numărul liniei de antet<br>)TAL.<br>i o singură coloana EDITEAZĂ! | EDITEAZĂ.1<br>0       |
| Primele 3 linii sunt LINII ANTET COMERCIAL și se tipăresc înainte de codul fiscal.<br>Ultimele 2 linii sunt LINII MESAJ FINAL și se tipăresc înainte de linia cu nr. bon fiscal, data și ora.<br>Dacă o linie nu este programată, va fi ignorată la tipărire – nu vor exista rânduri goale în antet.<br><b>Dacă prima linie din antetul comercial (1) / mesajul final (4) nu este programată</b> și este<br>programată doar următoarea linie (2) respectiv (5) <b>nu se va tipări nici o linie din antet comercial /</b><br><b>mesaj final!</b><br><b>Toate liniile programate sunt tiparite centrat.</b> |                                                                                                    |                       |
| Se accesează coloana EDITE<br>Se introduce textul dorit folos<br>caractere pe linie.                                                                                                    | EAZĂ cu TOTAL<br>ind procedura descrisă la 5.2 – maximum 38                                                | EDITEAZĂ.1<br>TEXT: . |

| Pentru caractere cu înălțime și lățime duble, se introduce caracterul # la începutul l | iniei.                |
|----------------------------------------------------------------------------------------|-----------------------|
| Pentru stergerea unui caracter in timpul editarii se apasa tasta 🖸                     |                       |
| Pentru ștergerea unei linii, înainte de accesarea liniei se apasă 🕪 și se va afișa     | STERGE.1              |
| Se selectează linia dorită cu tastele PLI sau PLZ și se confirmă stergerea cu TO       | TAL                   |
| Salvare cu TOTAL, selecție linie următoare cu PLI și acces cu TOTAL                    | EDITEAZĂ.2<br>TEXT: . |
| Se procedează la fel până se programează toate liniile dorite                          |                       |
| Salvare valoare TOTAL și omore pentru ieșire din Programare                            | INREGISTRARE          |

# 5.4.8. Programare CLIENȚI (Tabel 6)

| Tasta folosită                                                                                     | Descriere                                                                                                    | Afişaj                                                   |
|----------------------------------------------------------------------------------------------------|----------------------------------------------------------------------------------------------------|----------------------------------------------------------|
| (C MODE)                                                                                           | Se apasă succesiv până când se afișează meniul <b>PROGRAMARE.</b>                                                                                              | PROGRAMARE                                               |
| 1:i)9 <sup>WX</sup> 2 TOTAL                                                                        | Se introduce parola și se accesează meniul<br>Programare cu tasta TOTAL.                                                                                       | OPERATORI<br>0                                           |
| Apăsați tasta <sup>‰+</sup> de mai n                                                               | nulte ori, până când se afișează <b>CLIENȚI</b> .                                                                                                    | CLIENȚI.1<br>0                                           |
| Se accesează submeniul dire<br>Clientului înainte de tasta TO                                      | ct cu <sup>TOTAL</sup> sau se introduce numărul<br>TAL.                                                                                                    | CIF.1<br>0                                               |
| Acest tabel are 200 linii (200<br>denumirea clientului (maximu<br>Pentru fiecare linie se va intro | clienți) cu câte 3 coloane: <b>CIF</b> = Codul de Înre<br>m 38 caractere); <b>ADRESĂ</b> = adresa clientului<br>duce textul (caractere alfanumerice) conform r | egistrare Fiscală, <b>NUME</b> = (maximum 38 caractere); |
|                                                                                                    |                                                                                                    | CIF 1                                                    |
| Se accesează coloana <b>CFI</b> al                                                                 | primului client cu TOTAL                                                                                                    | TEXT:                                                    |
| Se introduce                                                                                       | C.F. sau C.I.F. corect, folosind procedura desc                                                                                                    | prisă la 5.2.                                            |
| Salvare TOTAL selecție coloană                                                                     | ă următoare <sup>‰+</sup> acces TotaL                                                                                                    | NUME.1<br>TEXT: .                                        |
| Se introd                                                                                          | uce Nume corect folosind procedura descrisă                                                                                                    | la 5.2.                                                  |
| Salvare TOTAL selecție coloană                                                                     | ă următoare <sup>‰+</sup> acces TotaL                                                                                                    | ADRESA.1<br>TEXT: .                                      |
| Se introdu                                                                                         | uce Adresă corect folosind procedura descrisă                                                                                                    | la 5.2.                                                  |
| Dacă se dorește programarea                                                                        | a unei singure coloane pentru mai mulți clienți,                                                                                                    | după selectarea coloanei                                 |
| dorite și introducerea textul do                                                                   | orit, se salvează cu                                                                                                    | tul următor cu PL1♣                                      |
| Pentru ieșirea din coloana pro                                                                     | ogramată și salvată cu l <sup>STL J</sup> e se va foloși obli                                                                                                  | igatorių (CUR)                                           |
|                                                                                                    |                                                                                                    |                                                          |

#### 5.4.9. Programare FORME DE PLATĂ

| Tasta folosită                                                   | Descriere                                                                                           | Afişaj                            |
|------------------------------------------------------------------|----------------------------------------------------------------------------------------------------|-----------------------------------|
| ØMODE                                                            | Se apasă succesiv până când se afișează meniul <b>PROGRAMARE.</b>                                   | PROGRAMARE                        |
| (1 : : )(9 WX<br>YZ<br>TOTAL                                     | Se introduce parola și se accesează meniul<br>Programare cu tasta TOTAL.                            | OPERATORI<br>0                    |
| Apăsați tasta <sup>™+</sup> de mai m                             | ulte ori, până când se afișează <b>FORME DE PLATĂ</b>                                               | FORME PLATĂ<br>0                  |
| Se accesează submeniul dire<br>PLATĂ înainte de tasta TOTAL      | ect cu <sup>TOTAL</sup> sau se introduce numărul FORMEI DE                                          | FORME PLATĂ.1<br>0                |
| Acest tabel conține 10 linii (f                                  | orme de plată) și <b>2 coloane</b> (Nume și Opțiuni)                                                |                                   |
| Se accesează coloana <b>NUMI</b><br>din maximum 38 caractere, fo | E cu <b>TOTAL</b> . Se introduce denumirea formei de plată<br>blosind procedura descrisă la 5.2.    | NUME.1<br>TEXT: .                 |
| Valorile programate inițial sur                                  | nt:                                                                                                 |                                   |
| PL1 = CARD; PL2 = TICH                                           | ET MASA; PL3 = BON VALORIC; PL4 = VOUCH                                                             | ER; PL5 = CREDIT                  |
| PL6 = METODE MODERNE<br>METODE 2;                                | <b>DE PLATA</b> ; PL7 = CARD AN; PL8 = ALTE MET                                                     | ODE 1; PL9 = ALTE                 |
| Se pot modifica denumirile de                                    | par pentru ultimele 2 forme de plata PL8 și PL9 !                                                   |                                   |
| Salvare TOTAL selecție coloan                                    | ă următoare 🧝 acces TOTAL                                                                           | OPȚIUNI.1<br>0                    |
| Sunt disponibile 2 opțiuni X Y                                   | ′ astfel                                                                                            |                                   |
| X = Forma de plata dezactiva                                     | ita                                                                                                 |                                   |
| X = 1 forma de plata de                                          | ezactivata $X = 0$ forma de plata activata                                                          |                                   |
| Y = suma introdusa trebuie s                                     | a fie mai mica sau egala cu suma datorata                                                           |                                   |
| Y = 1 DA (nu permite R                                           | EST) Y = 0 NU (permite calculul REST)                                                               |                                   |
| Salvare valoare TOTAL și Omo                                     | pentru ieșire din Programare                                                                        | INREGISTRARE                      |
| Nota 1: Formele de plata CA<br>Nota 2: Forma de plata CAR        | ARD si CARD AN nu permit introducerea sumei in<br>D AN se foloseste cand clientul solicita AVANS IN | casata de la client!<br>N NUMERAR |

Nota 3: Formele de plata 9 si 10 vor fi raportate catre ANAF la "ALTE METODE" si nu trebuie folosie pentru alte tipuri de plata 1 ... 8 !

### 5.4.10. Programare CANTITATE OPŢIUNI

| Tasta folosită                                            | Descriere                                                                 | Afişaj                 |
|-----------------------------------------------------------|---------------------------------------------------------------------------|------------------------|
| ØMODE                                                     | Se apasă succesiv până când se afișează meniul <b>PROGRAMARE.</b>         | PROGRAMARE             |
|                                                           | Se introduce parola și se accesează meniul.<br>Programare cu tasta TOTAL. | OPERATORI<br>0         |
| Apăsați tasta <sup>⊛+</sup> de mai n                      | nulte ori, până când se afișează <b>UNIT. DE MĂSURĂ</b> .                 | UNIT. DE MĂSURĂ<br>0   |
| Se accesează submeniul dii<br>MĂSURĂ înainte de tastat TC | rect cu <sup>TOTAL</sup> sau se introduce numărul UNITĂȚII DE<br>DTAL.    | UNIT. DE MĂSURĂ.1<br>0 |

| Acest tabel are 3 coloane = UNITĂŢI DE MĂSURA (cu 10 linii), I                                                                                                    | PUNCT ZEC                                     | IMAL , OPȚIUNI.                                         |
|----------------------------------------------------------------------------------------------------|-----------------------------------------------|---------------------------------------------------------|
| Se accesează coloana UNIT. DE MĂSURĂ cu <sup>[TOTAL]</sup> . Se introduc dorit (maxim 4 caractere) folosind procedura descrisă la 5.2.                                                                                                    | e textul                                      | UNIT. DE MĂSURA.1<br>TEXT: .                            |
| Salvare STL selecție linie următoare PLI acces TOTAL                                                                                                    |                                               | NUME.2<br>TEXT:                                         |
| Se procedează la fel până se programează toate liniile dorite<br>1 = (FĂRĂ); 2 = kg, 3 = g, 4 = m, 5 = m2, 6 = m3, 7 = L,                                                                                                    | . Valorile pro<br>8 = <b>t</b> , 9 = <b>k</b> | ogramate inițial sunt:<br>W <b>h</b> , 10 = <b>buc.</b> |
| Salvare TOTAL selectie coloana următoare <sup>(%+1)</sup> acces TOTAL                                                                                                    |                                               | PUNCT ZECIMAL.1.3<br>0                                  |
| Se introduce numărul de zecimale dorit pentru cantitate, maximur<br>Valoarea implicita este <b>3</b>                                                                                                    | n 5 zecimale                                  | e (2, 3, 4 sau 5).                                      |
|                                                                                                    |                                               | OPŢIUNI.1                                               |
| Opțiunile pentru introducerea cantității sunt următoarele:<br>0 = indiferent de setarea numărului de zecimale, cantitatea s<br>1 = cantitate se introduce cu virgulă mobilă – zecimalele se<br>numărul maxim este cel programat la NUMAR ZECIMALE<br>2 = cantitatea se introduce cu numarul maxim de zecimale programate<br>Valoarea implicita este <b>2</b>                                                                                                    | e introduce d<br>e introduc do<br>rogramat    | cu 2 zecimale<br>par cu punctul zecimal si              |
| Salvare valoare TOTAL și entru ieșire din Programare.                                                                                                    |                                               | INREGISTRARE                                            |
| Exemple pentru introducerea cantității:                                                                                                    |                                               |                                                         |
| <ul> <li>Opțiune Cantitate = 0 (cantitate cu 2 zecimale)</li> </ul>                                                                                                    |                                               |                                                         |
| Introducere de la tastatura                                                                                                    | Cantitate                                     |                                                         |
| $1 \stackrel{(i)}{:} 2 \stackrel{\text{\tiny AB}}{\stackrel{\text{\tiny AB}}{\stackrel{\text{\tiny AB}}{\stackrel{\text{\tiny V}}{\stackrel{\text{\tiny I}}{\stackrel{\text{\tiny B}}{\stackrel{\text{\tiny I}}{\stackrel{\text{\tiny AB}}{\stackrel{\text{\tiny AB}}}{\stackrel{\text{\tiny AB}}{\stackrel{\text{\tiny AB}}{\stackrel{\text{\tiny AB}}{\stackrel{\text{\tiny AB}}}{\stackrel{\text{\tiny AB}}{\stackrel{\text{\tiny AB}}{\stackrel{\text{\tiny AB}}{\stackrel{\text{\tiny AB}}{\stackrel{\text{\tiny AB}}}{\stackrel{\text{\tiny AB}}{\stackrel{\text{\tiny AB}}{\stackrel{\text{\tiny AB}}{\stackrel{\text{\tiny AB}}}{\stackrel{\text{\tiny AB}}{\stackrel{\text{\tiny AB}}{\stackrel{\text{\tiny AB}}{\stackrel{\text{\tiny AB}}}{\stackrel{\text{\tiny AB}}{\stackrel{\text{\tiny AB}}{\stackrel{\text{\tiny AB}}}{\stackrel{\text{\tiny AB}}}{\stackrel{\text{\tiny AB}}{\stackrel{\text{\tiny AB}}}{\stackrel{\text{\tiny AB}}}{\stackrel{\text{\tiny AB}}{\stackrel{\text{\tiny AB}}}{\stackrel{\text{\tiny AB}}{\stackrel{\text{\tiny AB}}}{\stackrel{\text{\tiny AB}}}}}}}}$ | 1,20                                          |                                                         |
| <ul> <li>Opțiune Cantitate = 1 (cantitate cu punct zecimal m</li> </ul>                                                                                                    | obil și 5 ze                                  | cimale programate)                                      |
| Introducere de la tastatura                                                                                                    | Cantitate                                     |                                                         |
|                                                                                                    | 1.00000                                       |                                                         |
| (1;;) (1;) (1;) (2  AB (2  AB (3  CD (4  GH (5  CD (4  GH (5  CD (5  CD                                                                                                    | 1.23456                                       |                                                         |
| <ul> <li>Opțiune Cantitate = 2 (cantitate cu numarul de zeci</li> </ul>                                                                                                    | male progra                                   | amat – 3 zecimale)                                      |
| Introducere de la tastatura                                                                                                    | Cantita                                       | te                                                      |
|                                                                                                    | 0.012                                         |                                                         |

Atentie, pentru cantitati fractionare, trebuie programate PLU cu cantitate fracționară.

 $\begin{array}{c} \hline 1 \begin{array}{c} \begin{array}{c} \end{array} \\ \hline 1 \end{array} \\ \hline \end{array} \\ \hline 1 \end{array} \\ \hline 1 \bigg$  \\ \hline 1 \bigg \\ \hline 1 \bigg \\ 1 \bigg \\ \hline 1 \bigg \\ \hline 1 \bigg \\ \hline 1 \bigg \\ \hline 1 \bigg \\ \hline 1 \bigg \\ \hline 1 \bigg \\ \hline 1 \bigg \\ \hline 1 \bigg \\ \hline 1 \bigg \\ \hline 1 \bigg \\ \hline 1 \bigg \\ \hline 1 \bigg \\ \hline 1 \bigg \\ 1 \bigg \\ \hline 1 \bigg \\ \hline 1 \bigg \\ 1 \bigg \\ \hline 1 \bigg \\ 1 \bigg \\ \hline 1 \bigg \\ 1 \bigg \\ \hline 1 \bigg \\ 1 \bigg \\ 1

1.230

# 5.4.11. Programare SETĂRI GENERALE

| Tasta folosita                                                                                                    | Descriere                                                                                                    | Afisaj                          |
|----------------------------------------------------------------------------------------------------|----------------------------------------------------------------------------------------------------|---------------------------------|
| ØMODE                                                                                                    | Se apasa succesiv pana cand se afiseaza meniul <b>PROGRAMARE.</b>                                                                                                    | PROGRAMARE                      |
| 1:1:<br>9 <sup>wx</sup> / <sub>yz</sub> ) total                                                                                                    | Se introduce parola si se acceseaza meniul<br>Programare cu tasta TOTAL – se afiseaza primul<br>parametru.                                                                                                    | OPERATORI<br>0                  |
|                                                                                                    |                                                                                                    | SETARI GENERALE                 |
| Apasati Methani multe c                                                                                                    | ri, pana cand se afiseaza SETARI GENERALE                                                                                                    | 0                               |
| Se acceseaza submeniul dire                                                                                                    | ect cu Total                                                                                                    | OPTIUNI.1<br>0                  |
| Acest parametru are 9 coloar                                                                                                    | ne descrise mai jos:                                                                                                    | ·                               |
| OPTIUNI, SETARI MAJORA<br>OPTIUNI TIPARIRE, PORT 1                                                                                                    | ARE, SETARI REDUCERE, NR. AMEF, NUME F<br>I, PORT 2, AVANS NUMERAR MAXIM,                                                                                                    | RedSp., TVA RedSp.,             |
| Se introduce valoarea dorita<br>acceseaza coloana cu TOTAL                                                                                                    | a, se salveaza cu $\overline{\text{TOTAL}}$ , se selecteaza coloana u                                                                                                    | rmatoare <sup>€%+</sup> t si se |
| Se acceseaza coloana OPTI<br>1 = se aplica) W X Y Z U cu<br>W = Utilizare baza date PLU<br>Y = TIPARIRE IN RAPORT F<br>Z = Tiparire RAPORT DEPAR<br>U = Tiparire RAPORT OPER | <b>JNI</b> cu <b>TOTAL</b> si se introdc 5 cifre (0 = nu se aplica,<br>u urmatoarea semnificatie:<br>externa (1 activat, 0 dezactivat); <b>X</b> = REZERVAT;<br>REGISTRI FARA VANZARI;<br>RTAMENTE automat, impreună cu raportul fiscal Z<br>ATORI automat, cand se face raportul fiscal zilnic. | OPTIUNI.1.00001<br>0            |
| SETARI MAJORARE are 2 li<br>SETARI MAJORARE 1 – per<br>SETARI MAJORARE 2 –<br>subtotal pe o singura cota TV                                                                  | nii astfel:<br>ntru setarea unei valori 0,01 99,99 pentru <b>%+</b><br>se activeaza optiunea de aplicare majorare la<br>′A (1 activat, 0 dezactivate)                                                                                                    | SETARI MAJORARE. 1<br>0         |
| SETARI REDUCERE are 2 li<br>SETARI REDUCERE 1 – per<br>SETARI DERUCERE 2 – se<br>pe o singura cota TVA (1 acti                                                               | nii astfel:<br>ntru setarea unei valori 0,01 99,99 pentru <b>%-</b><br>activeaza optiunea de aplicare reducere la subtota<br>vat, 0 dezactivate)                                                                                                    | SETARI REDUCERE. 1<br>0         |
| Se acceseaza <b>Nr. AMEF</b> , se<br>Daca este diferit de 0 se tipar                                                                                                    | e introduce numarul casei de marcat ( 0 99)<br>reste inainte de seria fiscala.                                                                                                    | Nr AMEF.1<br>0                  |
| NUME RedSp. are 2 linii fol<br>speciale tiparite in raportul Z<br>NUME RedSp.1 implicit are<br>NUME RedSp.2 implicit are                                                     | osite pentru setarea denumirii a 2 reduceri valorice<br>separat fata de reducerile valorice.<br>denumirea PLATA IN AVANS<br>denumirea AMBALAJ RETURNABIL                                                                                                    | NUME RedSp.1                    |
| <b>TVA RedSp.</b> Are 2 linii pe<br>speciale 1 respectiv 2. Implici                                                                                                    | ntru alegerea cotei TVA folosita pentru reducerile<br>it este programata Cota TVA A                                                                                                    | TVA ResdSp1                     |

| In coloana OPTIUNI TIPARIRE se introduc 5 cifre T U W X Y Z astfel:                                                                                                    |                                 |
|----------------------------------------------------------------------------------------------------|---------------------------------|
| <ul> <li>T = Dezactivare tiparire detalii reducere / majorare la subtotal (0=NU, 1=DA)</li> <li>U = tiaprire valoare neta in bonul fiscal (0 = nu, 1 = DA);</li> <li>W = tiparire logo grafic (0 = NU, 1 = DA);</li> <li>X = Calitatea si viteza tiparirii: (0 = calitate ridicata; 1 = viteza ridicata);</li> <li>Y = Contrast tiparire (0 = mic 8 = mare);</li> <li>Z = Rezervat.</li> </ul>                                                                                                    | OPTIUNI<br>TIPARIRE1.01011<br>0 |
| In coloana <b>PORT 1</b> se programează tipul dispozitivelor care se vor conecta pe interfețele seriale și viteza de comunicație, pentru cele 3 interfețe existente.<br>Selecția liniilor (interfețelor) se face cu<br>(port1) : POPT1 2 – USP, POPT1 2 – PS232 (port2) și POPT1 4 – Wi Fi                                                                                                    |                                 |
| (point), FORTI.2 = 03B, FORTI.3 = R3232 (point2) și FORTI.4 = WIFI<br>Pentru setare PORTI 1 și PORTI 3 șe introduce valoarea: $V V V V V T T$                                                                                                    |                                 |
| Viteza de Comunicatie (VVVVVV) și Tinul Dispozitivului conectat (TT)                                                                                                    |                                 |
| Viteza de comunicație ( V V V V V V V ) și ripul Dispozitivului concetat ( 1 1 )                                                                                                    |                                 |
| <b>Tin Dispozitiv</b> posibil pentru <b>PORT 1 1</b> (RS232 RJ11 PORT 1):                                                                                                    |                                 |
| 01 - nu osta conactat nici un dispozitiv:                                                                                                    |                                 |
| 02 = PC;<br>03 = Cântar BIMCO; 04 = Cântar MERCURYși DAISY;<br>05 = Cântar ELIT;<br>06 = Cântar DIGI, Quorion MARTE V4 – valoare implicită;<br>16 = Scanner;<br>22 = Afișaj Extern.<br>PORT 1.2 este folosit doar pentru conectare la PC pe interfața USB:                                                                                                    | 1 – 06 – 9600<br>0              |
| 01–0 = nu este conectat nici un dispozitiv;<br><b>09–0 = conexiune cu PC activată</b> (valoarea implicită).<br><b>Tip Dispozitiv</b> posibile pentru <b>PORT 1.3</b> (RS232 RJ11 PORT 2):                                                                                                    | 2 – 09 – 0<br>0                 |
| <ul> <li>01 = nu este conectat nici un dispozitiv;</li> <li>03 = cântar BIMCO; 04 = cântar MERCURYși DAISY;</li> <li>05 = cântar ELIT;</li> <li>06 = protocol cântar DIGI, Quorion MARTE V4 cu protocol Quorion;</li> <li>16 = Scanner (valoarea implicită);</li> <li>22 = Afișaj Extern.</li> <li>27 = Cantar ACOM PC100</li> <li>28 = Afisaj extern cu verificare prezenta</li> <li>Nu se poate programa un Scanner pe ambele porturi! Conectarea scanner-ului serial se va face doar utilizând cablul furnizat de Distribuitorul Autorizat.</li> </ul> | 3 – 16 – 9600<br>0              |
| Exemplu: conectare PC pe PORT 1 la casa de marcat, se introduc valorile:                                                                                                    |                                 |
| <b>11520002</b> pe PORT1.1                                                                                                    |                                 |
| respectiv <b>1</b> pe PORT1.2 (dezactivare USB)                                                                                                    |                                 |
| PORT 1.4 Setari comunicatie Wi Fi                                                                                                    |                                 |
| 4.01.00 / 4.00.00 – comunicatia prin Wi Fi este activata / dezactivata                                                                                                    |                                 |
| AVANS IN NUMERAR MAXIM – se introduce valoarea maxima acceptata                                                                                                    | AVANS IN NUM.MAXIM.1<br>0       |
| pentru Avans in Numerar (Implicit 200,00) si se apasa                                                                                                    |                                 |
| Salvare valoare TOTAL si entru iesire din Programare                                                                                                    | *****                           |

Incotex 777

#### 5.4.12. Detalii pentru setare comunicație cu un PC

- 1. Se selectează meniul PROGRAMARE cu tasta <sup>(DMODE)</sup> si se accesează cu TOTAL
- 2. Apăsati 9<sup>WX</sup><sub>72</sub> STL pentru selectare SETARI GENERALE si accesati cu TOTAL.
- 3. Apăsati de 2 ori <sup>№-↓</sup>pentru selectare **PORT1.1**
- 4. Pentru conectarea la PC folosind interfata USB, se va selecta cu PLI PORT1.2 și se acceseaza

cu TOTAL, se introduce valoarea  $\underline{\Theta_{\forall z}^{WX}}$  și se confirmă cu TOTAL. 5. Pentru conectarea la PC folosind interfata RS232 PORT1.1 (dar și pentru Ethernet sau Wi Fi),

o se va selecta **PORT1.1** prin apăsarea repetată a tastei PLI și se acceseaza cu TOTAL.

o se dezactiveaza conectarea prin USB prin selectare **PORT1.2** cu PLT, se acceseaza cu

**TOTAL**, se introduce valoarea 1; i si se confirmă cu **TOTAL**.

- 6. Pentru conectarea la PC folosind interfata Ethernet, pe lângă setarea de la punctul (5) se va conecta casa de marcat în LAN folosind interfata Ethernet si se va verifica IP alocat astfel:
  - o Click pe  $\bigcirc$  pentru a selecta un mod de operare și click pe  $\bigcirc$  fără să se acceseze modul de operare afisat. Se va tipări un bon nefiscal care va contine linia: IP: 192.168.1.xxx o Setarile în programele care vor comunica cu casa de marcat prin interfata Ethernet vor fi IP si
- portul **9198**. Portul si IP fix se pot schimba din **INCOTEX ETHERNET CONFIG** (vezi pct. 9.) 7. Pentru conectarea la PC folosind comunicatia Wi Fi, pe lângă setările de la punctul (5) se vor
- efectua următoarele setări:

Activare comunicație **Wi Fi** prin selectarea **PORT1.4** folosind tasta **PL1** și accesați cu **TOTAL**, se va afisa: 4.00.00 (WiFi este dezactivat) sau 4.01.00 (WiFi este activat)

Pentru activare Wi Fi apasați 1: ist si se va afișa **4.01.00** după care se vor afișa pașii pentru activare si setare Wi Fi:

WIFI SETUP starting / WIFI SETUP activated / WIFI SETUP activated...

Cât timp este afișat WIFI SETUP activated se vor seta parametrii astfel:

De pe un dispozitiv care se poate conecta Wi Fi si are un browser de internet se verifica daca exista casa de marcat identificate cu denumirea = seria de fabricatie intre dispozitivele din zona de acces Wi Fi și click pe CONECTARE

| Currently connected to:           | ** ^        | Se deschide un browser de internet si se introduce IP – ul |
|-----------------------------------|-------------|------------------------------------------------------------|
| Network                           |             | 192.168.1.1                                                |
| Internet access                   |             | In acest moment se va deschide interfata de mai ios:       |
| M7MLTTS7778<br>No Internet access |             |                                                            |
|                                   |             | http://192.168.1.1/ × +                                    |
| Wireless Network Connection       | ^ =         | (<) (j) 192.168.1.1 (C) ≫ (Ξ)                              |
| M7MLTTS7778 Connected             | <b>3</b> 11 |                                                            |
| BLUE1                             | at          | Incotex Device.                                            |
| CTRL1                             | lle.        | WI-FI Network connection setings                           |
| A1_6855                           |             | ······································                     |
| IT-incotex                        | lle.        | WiFi SSID:                                                 |
| CTRL                              | all         | WiFi Pass:                                                 |
| BUUE .                            | - III       |                                                            |
| Open Network and Sharing Cent     | ter         | Submit                                                     |

Se introduce denumirea retelei WiFi SSID si parola WiFi Pass si click pe Submit

Apasati tasta **C** pentru finalizare si asteptati sa se afiseze icoana specifica conectarii Wi Fi sau Ethernet. Casa de marcat ebuie este conectata in retea si va primi un IP.

- 8. Note:
  - o In aplicațiile de pe PC care se conectează prin Ethernet sau Wi Fi, identificarea casei de marcat se face prin IP din LAN (192.168.1.xxx) si PORT (9198)
  - o Pentru verificarea IP asignat casei de marcat conectata în LAN se procedeazî astfel:

|                                                              | 11  | NREGISTRARE   |
|--------------------------------------------------------------|-----|---------------|
| Click @™™™ pentru a selecta un mod de operare → se afișează: | +   | * * * * *     |
|                                                              | 11  | NREGISTRARE   |
| Click pe 🔽 fără să se acceseze modul de operare afișat       | +   | * * * * *     |
| Se va tipări un bon nefiscal care va conține linia:          | IP: | 192.168.1.xxx |

- o Daca se conectează cablul Ethernet si este activat si Wi Fi, **prioritate are conexiunea prin cablul Ethernet** – deci se va alege IP-ul alocat pentru cablul Ethernet
- o Dacă se oprește si repornește casa de marcat, setările ramân neschimbate
- o După caz, se poate aloca un IP fix folosind interfața INCOTEX prezentată la punctul (9)
- o Pentru comunicația cu casa de marcat se pot folosi comenzile incluse in protocolul de comunicație ICL iar sintaxa folosită in fișierele care se transmit la casa de marcat trebuie să fie aceeași cu cea folosită (descrisă) în manualul pentru FP Driver.

#### 9. Setări suplimentare pentru comunicația prin Ethernet sau Wi Fi si creare server FTP

Pentru crearea unui Server FTP recomandăm utilizarea aplicației FileZilla Server

Pentru verificarea înregistrărilor în Serverul FTP recomandăm utilizarea aplicației FileZilla Client

Setările necesare pentru transmiterea fisierelor din casa de marcat pe un server FTP

- o Casa de marcat trebuie conectată în LAN sau la Internet și vizualizată adresa IP
- o Se deschide un browser de internet pe un calculator din rețea (LAN sau Internet) și se introduce IP ul casei de marcat pentru efectuare setări.
- o Se va deschide interfața grafică de mai jos::

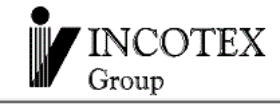

# Incotex Ethernet Config

| Access password: |        |
|------------------|--------|
|                  | Submit |

Note: Default password is "0000"

- o Se introduce parola 0000 și click pe Submit
- o Se deschide fereastra pentru setări parametri de comunicatie **INCOTEX ETHERNET CONFIG** cu urmatoarele secțiuni:
  - Status & Configuration -- se pot vizualiza / modifica parametri AMEF (IP si PORT)
  - IP Address Selection -- se poate selecta un IP static pentru a nu depinde de DHCP
  - General Configuration Settings se introduce URL pentru conectare server FTP:

#### FTP#user@pass@URL:port/path/

| - Oroup                                                                                                    | medick Ethernier Gom                                                                                                    | Se pot vizualiza                                                                                                    |
|----------------------------------------------------------------------------------------------------|----------------------------------------------------------------------------------------------------|----------------------------------------------------------------------------------------------------|
| Status & Config                                                                                                    | guration                                                                                                    | parametrii casei de                                                                                                    |
|                                                                                                    | Name: Incotex Eth Device                                                                                                    | marcat (IP, PORT)                                                                                                    |
| Firmwa                                                                                                    | re Revision: CMS v.39                                                                                                    |                                                                                                    |
|                                                                                                    | IP Address: 192.168.1.118                                                                                                    |                                                                                                    |
|                                                                                                    | Listen Port: 9198                                                                                                    | Se poate seta un IP                                                                                                    |
| MA                                                                                                    | AC Address: 24-0a-c4-16-66 -a4 Update MAC Address                                                                                                    | fix. Și se poate                                                                                                    |
| Address Selection                                                                                                    | 1                                                                                                    |                                                                                                    |
| Ado                                                                                                    | dress Type: DHCP/AutoIP ~                                                                                                    | Se alege sectiunea                                                                                                    |
|                                                                                                    | Listen Port: 9198                                                                                                    | General                                                                                                    |
| Static I                                                                                                    | IP Address: 192 . 168 . 155 . 10                                                                                                    | Configuration                                                                                                    |
| Su                                                                                                    | Ibnet Mask: 255 . 255 . 0 . 0                                                                                                    | Settings pentru                                                                                                    |
| Defau                                                                                                    | It Gateway: 192 . 168 . 0 . 1                                                                                                    | setare URL FIP.                                                                                                    |
|                                                                                                    | Update Settings                                                                                                    | Pentru FTP URL se                                                                                                    |
| eneral Configuratio                                                                                                    | on Settings                                                                                                    | FTP#user@pass@U                                                                                                    |
| FTP conne                                                                                                    | ection URL                                                                                                    | RL:port/path/                                                                                                    |
| FTP#user@pass@URL:                                                                                                    | port/path/):                                                                                                    |                                                                                                    |
| Мос                                                                                                    | dule Name: Incotex Eth Device                                                                                                    |                                                                                                    |
| UPnP po                                                                                                    | ort number: 6432                                                                                                    |                                                                                                    |
|                                                                                                    |                                                                                                    |                                                                                                    |
| emplu: FTP#tes                                                                                                    | sting@ma4upik4u@95.87.212.106/testing                                                                                                    | writable/Milo/                                                                                                    |
| emplu: FTP#tes<br>User name te<br>Password m                                                                                                    | sting@ma4upik4u@95.87.212.106/testing<br>esting<br>na4upik4u                                                                                                    | writable/Milo/                                                                                                    |
| emplu: <u>FTP#tes</u><br>User name te<br>Password m<br><u>URL:port</u> 95                                                                                                    | sting@ma4upik4u@95.87.212.106/testing<br>esting<br>na4upik4u<br>5.87.212.106                                                                                                    | writable/Milo/                                                                                                    |
| emplu: FTP#tes<br>User name te<br>Password m<br><u>URL:port</u> 99<br>Path te                                                                                                    | sting@ma4upik4u@95.87.212.106/testing<br>esting<br>na4upik4u<br>5.87.212.106<br>esting_writable/Milo                                                                                                    | <u>writable/Milo/</u>                                                                                                    |
| emplu: FTP#tes<br>User name te<br>Password m<br><u>URL:port</u> 99<br>Path te<br>testing@95.87.212.106 - File                                                                                                    | sting@ma4upik4u@95.87.212.106/testing<br>esting<br>na4upik4u<br>5.87.212.106<br>esting_writable/Milo                                                                                                    | <u>writable/Milo/</u>                                                                                                    |
| emplu: FTP#tes<br>User name te<br>Password m<br><u>URL:port</u> 99<br>Path te<br>testing@95.87.212.106 - File<br>Edit View Transfer S                                                                                                    | sting@ma4upik4u@95.87.212.106/testing<br>esting<br>na4upik4u<br>5.87.212.106<br>esting_writable/Milo<br>eZilla<br>Server Bookmarks Help New version available!                                                                                                    | <u>writable/Milo/</u>                                                                                                    |
| emplu: FTP#tes<br>User name te<br>Password m<br><u>URL:port</u> 99<br>Path te<br>testing@95.87.212.106 - File<br>Edit View Transfer S                                                                                                    | sting@ma4upik4u@95.87.212.106/testing<br>esting<br>na4upik4u<br>5.87.212.106<br>esting_writable/Milo<br>eZilla<br>Server Bookmarks Help New version available!                                                                                                    | writable/Milo/                                                                                                    |
| emplu: FTP#tes<br>User name te<br>Password m<br>URL:port 99<br>Path te<br>testing@95.87.212.106 - File<br>Edit View Transfer 9<br>• Edit View Transfer 9<br>• Edit View Transfer 9<br>• Edit View Transfer 9<br>• Edit View Transfer 9<br>• Edit View Transfer 9<br>• Edit View Transfer 9<br>• Edit View Transfer 9<br>• Edit View Transfer 9<br>• Edit View Transfer 9<br>• Edit View Transfer 9                                                                                                    | sting@ma4upik4u@95.87.212.106/testing<br>esting<br>na4upik4u<br>5.87.212.106<br>esting_writable/Milo<br>eZilla<br>Server Bookmarks Help New version available!                                                                                                    | writable/Milo/<br>Quickconnect                                                                                                    |
| emplu: FTP#tes<br>User name te<br>Password m<br>URL:port 95<br>Path te<br>testing@95.87.212.106 - File<br>Edit View Transfer S<br>USE Transfer S<br>Edit View Transfer S<br>Edit View Transfer S<br>Edit View Transfer S<br>Edit View Transfer S<br>Edit View Transfer S<br>Edit View Transfer S<br>Edit View Transfer S<br>Edit View Transfer S<br>Edit View Transfer S<br>Edit View Transfer S<br>Edit View Transfer S<br>Edit View Transfer S                                                                                                    | sting@ma4upik4u@95.87.212.106/testing<br>esting<br>na4upik4u<br>5.87.212.106<br>esting_writable/Milo<br>ezilla<br>Server Bookmarks Help New version available!<br>Image: Server Bookmarks Help New version available!<br>Server Bookmarks Help New version available!<br>Password: ••••••• Port:<br>ry listing                                                                                                    | writable/Milo/<br>Quickconnect                                                                                                    |
| emplu: FTP#tes<br>User name te<br>Password m<br>URL:port 99<br>Path te<br>testing@95.87.212.106 - File<br>Edit View Transfer S<br>V B.87.212.106 Us<br>t: 95.87.212.106 Us<br>us: Retrieving director<br>us: Directory listing of<br>the striguing director                                                                                                    | sting@ma4upik4u@95.87.212.106/testing<br>esting<br>ha4upik4u<br>5.87.212.106<br>esting_writable/Milo<br>eZilla<br>Server Bookmarks Help New version available!<br>© 10 0 1 0 1 0 1 0 0 0 0 0 0 0 0 0 0 0 0                                                                                                    | writable/Milo/<br>Quickconnect                                                                                                    |
| emplu: FTP#tes<br>User name te<br>Password m<br>URL:port 98<br>Path te<br>testing@95.87.212.106 - File<br>Edit View Transfer S<br>USE Retrieving director<br>us: Retrieving director<br>us: Retrieving director<br>us: Retrieving director<br>us: Directory listing of<br>us: Retrieving director<br>us: Directory listing of                                                                                                    | seting @ma4upik4u @95.87.212.106/testing<br>a4upik4u<br>5.87.212.106<br>esting_writable/Milo<br>eZilla<br>Server Bookmarks Help New version available!<br>Server Bookmarks Help New version available!<br>Server Bookmarks Help New version available!<br>Server Bookmarks Help New version available!<br>Password: ••••••• Port:<br>ry listing<br>f"/" successful<br>ry listing_writable"<br>f"/testing_writable"                                                                                                    | writable/Milo/<br>Quickconnect                                                                                                    |
| emplu: FTP#tes<br>User name te<br>Password m<br>URL:port 99<br>Path te<br>testing@95.87.212.106 - File<br>Edit View Transfer 9<br>• 95.87.212.106 Us<br>t: 95.87.212.106 Us<br>us: Retrieving director<br>us: Directory listing of<br>us: Retrieving director<br>us: Directory listing of<br>us: Retrieving director                                                                                                    | sting@ma4upik4u@95.87.212.106/testing<br>esting<br>na4upik4u<br>5.87.212.106<br>esting_writable/Milo<br>eZilla<br>Server Bookmarks Help New version available!<br>Server Bookmarks Help New version available!<br>Server Bookmarks Help New version available!<br>Server Bookmarks Help New version available!<br>Protection Port:<br>py listing<br>f "/" successful<br>my listing<br>f "/testing_writable",<br>f "/testing_writable" successful<br>my listing of "/testing_writable",<br>f "/testing_writable" successful<br>my listing of "/testing_writable",<br>f "/testing_writable" successful<br>my listing of "/testing_writable",<br>f "/testing_writable" successful                                                                                                    | writable/Milo/<br>Quickconnect                                                                                                    |
| emplu: FTP#tes<br>User name te<br>Password m<br>URL:port 95<br>Path te<br>testing@95.87.212.106 - File<br>Edit View Transfer S<br>I I I I I I I I I I I I I I I I I I I                                                                                                     | sting@ma4upik4u@95.87.212.106/testing<br>esting<br>na4upik4u<br>5.87.212.106<br>esting_writable/Milo<br>ezilla<br>Server Bookmarks Help New version available!<br>Server Bookmarks Help New version available!<br>Server Bookmarks Help New version available!<br>Server Bookmarks Help New version available!<br>Password: ••••••• Port:<br>ry listing<br>f "/" successful<br>my listing of "/testing_writable"<br>f "/testing_writable" successful<br>my listing of "/testing_writable/Milo"<br>f "/testing_writable/Milo" successful                                                                                                    | writable/Milo/<br>Quickconnect                                                                                                    |
| emplu: FTP#tes<br>User name te<br>Password m<br>URL:port 99<br>Path te<br>testing@95.87.212.106 - File<br>Edit View Transfer 9<br>File<br>Edit View Transfer 9<br>File<br>File<br>Edit View Transfer 9<br>File<br>File<br>File<br>Edit View Transfer 9<br>File<br>File<br>File<br>File<br>File<br>File<br>File<br>File                                                                                                    | sting@ma4upik4u@95.87.212.106/testing<br>esting<br>ha4upik4u<br>5.87.212.106<br>esting_writable/Milo<br>eZilla<br>Server Bookmarks Help New version available!<br>Server Bookmarks Help New version available!<br>Server Bookmarks Help New version available!<br>Server Bookmarks Help New version available!<br>Server Bookmarks Help New version available!<br>Password: ••••••• Port:<br>ry listing<br>f '/' successful<br>ny listing of '/testing_writable"<br>f '/testing_writable! successful<br>ny listing of '/testing_writable/Milo"<br>f '/testing_writable/Milo"<br>f '/testing_writable/Milo"                                                                                                    | Writable/Milo/         Quickconnect         Quickconnect                                                                                                    |
| emplu: FTP#tes<br>User name te<br>Password m<br>URL:port 95<br>Path te<br>testing@95.87.212.106 - File<br>Edit View Transfer S<br>Edit View Transfer S<br>USE Retrieving director<br>USE Retrieving director<br>USE Retrieving director<br>USE Retrieving director<br>USE Retrieving director<br>USE Retrieving director<br>USE Retrieving director<br>USE Retrieving director<br>USE Retrieving director<br>USE Directory listing of<br>USE Retrieving director<br>USE Directory listing of<br>USE Retrieving director<br>USE Retrieving director | sting@ma4upik4u@95.87.212.106/testing<br>a4upik4u<br>5.87.212.106<br>sting_writable/Milo<br>eZilla<br>Server Bookmarks Help New version available!<br>Server Bookmarks Help New version available!<br>Server Holp New version available!<br>Server Holp New version available!                                                                                                    | Quickconnect     Quickconnect     Remote site:     /testing_writable/                                                                                                    |
| emplu: FTP#tes<br>User name te<br>Password m<br>URL:port 99<br>Path te<br>testing@95.87.212.106 - File<br>Edit View Transfer 9<br>t 95.87.212.106 Us<br>Us: Retrieving director<br>Us: Directory listing of<br>Us: Retrieving director<br>Us: Directory listing of<br>Us: Retrieving director<br>Us: Directory listing of<br>Us: Retrieving director<br>Us: Directory listing of<br>Us: Retrieving director<br>Us: Directory listing of<br>Us: Retrieving director<br>Us: Directory listing of<br>Us: Retrieving director<br>Us: Directory listing of<br>Us: SE                                                                                                    | sting@ma4upik4u@95.87.212.106/testing<br>a4upik4u<br>5.87.212.106<br>sting_writable/Milo<br>eZilla<br>Server Bookmarks Help New version available!<br>Server Bookmarks Help New version available!<br>Server Bookmarks Help New version available!<br>Server Bookmarks Help New version available!<br>Password: ••••••• Port:<br>ry listing<br>f "/r successful<br>ry listing of "/testing_writable"<br>f "/testing_writable" successful<br>ry listing of "/testing_writable"<br>f "/testing_writable" successful<br>ry listing of "/testing_writable"<br>f "/testing_writable/Milo"<br>f "/testing_writable/Milo" successful<br>ry listing of "/testing_writable/Milo"<br>f "/testing_writable/Milo" successful<br>ry listing of "/testing_writable/Milo"<br>f "/testing_writable/Milo" successful<br>Password: •••••••• Port:<br>Port:<br>Port: | Quickconnect     Quickconnect     Remote site:     Milo     Milo     Milo                                                                                                    |
| Kemplu:       FTP#tes         User name       te         Password       m         URL:port       99         Path       te         testing@95.87.212.106 - File       95         e       Edit       View       Transfer         t:       95.87.212.106       Us         st:       95.87.212.106       Us         us:       Retrieving director       Us         us:       Retrieving director       Us         us:       Retrieving director       Us         us:       Directory listing of       Us         al site:       D:\disc d\AVIZARI2       SE                                                                                                    | sting@ma4upik4u@95.87.212.106/testing<br>ha4upik4u<br>5.87.212.106<br>esting_writable/Milo<br>eZilla<br>Server Bookmarks Help New version available!<br>$O \implies O \implies O \implies O = O = O = O = O = O = O = $                                                                                                    | Quickconnect     Quickconnect     Remote site:     // Milo     // Milo     // Milo     // Dor_18                                                                                                    |
| Kemplu:       FTP#tes         User name       te         Password       m         URL:port       95         Path       te         testing@95.87.212.106 - File       te         testing@95.87.212.106       Us         e       Edit       View         Transfer       St         95.87.212.106       Us         st:       95.87.212.106       Us         st:       95.87.212.106       Us         cal site:       Directory listing of       tus:         cal site:       D:\disc d\AVIZARI 2       Su         is:       D:\disc d\AVIZARI 2       Su         is:       D:\disc d\AVIZARI 2       Su                                                                                                    | sting@ma4upik4u@95.87.212.106/testing<br>ha4upik4u<br>5.87.212.106<br>esting_writable/Milo<br>eZilla<br>Server Bookmarks Help New version available!<br>O $O$ $O$ $O$ $O$ $O$ $O$ $Osername: testing Password: ••••••• Port:ry listingf "/" successfulry listing of "/testing_writable"f "/testing_writable" successfulry listing of "/testing_writable"f "/testing_writable/Milo"f "/testing_writable/Milo"f "/testing_writable/Milo" successfulry listing of "/testing_writable/Milo"f "/testing_writable/Milo" successfulry listing of "/testing_writable/Milo" successfulry listing of "/testing_writable/Milo" successfulry listing of "/testing_writable/Milo"f "/testing_writable/Milo" successfulry listing of "/testing_writable/Milo" successfulry listing of "/testing_writable/Milo" successfulry listing of "/testing_writable/Milo"f "/testing_writable/Milo" successfulry listing of "/testing_writable/Milo" successfulry listing of "/testing_writable/Milo" successfulry listing of "/testing_writable/Milo"f "/testing_writable/Milo" successfulry listing of "/testing_writable/Milo" successfulry listing of "/testing_writa$                                                                                                    | Quickconnect     Quickconnect     Remote site:     /testing_writable/     Milo     2019     2019     2019     2019     2019     2019     2019     2019     2019     2019     2019     2019     2019     2019     2019     2019     2019     2019     2019     2019     2019     2019     2019     2019     2019     2019     2019     2019     2019     2019     2010     2011 |

## 5.4.13. Programare PAROLĂ ACCES

| 1 4314 10103114                                                                                                    | Descriere                                                                                                    | Afişaj                                                                                                    |
|----------------------------------------------------------------------------------------------------|----------------------------------------------------------------------------------------------------|----------------------------------------------------------------------------------------------------|
| ØMODE                                                                                                    | Se apasă succesiv până când se afișează meniul <b>PROGRAMARE.</b>                                                                                                    | PROGRAMARE                                                                                                    |
| [1:i]9 <sup>₩x</sup> / <sub>2</sub> <b>total</b>                                                                                                    | Se introduce parola și se accesează meniul<br>Programare cu tasta TOTAL.                                                                                                    | OPERATORI<br>0                                                                                                    |
| Apăsati tasta <sup>(%++</sup> de mai m                                                                                                    | ulte ori, până când se afisează <b>PAROLĂ ACCES</b> .                                                                                                    | PAROLĂ ACCES<br>0                                                                                                    |
|                                                                                                    |                                                                                                    | RAPOARTE X1                                                                                                    |
| Se acceseaza submeniul dire                                                                                                    | ect cu ( <sup>τοτη</sup> ).<br>à linie cu 4 coloane astfel: <b>ΒΔΡΟΔΒΤΕ Χ. ΒΔΡΟΔΒΤ</b>                                                                                                    | EZ PROGRAMARE                                                                                                    |
| și SERVICE.                                                                                                    |                                                                                                    |                                                                                                    |
|                                                                                                    | TAL                                                                                                    | RAPOARTE X.1.000000                                                                                                    |
| Se introduce parola din maxi                                                                                                    | mum 6 caractere alfanumerice. folosind tastele nume                                                                                                    | rice si procedura 5.2                                                                                                    |
| Se salvează cu <b>TOTAL</b> , se sele<br>Se repetă introducerea parol                                                                                                    | ectează coloana următoare <sup>เ</sup> +↑ și se accesează <sup>[101</sup><br>ei pentru toate regimurile de lucru la care se dorește i                                                                                                    | AL.<br>modificarea parolei.                                                                                                    |
|                                                                                                    |                                                                                                    | PROGRAMARE                                                                                                    |
| Salvare valoare TOTAL și                                                                                                    | Pentru ieşire din Programare.                                                                                                    | * * * * * *                                                                                                    |
| ATENȚIE parola pentru SE<br>parola de SERVICE curenta                                                                                                    | RVICE se poate modifica doar dacă se acceseaza ă                                                                                                    | PROGRAMARE cu                                                                                                    |
| 5.4.14. Program                                                                                                    | nare COD BARE SPECIAI                                                                                                    |                                                                                                    |
| Codurilo do baro sposialo co                                                                                                    |                                                                                                    |                                                                                                    |
| <b>10.</b> F F = <b>ID COD BARE</b>                                                                                                    | - toate codurile de bare care încep cu FF vor fi asimil                                                                                                    | ate cu tipul special                                                                                                    |
|                                                                                                    |                                                                                                    | • •                                                                                                    |
| definit în COD BARE                                                                                                    | SPECIAL;                                                                                                    | <b>.</b>                                                                                                    |
| definit în COD BARE<br>11. S S S S S = <b>ZONA S</b>                                                                                                    | SPECIAL;<br>TÂNGA / DDDDD=ZONADREAPTA / K =                                                                                                    | = sumă de control;                                                                                                    |
| definit în COD BARE<br>11. S S S S S S = <b>ZONA S</b><br>Tasta folosită                                                                                                    | SPECIAL;<br><b>TÂNGA</b> / D D D D D D = <b>ZONA DREAPTA</b> / K =<br>Descriere<br>Se appaă augospiu până când co oficează moniul                                                                                                    | = sumă de control;<br>Afişaj                                                                                                    |
| definit în COD BARE<br>11. S S S S S S = <b>ZONA S</b><br>Tasta folosită                                                                                                    | SPECIAL;<br><b>TÂNGA</b> / D D D D D = <b>ZONA DREAPTA</b> / K =<br>Descriere<br>Se apasă succesiv până când se afișează meniul<br><b>PROGRAMARE</b>                                                                                                    | = sumă de control;<br>Afişaj<br>PROGRAMARE                                                                                                    |
| definit în COD BARE<br>11. S S S S S = ZONA S<br>Tasta folosită<br>(MODE)                                                                                                    | SPECIAL;         TÂNGA / D D D D D = ZONA DREAPTA / K =         Descriere         Se apasă succesiv până când se afișează meniul         PROGRAMARE         Se introduce parola și se accesează meniul                                                                                                    | = sumă de control;<br>Afişaj<br>PROGRAMARE<br>*****<br>OPERATORI                                                                                                    |
| definit în COD BARE<br>11. S S S S S = ZONA S<br>Tasta folosită<br>(DMODE)<br>(1::)                                                                                                    | SPECIAL;<br><b>TÂNGA</b> / D D D D D = <b>ZONA DREAPTA</b> / K =<br>Descriere<br>Se apasă succesiv până când se afișează meniul<br><b>PROGRAMARE</b><br>Se introduce parola și se accesează meniul<br>Programare cu tasta TOTAL;                                                                                                    | = sumă de control;<br>Afişaj<br>PROGRAMARE<br>*****<br>OPERATORI<br>0                                                                                                    |
| definit în COD BARE<br>11. S S S S S = ZONA S<br>Tasta folosită                                                                                                    | SPECIAL;<br><b>TÂNGA</b> / D D D D D = <b>ZONA DREAPTA</b> / K =<br>Descriere<br>Se apasă succesiv până când se afișează meniul<br><b>PROGRAMARE</b><br>Se introduce parola și se accesează meniul<br>Programare cu tasta TOTAL;<br>d se afisează <b>COD BARE SPECIAL</b>                                                                                                    | = sumă de control;<br>Afişaj<br>PROGRAMARE<br>*****<br>OPERATORI<br>0<br>COD BARE SPECIAL<br>0                                                                                            |
| definit în COD BARE<br>11. S S S S S = ZONA S<br>Tasta folosită<br>(MODE)<br>(1::)                                                                                                    | SPECIAL;<br>TÂNGA / D D D D D = ZONA DREAPTA / K =<br>Descriere<br>Se apasă succesiv până când se afișează meniul<br>PROGRAMARE<br>Se introduce parola și se accesează meniul<br>Programare cu tasta TOTAL;<br>d se afișează COD BARE SPECIAL                                                                                                    | = sumă de control;<br>Afişaj<br>PROGRAMARE<br>******<br>OPERATORI<br>0<br>COD BARE SPECIAL<br>0<br>ZONA STÂNGĂ.1                                                                          |
| definit în COD BARE<br>11. S S S S S = ZONA S<br>Tasta folosită<br>(@MODE<br>(1:i)                                                                                                    | SPECIAL;<br>TÂNGA / D D D D D = ZONA DREAPTA / K =<br>Descriere<br>Se apasă succesiv până când se afișează meniul<br>PROGRAMARE<br>Se introduce parola și se accesează meniul<br>Programare cu tasta TOTAL;<br>d se afișează COD BARE SPECIAL<br>ect cu TOTAL;                                                                                                    | = sumă de control;<br>Afişaj<br>PROGRAMARE<br>******<br>OPERATORI<br>0<br>COD BARE SPECIAL<br>0<br>ZONA STÂNGĂ.1<br>0                                                                     |
| definit în COD BARE<br>11. S S S S S = ZONA S<br>Tasta folosită<br>()<br>()<br>()<br>()<br>()<br>()<br>()<br>()<br>()<br>()                                                                                                    | SPECIAL;         TÂNGA / D D D D D = ZONA DREAPTA / K =         Descriere         Se apasă succesiv până când se afișează meniul         PROGRAMARE         Se introduce parola și se accesează meniul         Programare cu tasta TOTAL;         Id se afișează COD BARE SPECIAL         ect cu TOTAL;         informatie si numar cifre in ZONĂ STÂNGA:                                                                                                    | = sumă de control;<br>Afişaj<br>PROGRAMARE<br>*****<br>OPERATORI<br>0<br>COD BARE SPECIAL<br>0<br>ZONA STÂNGĂ.1<br>0                                                                      |
| definit în COD BARE<br>11. S S S S S = ZONA S<br>Tasta folosită<br>()<br>()<br>()<br>()<br>()<br>()<br>()<br>()<br>()<br>()                                                                                                    | SPECIAL;<br>TÂNGA / D D D D D = ZONA DREAPTA / K =<br>Descriere<br>Se apasă succesiv până când se afișează meniul<br>PROGRAMARE<br>Se introduce parola și se accesează meniul<br>Programare cu tasta TOTAL;<br>d se afișează COD BARE SPECIAL<br>ect cu TOTAL;<br>informatie si numar cifre in ZONĂ STÂNGA:<br>ate , 1 = Cod PLU);<br>entru Zona Stângă                                                                                                    | = sumă de control;<br>Afişaj<br>PROGRAMARE<br>*****<br>OPERATORI<br>0<br>COD BARE SPECIAL<br>0<br>ZONA STÂNGĂ.1<br>0                                                                      |
| definit în COD BARE<br><b>11.</b> S S S S S = <b>ZONA S</b><br>Tasta folosită<br>$\textcircledleft = 0$<br>$\boxed{1:1.SSSS} = 20NA S$<br>$\boxed{1:1.SSSS} = 20NA S$<br>$\boxed{1:1.SSSSS} = 20NA S$<br>$\boxed{1:1.SSSSS} = 20NA S$<br>$\boxed{1:1.SSSSS} = 20NA S$<br>$\boxed{1:1.SSSSS} = 20NA S$<br>$\boxed{1:1.SSSSS} = 20NA S$<br>$\boxed{1:1.SSSSS} = 20NA S$<br>$\boxed{1:1.SSSSS} = 20NA S$<br>$\boxed{1:1.SSSSS} = 20NA S$<br>$\boxed{1:1.SSSSS} = 20NA S$<br>$\boxed{1:1.SSSSS} = 20NA S$<br>$\boxed{1:1.SSSSS} = 20NA S$<br>$\boxed{1:1.SSSSS} = 20NA S$<br>$\boxed{1:1.SSSSSS} = 20NA S$<br>$\boxed{1:1.SSSSSS} = 20NA S$<br>$\boxed{1:1.SSSSSSSS} = 20NA S$<br>$\boxed{1:1.SSSSSSSSSSSSSSS} = 20NA S$<br>1:1.SSSSSSSSSSSSSSSSSSSSSSSSSSSSSSSSSSS                                                                                                    | SPECIAL;<br>TÂNGA / D D D D D = ZONA DREAPTA / K =<br>Descriere<br>Se apasă succesiv până când se afișează meniul<br>PROGRAMARE<br>Se introduce parola și se accesează meniul<br>Programare cu tasta TOTAL;<br>d se afișează COD BARE SPECIAL<br>ect cu TOTAL;<br>informatie si numar cifre in ZONĂ STÂNGA:<br>ate , 1 = Cod PLU);<br>entru Zona Stângă.                                                                                                    | = sumă de control;<br>Afişaj<br>PROGRAMARE<br>*****<br>OPERATORI<br>0<br>COD BARE SPECIAL<br>0<br>ZONA STÂNGĂ.1<br>0                                                                      |
| definit în COD BARE<br>11. S S S S S = ZONA S<br>Tasta folosită<br>(MODE)<br>(1:i)                                                                                                    | SPECIAL;<br>TÂNGA / D D D D D = ZONA DREAPTA / K =<br>Descriere<br>Se apasă succesiv până când se afișează meniul<br>PROGRAMARE<br>Se introduce parola și se accesează meniul<br>Programare cu tasta TOTAL;<br>d se afișează COD BARE SPECIAL<br>ect cu TOTAL;<br>informatie si numar cifre in ZONĂ STÂNGA:<br>ate , 1 = Cod PLU);<br>entru Zona Stângă.<br>ană următoare %++ și accesare TOTAL                                                                                                    | Sumă de control;                                                                                                    |
| definit în COD BARE<br>11. S S S S S = ZONA S<br>Tasta folosită<br>(DMODE)<br>(1:i)                                                                                                    | SPECIAL;<br>TÂNGA / D D D D D = ZONA DREAPTA / K =<br>Descriere<br>Se apasă succesiv până când se afișează meniul<br>PROGRAMARE<br>Se introduce parola și se accesează meniul<br>Programare cu tasta TOTAL;<br>d se afișează COD BARE SPECIAL<br>ect cu TOTAL;<br>informatie si numar cifre in ZONĂ STÂNGA:<br>ate , 1 = Cod PLU);<br>entru Zona Stângă.<br>ană următoare (%++) și accesare TOTAL<br>informatie si numar cifre in ZONA DREAPTA:                                                                                                    | = sumă de control;<br>Afișaj<br>PROGRAMARE<br>*****<br>OPERATORI<br>0<br>COD BARE SPECIAL<br>0<br>ZONA STÂNGĂ.1<br>0<br>ZONA DREAPTA.1<br>0                                               |
| definit în COD BARE<br>11. S S S S S = ZONA S<br>Tasta folosită<br>$\textcircledleft = 0$<br>$\boxed{1 \div 1}$ $\boxed{9 \lor 2}$ $\boxed{1 \bullet 1}$<br>Apăsați tasta $\boxed{9 \lor 4 \bullet 1}$ până cân<br>Se accesează submeniul dire<br>Se introduc 2 cifre AB = tip<br>A = tip informație ( $0$ = cantita<br>B = numărul de cifre folosit p<br>Salvare $\boxed{10TAL}$ , selectare colo<br>Se introduc 2 cifre AB = tip<br>A = tip informație ( $0$ = cantita<br>B = numărul de cifre folosit p<br>A = tip informație ( $0$ = cantita<br>B = numărul de cifre folosit p                                                                                                    | SPECIAL;<br>TÂNGA / D D D D D = ZONA DREAPTA / K =<br>Descriere<br>Se apasă succesiv până când se afișează meniul<br>PROGRAMARE<br>Se introduce parola și se accesează meniul<br>Programare cu tasta TOTAL;<br>d se afișează COD BARE SPECIAL<br>ect cu TOTAL;<br>informatie si numar cifre in ZONĂ STÂNGA:<br>ate , 1 = Cod PLU);<br>entru Zona Stângă.<br>ană următoare <sup>®</sup> și accesare TOTAL<br>informatie si numar cifre in ZONA DREAPTA:<br>ate , 1 = Cod PLU);<br>entru Zona Stângă.                                                                                                    | = sumă de control;<br>Afişaj<br>PROGRAMARE<br>*****<br>OPERATORI<br>0<br>COD BARE SPECIAL<br>0<br>ZONA STÂNGĂ.1<br>0<br>ZONA DREAPTA.1<br>0                                               |
| definit în COD BARE<br>11. S S S S S = ZONA S<br>Tasta folosită<br>$\textcircledleft = 0$<br>$\boxed{1 \\ fi}$ $\boxed{9 \\ \forall z}$ $\boxed{\text{TOTAL}}$<br>Apăsați tasta $\boxed{9 \\ \forall e^+ \mbox{t}}$ până cân<br>Se accesează submeniul dire<br>Se introduc 2 cifre <b>AB</b> = tip<br>A = tip informație ( <b>0</b> = cantită<br>B = numărul de cifre folosit p<br>Salvare $\boxed{\text{TOTAL}}$ , selectare colo<br>Se introduc 2 cifre <b>AB</b> = tip<br>A = tip informație ( <b>0</b> = cantită<br>B = numărul de cifre folosit p<br>Salvare $\boxed{\text{TOTAL}}$ , selectare colo                                                                                                    | SPECIAL;<br>TÂNGA / D D D D D D = ZONA DREAPTA / K =<br>Descriere<br>Se apasă succesiv până când se afișează meniul<br>PROGRAMARE<br>Se introduce parola și se accesează meniul<br>Programare cu tasta TOTAL;<br>d se afișează COD BARE SPECIAL<br>ect cu TOTAL;<br>informatie si numar cifre in ZONĂ STÂNGA:<br>ate , 1 = Cod PLU);<br>entru Zona Stângă.<br>ană următoare %++ și accesare TOTAL<br>informatie si numar cifre in ZONA DREAPTA:<br>ate , 1 = Cod PLU);<br>entru Zona Stângă.                                                                                                    | Sumă de control;                                                                                                    |
| definit în COD BARE<br>11. S S S S S = ZONA S<br>Tasta folosită<br>$(\underline{\bullet}$ $(\underline{\bullet}$ $(\underline{\bullet}$ $(\underline{\bullet}$ $\underline{\bullet}$ $\underline{\bullet}$ | SPECIAL;<br>TÂNGA / D D D D D = ZONA DREAPTA / K =<br>Descriere<br>Se apasă succesiv până când se afișează meniul<br>PROGRAMARE<br>Se introduce parola și se accesează meniul<br>Programare cu tasta TOTAL;<br>d se afișează COD BARE SPECIAL<br>ect cu TOTAL;<br>d se afișează COD BARE SPECIAL<br>ect cu TOTAL;<br>informatie si numar cifre in ZONĂ STÂNGA:<br>ate , 1 = Cod PLU);<br>entru Zona Stângă.<br>ană următoare <sup>®/0++</sup> și accesare TOTAL<br>informatie si numar cifre in ZONA DREAPTA:<br>ate , 1 = Cod PLU);<br>entru Zona Stângă.<br>ană următoare <sup>®/0++</sup> și accesare TOTAL<br>durile de bare care încep cu cele 2 cifre vor fi consid<br>propositione descartă                                                                                                  | Sumă de control;                                                                                                    |
| definit în COD BARE<br>11. S S S S S = ZONA S<br>Tasta folosită<br>$\textcircledleft i : : : : : : : : : : : : : : : : : : $                                                                                                    | SPECIAL;<br>TÂNGA / D D D D D = ZONA DREAPTA / K =<br>Descriere<br>Se apasă succesiv până când se afișează meniul<br>PROGRAMARE<br>Se introduce parola și se accesează meniul<br>Programare cu tasta TOTAL;<br>d se afișează COD BARE SPECIAL<br>ect cu TOTAL;<br>informatie si numar cifre in ZONĂ STÂNGA:<br>ate , 1 = Cod PLU);<br>entru Zona Stângă.<br>ană următoare <sup>€/n+</sup> și accesare TOTAL<br>informatie si numar cifre in ZONA DREAPTA:<br>ate , 1 = Cod PLU);<br>entru Zona Stângă.<br>ană următoare <sup>€/n+</sup> și accesare TOTAL<br>informatie si numar cifre in ZONA DREAPTA:<br>ate , 1 = Cod PLU);<br>entru Zonă Dreapta.<br>ană următoare <sup>€/n+</sup> și accesare TOTAL<br>durile de bare care încep cu cele 2 cifre vor fi consid<br>zona stângă și zona dreaptă. | Sumă de control;<br>Afişaj<br>PROGRAMARE<br>******<br>OPERATORI<br>0<br>COD BARE SPECIAL<br>0<br>ZONA STÂNGĂ.1<br>0<br>ZONA STÂNGĂ.1<br>0<br>ID COD BARE.1<br>0<br>derate coduri speciale |

29 / 70

Exemplu 1: Se programează codul de bare cu ID 24, tiparit de cântarul electronic, și va conține cantitatea cu 2 întregi și 3 zecimale în partea dreaptă și cod PLU în zona stângă:

- Zona stângă = COD PLU din 5 cifre => valoarea programată pentru Zona Stângă este 15;
- Zona dreaptă = Cantitate din 5 cifre => valoarea programată pentru Zona Dreaptă este 05;
- **ID Cod Bare** = valoarea **2 4.**

Codul 241023401667X : cod PLU 10234 și cantitate 1,667 kg (Greutatea are 3 zecimale !!).

5.4.15. Programare SISTEM (Durata iluminare afișaje, Hibernare si AutoOFF)

| <b> </b>                                                                                                    | , , , , , , , , , , , , , , , , , , ,                            | ,                   |  |  |  |  |
|----------------------------------------------------------------------------------------------------|------------------------------------------------------------------|---------------------|--|--|--|--|
| Tasta folosită                                                                                                    | Descriere                                                        | Afişaj              |  |  |  |  |
| <b>O</b> MODE                                                                                                    | Se apasă succesiv până când se afișează meniul <b>PROGRAMARE</b> | PROGRAMARE          |  |  |  |  |
|                                                                                                    | Se introduce parola si se accesează meniul                       | OPERATORI           |  |  |  |  |
| <b>1</b> :::<br><b>1</b> ::<br><b>1</b> ::<br><b>1</b> ::                                                                                                    | Programare cu tasta TOTAL.                                       | 0                   |  |  |  |  |
|                                                                                                    |                                                                  | SISTEM              |  |  |  |  |
| Apăsati tasta ⁰⁄₀+♠ sau ⁰⁄₀-♣                                                                                                    | de mai multe ori, până când se afisează SISTEM.                  | 0                   |  |  |  |  |
| · ,                                                                                                    | · I                                                              | ILUMINARE AFISAJ.1  |  |  |  |  |
| Se accesează submeniul dire                                                                                                    | ect cu Total                                                     | 0                   |  |  |  |  |
|                                                                                                    |                                                                  |                     |  |  |  |  |
| Se accesează ILUMINARE A                                                                                                    | NFISAJ.1 cu TOTAL și se introduc 3 cifre X Y Z reprez            | entând:             |  |  |  |  |
| <b>X</b> $\rightarrow$ 0 = iluminarea nu por                                                                                                    | neste; 1 = iluminarea porneste la apăsarea oricărei t            | aste                |  |  |  |  |
| YZ → durata iluminării în int                                                                                                    | ervalul 00 40 secunde                                            |                     |  |  |  |  |
|                                                                                                    |                                                                  |                     |  |  |  |  |
| Se confirmă valoarea prograr                                                                                                    | nata cu TOTAL și se selectează linia ILUMINARE AF                | ISAJ.2 cu PL₂♣      |  |  |  |  |
|                                                                                                    |                                                                  |                     |  |  |  |  |
| Se accesează ILUMINARE A                                                                                                    | NFISAJ.2 cu TOTAL și se introduc 3 cifre X Y Z reprez            | entând:             |  |  |  |  |
| <b>X</b> $\rightarrow$ 0 (Mod zi) = iluminare ta                                                                                                    | astatură oprită; 1 (Mod noapte) = iluminare tastatură            | pornită;            |  |  |  |  |
| Y → 0 iluminare afişaj redusă; 1 = iliminare afişaj crescuta (pentru mod noapte)                                                                                                    |                                                                  |                     |  |  |  |  |
| Z → Intensitate iluminare tastatură (0, 1 3)                                                                                                    |                                                                  |                     |  |  |  |  |
| Exemplu: pentru valoarea 113 este activat Mod Noapte cu iluminare tastatură cu intensitate mare și                                                                                              |                                                                  |                     |  |  |  |  |
| iluminare afițaj pornită. În modul de operare se poate selecta Mod Zi / Mod Noapte cu SH 8 🖓                                                                                                    |                                                                  |                     |  |  |  |  |
|                                                                                                    |                                                                  |                     |  |  |  |  |
| Se confirmă valoarea programată cu TOTAL și se selectează linia AUTO OPRIT.1 cu 🕪 🕇                                                                                                    |                                                                  |                     |  |  |  |  |
|                                                                                                    | 1 cu TOTAL si se introduc 3 cifre X X 7 reprezentând             |                     |  |  |  |  |
| $\mathbf{X} = 0$ Case do marcat <b>pu s</b>                                                                                                    | $\sim$ oprosto automat / X = 1 Casa do marcat so o               | prosto automat      |  |  |  |  |
| A = 0 Casa de marcar <b>nu se</b>                                                                                                    |                                                                  | prește automat      |  |  |  |  |
| V7 Advista aprira automati                                                                                                    | česes do morest dass pu se spasě pisi o testě (01 -              | -10 minute)         |  |  |  |  |
| 72 -> durata oprire automata                                                                                                    | a casa de marcal daca nu se apasa nici o lasta (01 -             | · 10 minute)        |  |  |  |  |
|                                                                                                    | de mercet intre in Llibernere dun X 4 minute ei ee en            | nale                |  |  |  |  |
| Exemplul: $\mathbf{ATZ} = 104 - \mathbf{Casa}$                                                                                                    | de marcat intra in Hibernare dupa 4 minute si se opr             | este dupa 40 minute |  |  |  |  |
| Exemplui. $ATZ = UUO - Casa$                                                                                                    | de marcat intra in nibernare dupa o minute și nu se              | opreste automat.    |  |  |  |  |
|                                                                                                    | e race prin apasarea oricarei taste sau scanarea unu             | i cod de barê.      |  |  |  |  |
| Condiții pentru intrare în Hi                                                                                                    | pernare:                                                         |                     |  |  |  |  |
| <ul> <li>alimentator neconectat; cablul USB neconectat; tensiune acumulator sub 7.9V, să nu existe bon<br/>fiscal început, să expire durata programată pentru intrare în "hibernare"</li> </ul> |                                                                  |                     |  |  |  |  |

#### 5.4.16. Programare GRUPE PLU

| Tasta folosită                                                        | Descriere                                                                 | Afişaj |  |  |
|-----------------------------------------------------------------------|---------------------------------------------------------------------------|--------|--|--|
| (O MODE)                                                              | PROGRAMARE                                                                |        |  |  |
|                                                                       | Se introduce parola și se accesează meniulTOTALProgramare cu tasta TOTAL. |        |  |  |
| Apăsați tasta <sup>№+</sup> de mai m<br>Acest tabel are 100 linii (Gr | GRUPE PLU<br>0                                                            |        |  |  |
| Se accesează submeniul dire<br>trebuie programată înainte de          | ACTIV / DEZACTIV.1<br>0                                                   |        |  |  |
| Se introduce o cifră astfel:                                          |                                                                           |        |  |  |
| Salvare TOTAL selectare col                                           | NUME.1<br>0                                                               |        |  |  |
| Se introduce numele din max                                           | imum 38 caractere, conform procedurii descrisă la 5                       | .2;    |  |  |
| Denumirea implicită este GRUPA 1 GRUPA 100.                           |                                                                           |        |  |  |
| Salvare valoare TOTAL și Omo                                          | INREGISTRARE                                                              |        |  |  |

#### 5.5. Limite maxime:

- Număr maxim de operații într-un bon fiscal : 250
- Valoare maximă preț PLU : 9.999.999,99
- Limita maximă valoare în rapoarte zilnice: 999.999.999,99
- NRGT (suma maximă în memoria fiscală) este mai mare decât 9.999.999.999.999.999,99
- Perioada maxima Standby cu acumulatorul complet incarcat  $\rightarrow$  24 48 ore
- Lungime maximă de hartie tiparită cu acumulatorul complet incarcat → 80 100 m reprezentând aproximativ 500 – 600 bonuri fiscale medii (~ 5 articole pe bon).

Incotex 777

# 6. VÂNZARE / ÎNREGISTRARE

## 6.1. Accesarea meniului ÎNREGISTRARE

Acest regim de lucru este destinat operațiunilor de vânzare precum și introducerea sau extragerea unor sume în / din sertar.

La pornirea casei de marcat, după inițializare, se va afișa direct modul de vânzare astfel:

ÎNREGISTRARE Tastele funcționale sunt: 1:1...9<sup>WX</sup>/<sub>YZ</sub> TOTAL ombe C și t

Introduceți parola operatorului cu tastele numerice 1 : 9 , și apăsați 1.

Se va afişa **0,00** în dreapta afişajului.

leșirea din contul operatorului se face cu ((MODE) . Tot cu tasta ((MODE) se poate selecta meniul ÎNREGISTRARE atunci când casa de marcat este în alt meniu (Rapoarte X / Z, Programare, Service).

## 6.2. Tastele funcționale folosite în timpul vânzării

|        | Introducerea cantitații,                                                                                                    | TOTAL                                                                                         | Acces meniu / submeniu                                                                                                    |
|--------|----------------------------------------------------------------------------------------------------|-----------------------------------------------------------------------------------------------|----------------------------------------------------------------------------------------------------|
| X      | introducere numitor (fracție)                                                                                                    | TOTAL                                                                                         | Plata cu numerar.                                                                                                    |
| SHX    | Introducere numitor cantitate<br>fracționară cand exista bon<br>deschis                                                                    | SHX                                                                                           | Copia ultimului bon, dacă nu exista bon început                                                                                                    |
|        | Corectarea unei Vânzări<br>eronate înainte de finalizarea                                                                                  | SH TOTAL                                                                                      | Selectare forme plata 5 9                                                                                                    |
| COR    | bonului.<br>Revenire la operația sau<br>starea anterioara.                                                                                 | STL                                                                                           | Calculează, afișează, tipărește<br>subtotalul bonului. Deschide<br>sertarul când bonul este închis.                                                  |
| C      | Ștergerea informației afișate<br>Ștergerea unei erori afișate                                                                              | PRET                                                                                          | Introducerea prețului liber                                                                                                    |
| PLU    | Introducerea unui cod PLU                                                                                                    | $\begin{bmatrix} DP^{DP_3} \\ DP^{1} \end{bmatrix} \begin{bmatrix} DP^{4} \\ 2 \end{bmatrix}$ | Vânzare folosind Direct PLU preprogramate                                                                                                    |
| PL1    | Plata cu forma de plată PL1<br>Vizualizare dată / oră (înainte<br>de începerea unui bon fiscal)                                            | SH PL1                                                                                        | Plata cu forma de plată PL3                                                                                                    |
|        | Plata cu forma de plată PL2                                                                                                    | SH PL2                                                                                        | Plata cu forma de plată PL4                                                                                                    |
| ⁰⁄₀+♠  | Adaos procentual<br>Navigare în meniu / vânzări în<br>bon<br>Introducere numerar în sertar<br>(sold inițial) când nu există<br>bon deschis | 0⁄0−♥                                                                                         | Discount procentual<br>Navigare în meniu / vânzări în bon<br>Scoatere numerar din sertar (plați<br>numerar din sertar) când nu exista<br>bon deschis |
| SH %+↑ | Adaos valoric (dacă este bon deschis)                                                                                                    | SH ∭-↓                                                                                        | Discount valoric (dacă este bon deschis)                                                                                                    |

#### Pentru activare / dezactivare iluminare afisaje și tastatură, apăsați succesiv secvența

**SH 8** TU

## 6.3. Afişare dată / oră

Când nu există bon deschis, dacă se apasă succesiv tasta FLI și se vor afișa / sterge data și ora ZZ-LL-AAAA

#### H H:M M:S S

Pentru ștergerea datei și orei de pe afișaj se mai pot apăsa tastele <sup>COR</sup> sau **C**.

## 6.4. Vânzarea unui PLU cu preț fix sau liber

- Pentru vânzarea unui PLU se introduce codul PLU și se apasă (PLU).
- Dacă există programat un cod de bare, vânzarea se face:

o prin introducerea codului de bare de la tastatura numerică și apăsarea tastei PLU..

o prin simpla scanare a codului de bare, dacă este conectat un scanner la casa de marcat

- Pentru vânzarea PLU cu preț liber se va proceda astfel:
  - Se introduce **prețul nou**, se confirmă cu **PRET** se introduce **codul PLU** și se apasă **PLU** • sau se scanează codul de bare după ce s-a confirmat noul preț.

## 6.5. Vânzarea folosind DIRECT PLU

- Dacă există preţ programat, se apasă DP<sup>DP</sup>
   SH DP<sup>DP</sup>
   SH DP<sup>DP</sup>
   și se va efectua o vânzare cu numele și prețul programate pentru DP1 ... DP4.
- Dacă se dorește vânzarea cu preț liber, se introduce Prețul Nou și se apasă direct una din tastele

DP<sup>P\*</sup> Sau **SH D**<sup>P\*</sup> **SH D**<sup>P\*</sup>. Se va efectua o vânzare cu denumirea programată pentru DP 1 ... DP4 și cu prețul nou introdus manual.

## 6.6. Repetarea ultimei vânzări

Vânzarea unui PLU se poate repeta, prin simpla apăsare a tastei <sup>[PLU]</sup> imediat după vânzarea respectivă.

În acest moment se va tipări încă o vânzare identică cu cea anterioară, chiar dacă a fost introdusă și o cantitate diferită de 1.

#### 6.7. Vânzarea cu cantități diferite de 1

- Atenție! Dacă se folosesc cantități fracționare, trebuie făcută setarea corectă în programarea opțiunii PLU ca să permită astfel de cantități.
- Numarul maxim de zecimale pentru cantitate se programeaza de la 2 la 5
- Modalitatea de introducere a cantității în timpul operării diferă în funcție de programarea numărului de zecimale si opțiune cantitate, alegând una din următoarele variante:

## • **Opțiune Cantitate = 0** (cantitate cu 2 zecimale indiferent de nr. zecimale programat)

| Introducere de la tastatura                                                                                                    | Cantitate |
|----------------------------------------------------------------------------------------------------|-----------|
| <b>1</b> : <b>x</b>                                                                                                    | 0,01      |
|                                                                                                    | 0,12      |
| $1 : 1 = 2 \stackrel{AB}{AA} 0 \stackrel{S%B}{I} x  sau  1 : 1 = 1 \stackrel{OII}{I} 2 \stackrel{AB}{AA} x$                                                                                                    | 1,20      |
| $1 \stackrel{?}{:} 0 \stackrel{\text{$\%\&}}{1} \stackrel{\text{$\%\&}}{1} \stackrel{\text{$\%\&}}{1} \stackrel{\text{$\%\&}}{1} \stackrel{\text{$$\times$}}{1} \stackrel{\text{$$\times$}}{1} \stackrel{\text{$\times$}}{1} \stackrel{\text{$\times$}} 1} \stackrel{\text{$\times$}}{1} \stackrel{\text{$\times$}} 1 \stackrel{\text{$\times$}}{1} \stackrel{\text{$\times$}}{1} \stackrel{\text{$\times$}}{1} \stackrel{\text{$\times$}} 1 \stackrel{\text{$\times$}} 1$ | 1.00      |
| $1:i 9 \text{WX} \times 1:i 7 \text{GR} \text{SH} \times (19/17)$                                                                                                    | 1.12      |

• **Opțiune Cantitate = 1** (cantitate cu punct zecimal mobil și 5 zecimale programate)

| Introducere de la tastatura                                                                                                    | Cantitate |
|----------------------------------------------------------------------------------------------------|-----------|
| <b>1</b> : i <b>X</b>                                                                                                    | 1.00000   |
| $1: \frac{1}{2} = \frac{1}{2} = \frac$ | 1.20000   |
| 1:: 1 : 1 : 1 : 1 : 1 : 1 : 1 : 1 : 1 :                                                                                                    | 1.23456   |
| $1:: 9 \xrightarrow{WX} X 1: 7 \xrightarrow{QR} SH X (19 / 17)$                                                                                                    | 1.11765   |

• **Optiune Cantitate = 2** (cantitate cu numarul de zecimale programat)

| Introducere de la tastatura                                                                                                    | Cantitate |
|----------------------------------------------------------------------------------------------------|-----------|
|                                                                                                    | 0.001     |
|                                                                                                    | 0.012     |
| $1:: 0 \leq 0 \leq 0 \leq 0 \leq 0 \leq 0 \leq 0 \leq 0 \leq 0 \leq 0$                                                                                                    | 1.000     |
| $1:: 2^{AB}_{AA} 3^{CD}_{EF} 0^{S%}_{V(I)} \times 3^{OII}_{Sau} 1:: 2^{AB}_{AA} 3^{CD}_{EF} \times 3^{OII}_{CD} \times 3^{OII}_{CD} \times 3^{OIII}_{CD} \times 3^{OIII}_{CD} \times 3^{OIIII}_{CD} \times 3^{OIIII}_{CD} \times 3^{OIIII}_{CD} \times 3^{OIIII}_{CD} \times 3^{OIIII}_{CD} \times 3^{OIIII}_{CD} \times 3^{OIIII}_{CD} \times 3^{OIIII}_{CD} \times 3^{OIIII}_{CD} \times 3^{OIIIII}_{CD} \times 3^{OIIIII}_{CD} \times 3^{OIIIIIIIIIIIIIIIIIIIIIIIIIIIIIIIIIIII$ | 1.230     |
| $1: \frac{1}{2} 9 \frac{WX}{YZ} \times 1: \frac{1}{2} 7 \frac{QR}{SS} SH \times (19 / 17)$                                                                                                    | 1.118     |

- Casa de marcat este setata implicit cu 3 zecimale si optiunea 2
- Casa de marcat lucrează cu virgulă fixă pentru preț (2 zecimale), adică prețurile fără

## zecimale trebuie completate cu 00 sau cu ....

• Pentru introducerea unei cantități diferite de 1, se introduce cantitatea de la tastele numerice și se

apasă tasta **X**. ATENTIE, cantitatea se introduce inainte de introducerea unui pret liber !

• Casa de marcat permite efectuarea unor calcule în timpul vânzării, folosind pentru înmulțire tasta

∫ și respectiv pentru împărțire secvența de taste **SH X**.

- o Cantitatea finală calculată se rotunjește la numărul maxim de zecimale programat.
- Valoarea vânzării se calculează folosind cantitatea finală rotunjită și înmulțită cu prețul unitar, rezultatul urmând să fie rotunjit la două zecimale.
- Produsul dintre ultima cantitate afișată și prețul unitar se va afișa în momentul vânzării și se va tipări pe bonul fiscal.
- Când se introduce un preț (cand se apasă tasta PRET) se va afişa pe prima linie PREŢ și pe a doua linie prețul introdus.
- Când se introduce cantitatea cu numarator și numitor (5 pastile dintr-o cutie cu 20 pastile), cantitatea se va tipării sub forma unei fracții (5 / 20) și se va afișa cu numărul maxim de zecimale.
   Exemple:
  - se vinde cantitatea 1.397 din articolul PLU 5 (preț programat 10.00)

| <b>1</b> : :                | @[]#<br>• <> * | <b>J</b> <sup>CD</sup> <sub>E</sub> F | <b>9</b> <sup>wx</sup> <sub>YZ</sub> | $7^{\rm QR}_{\rm SS}$ | X                                                            | 5 <sup>J K</sup>                     | PLU       | => 1.397 x 10                                                        | 0.00 = 13.97       |
|-----------------------------|----------------|---------------------------------------|--------------------------------------|-----------------------|--------------------------------------------------------------|--------------------------------------|-----------|----------------------------------------------------------------------|--------------------|
| ٠                           | se vinde       | e cantitat                            | ea 7 din                             | articolul             | program                                                      | at la DP                             | 1 cu preț | ul liber 1,39                                                        |                    |
| $7^{\text{QR}}_{\text{SS}}$ | @[]#<br>• <> * | QMODE                                 | <b>1</b> : ;                         | @[]#<br>• <>*         | <b>B</b> <sup>C</sup> <sup>D</sup> <sub>E</sub> <sup>F</sup> | <b>9</b> <sup>wx</sup> <sub>YZ</sub> | PRET      | $\left[ \begin{array}{c} DP^{\mathbf{DP}3} \\ 1 \end{array} \right]$ | => 7 x 1.39 = 9.73 |
| •                           | Se vinde       | e suprafa                             | ata 2.2 m                            | ו x 1.8 m             | din artic                                                    | olul DP1                             | cu pret   | programat 20.00                                                      |                    |

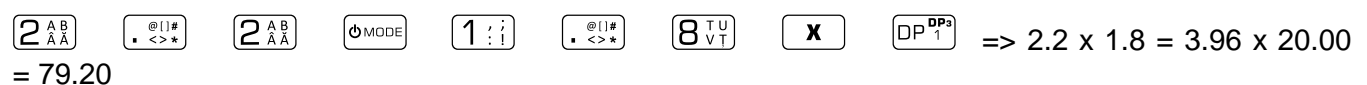

• se vinde cantitatea 7 / 29 din articolul PLU 7 cu prețul liber 25,00 (5 zecimale programate)

 $\begin{array}{c|c} \hline \textbf{7}_{SS}^{QR} & \textcircled{(III)}{I} & \textbf{X} & \textcircled{2}_{AA}^{AB} & \textcircled{9}_{YZ}^{WX} & \textcircled{(IIII)}{I} & \textbf{SH} & \textbf{X} & \textcircled{2}_{AA}^{AB} & \textcircled{5}_{L}^{JK} & \textcircled{00}^{-} & \textcircled{PRET} & \textcircled{7}_{SS}^{QR} & \textcircled{PLU} \\ & => 7.: 29. = 0.24138 \times 25.00 = 6.03 \end{array}$ 

Dacă există un cântar electronic conectat la casa de marcat, cand apare greutatea cântărită, se apasă

tasta **X**. și se afișează automat greutatea de la cântar, urmând să se introducă cod PLU si PLU sau PLU DIRECT de pe tastatura, sau se scaneaza codul de bare, dupa caz.

Apăsând combinația de taste **SHC**, se trimite comanda "TARĂ" la cântar daca permite cantarul. ATENTIE: cand este conectat un cantar, obligatoriu se programeaza Nr. Zecimale 3 si Optiune 2

#### 6.8. Afișare și tipărire SUBTOTAL / Suma ramasa de platit

Pentru calculul, afișarea și tipărirea valorii subtotale în timpul unui bon, se apasă tasta STL Pentru afișarea sumei rămase de plată când se incaseaza cu mai multe forme de plată, se apasă tasta

<sup>[STL]</sup> și se va afisa pe prima linie **SUMĂ DE PLĂTIT** și pe a doua linie suma datorată.

#### 6.9. Reducere și Majorare.

Reducerea / Majorarea se pot aplica:

- oricărui articol vândut în cadrul unui bon fiscal cu condiția să se aplice imediat după vânzare articolului (cu excepția articolelor de tip ALTE TAXE);
- la subtotal bon, numai după apăsarea tastei [STL]

Când se aplică după SUBTOTAL, valoarea reducerii / majorării se distribuie pe toate articolele din bon, proporțional cu valoarea lor și se va calcula și tipări valoarea reducerii / majorării corespunzătoare subtotalului pe fiecare cotă TVA.

Dacă parametrul SETĂRI GENERALE / SETĂRI MAJORARE / SETĂRI MAJORARE 2 respectiv SETĂRI GENERALE / SETĂRI REDUCERE / SETĂRI REDUCERE 2 este programat cu valoarea 1,

cand se aplică o reducere / majorare la subtotal se va afișa In acest moment se pot efectua urmatoarele operațiuni:

| SELECTATI TVA |  |
|---------------|--|
| TVA A         |  |

se selectează cota TVA cu tastele <sup>∞+↑</sup> sau <sup>∞-↓</sup> și se

confirmă cu tasta **TOTAL** cota TVA afisata, urmând ca majorarea / reducerea să se aplice doar articolelor din bon cu cota TVA selectată.

• se apasă tasta **C**, urmând ca majorarea / reducerea să se aplice tuturor articolelor din bon. Valoarea se va calcula, afisa si tipări imediat după aplicare.

#### Notă: Reducerea / majorarea nu se aplică produselor cu cota TVA T (ALTE TAXE)! 6.9.1. Reducere / majorare procentuală.

Pentru aplicarea unei reduceri / majorări procentuale se introduce valoarea procentului (0,01 ... 99,99)

și se apasă tasta <sup>(</sup>%+↑) respectiv <sup>(</sup>%-↓ imediat după un articol vândut dacă se aplică la articol, sau

imediat după <sup>[STL]</sup> dacă se aplică la subtotal bon.

Dacă există programat un procent pentru reducere / majorare și se dorește aplicarea acelui procent,

este suficient să se apese [m+1] respectiv[m-1], fără să se mai introducă valoarea procentului.

# Incotex 777

| <ul> <li>Exemplu 1 Reducere / majorare la articol și reducere la subtotal bon: se vând</li> <li>5 buc. PLU 135 cu denumirea CIOCOLATA MILKA, preț 3,90 TVA A 19% și se aplică reducere 5% (programată)</li> <li>5.000 × 135 PLU</li></ul>                                                                                                    | CIOCOLATA MILKA         5 buc x 3.90         19.50 A         5.002 DISCOUNT         -0.98 A         IAURT DANONE         3 buc x 2.39         7.17 B         3.002 ADAOS         0.22 B         SUBTOTAL         25.91         5.002 DISCOUNT         -1.30         DEFALCARE PE COTE TVA         Pt.TVA A         -0.93         Pt.TVA B         -0.93         Pt.TVA B         -0.93         Pt.TVA B         -0.93         Pt.TVA B         -0.93         Pt.TVA B         -0.93         Pt.TVA B         -0.93         Pt.TVA A=19.002         2.81         TVA B=9.002         0.56 |
|----------------------------------------------------------------------------------------------------|----------------------------------------------------------------------------------------------------|
| <ul> <li>Exemplu 2 Reducere / majorare la articol și reducere la subtotal bon pe cota TVA B: se vând</li> <li>5 buc. PLU 135 cu denumirea CIOCOLATA MILKA, preț 3,90 TVA A 19% și se aplică reducere 5% (programată)</li> <li>5.000 × 135 PLU %-+</li> <li>3 buc. PLU 211 cu denumirea IAURT DANONE, preț 2.39 TVA B 9% și se aplică majorare 3% (valoare liberă)</li> <li>3. × 211 PLU 3.00 %++</li> <li>Se aplică reducere 5% la subtotal STL %-+</li> <li>Se aplică reducere 5% la subtotal STL %-+</li> <li>Selectați TVA B cu %++ și confirmați cu TOTAL când va fi afișat</li> </ul> | CIOCOLATA NILKA       5 buc x 3.90       19.50 A         5.00Z DISCOUNT       -0.98 A         IAURT DANONE       3 buc x 2.39       7.17 B         3.00Z ADAOS       0.22 B         SUBTOTAL       25.91         5.00Z DISCOUNT       -0.37         DEFALCARE PE COTE TUA       -0.37         Pt.TUA B       -0.37         TOTAL       25.54         TVA A=19.00Z       2.96         TUA B=9.00Z       0.58                                                                                                    |
| <ul> <li>I VA B → se aplică reducerea doar pe articolele cu TVA B</li> <li>6.9.2. Reducere / majorare valorică</li> <li>Pentru aplicarea unei reduceri / majorări valorice se introduce valoa</li> </ul>                                                                                                    | rea dorită și se apasă combinația                                                                                                    |
| de taste [ SH ] [%-↓] respectiv [ SH ] [%+↑] imediat după un articol vâr                                                                                                    | ndut, dacă se aplică la articol, sau                                                                                                    |

imediat după apăsara tastei <sup>STL</sup> dacă se aplică la subtotal bon. Nota 1: reducerea valorică nu poate fi mai mare decât valoarea la care se aplică! Nota 2: se aplică aceeași regulă la introducerea procentului / valorii, adică pentru valori fără zecimale

se va completa valoarea introdusă cu  $\bigcirc$  sau cu punctul zecimal  $\bigcirc$ . Exemplu 1 Reducere / majorare % la articol și reducere valorică la subtotal bon:

|--|

| -               | <ul> <li>5 buc. PLU 135 cu denumirea CIOCOLATA MILKA, preţ 3,90 TVA A 19% şi se aplică reducere 5% (programată)</li> <li>5.000 × 135 PLU %-↓</li> <li>3 buc. PLU 211 cu denumirea IAURT DANONE, preţ 2.39 TVA B 9% şi se aplică majorare 3% (valoare liberă)</li> <li>3. × 211 PLU 3.00 %+↑</li> <li>Se aplică reducere valorică – 2.00 la subtotal</li> <li>STL 2.00 SH %-↓</li> </ul> | CIOCOLATA MILKA<br>5 buc x 3<br>5.002 DISCOUNT<br>IAURT DANONE 3 buc x<br>3.002 ADAOS.<br>SUBTOTAL<br>DISCOUNT VAL<br>DEFALCARE PE COTE<br>Pt.TVA A.<br>Pt.TVA B.<br>TOTAL | 3.90 19.50 A<br>-8.98 A<br>2.39 7.17 B<br>8.22 B<br>25.91<br>-2.00<br>TVA<br>-1.43<br>-8.57<br><b>23.91</b> |
|-----------------|----------------------------------------------------------------------------------------------------|----------------------------------------------------------------------------------------------------|----------------------------------------------------------------------------------------------------|
| Ex<br>-         | <b>emplu 2 Reducere / majorare % la articol și reducere valorică</b><br>5 buc. PLU 135 cu denumirea CIOCOLATA MILKA, preț 3,90<br>TVA A 19% si se aplică reducere 5% (programată)                                                                                                    | TVA B=9.882<br>TVA B=9.882                                                                                                    | /A B:                                                                                                    |
| -               | 5.000 × 135 PLU<br>3 buc. PLU 211 cu denumirea IAURT DANONE, preț 2.39<br>TVA B 9% și se aplică majorare 3% (valoare liberă)<br>2 × 211 PLU 2 00 %++                                                                                                    | 5 buc x 3.5<br>5.00Z DISCOUNT<br>IAURT DANONE                                                                                                    | 19.50 A<br>-0.98 A<br>.39 7.17 B<br>0.22 B<br>25.91                                                         |
| -               | Se aplică reducere valorică – 2.00 la subtotal<br>STL 2.00 SH                                                                                                    | DISCOUNT VAL<br>DEFALCARE PE COTE<br>Pt.TVA 8                                                                                                    | -2.88<br>TUA<br>-2.88                                                                                       |
| Se<br>câi<br>TV | lectați TVA B⊔cu                                                                                                    | TOTAL<br>TVA A=19.80Z<br>TVA B=9.80Z                                                                                                    | 23.91<br>2.96<br>8.45                                                                                       |

Incotex 777

### 6.9.3. Reducere valorică specială

S-au adăugat 2 funcții **Reducere Valorică Specială**, având posibilitatea sa se programeze denumirea în meniul **SETĂRI GENERALE / NUME RedSp** și o cotă TVA în **SETĂRI GENERALE / TVA RedSp** pentru aplicarea reducerii doar la articolele cu cota TVA respectivă.

Denumire implicită: PLATĂ ÎN AVANS respectiv AMBALAJ RETURNABIL și cota TVA implicită 1 (A).

Notă: setarea cotei TVA cu valoarea 0 duce la aplicarea Reducerii Valorice Speciale la subtotal bon pentru toate articolele din bon, indiferent de cota TVA asociată (excepție ALTE TAXE).

Dacă Reducerile Valorice Speciale sunt utilizate, denumirea, numarul de utilizări din ziua curentă și valoarea totală pentru fiecare reducere specială, vor fi tipărite în Raportul Z și Raportul Operatori.

Aceste reduceri speciale se pot aplica imediat după un articol sau imediat după subtotal bon.

Procedura de aplicare este foarte simplă:

| - | Pentru REDUCERE SPECIALA 1, se introduce valoarea dorită si se apasă | STL | J |
|---|----------------------------------------------------------------------|-----|---|
|---|----------------------------------------------------------------------|-----|---|

- Pentru REDUCERE SPECIALA 2, se introduce valoarea dorită si se apasă (SH) (STL)

#### Atenție, se pot aplica mai multe reduceri speciale după subtotal!

#### Exemple de utilizare:

- Dacă s-au efectuat mai multe bonuri cu articolul PLATĂ ÎN AVANS sau PLATĂ RATĂ pentru achiziționarea unui articol in baza unui contract de vânzare – cumpărare în rate, la ultima rată se va efectua un bon cu valoarea integrală a articolului vândut și REDUCERE SPECIALĂ cu valoarea tuturor ratelor incasate. Cota TVA trebuie sa fie aceeași pentru reducerea specială, rate și articolul vândut!
- Dacă s-a vândut un articol și s-a primit ambalajul returnabil de la client, se poate aplica REDUCEREA SPECIALĂ cu valoarea ambalajului returnabil primit de la client. Cota TVA a reducerii speciale trebuie sa fie aceeași cu cea asociată articolului vândut.

## 6.10. Corecții

### 6.10.1. Corectarea unui articol vândut în bonul fiscal nefinalizat.

Corectarea unei vânzări se poate face numai înainte de aplicarea unei forme de plată, prin apăsarea

tastei <sup>[COR]</sup> și navigarea intre liniile bonului cu tastele <sup>№+</sup> / <sup>№-</sup> până se afișează vânzarea / operațiunea care trebuie ștearsă din bon.

Se apasă tasta **C** pentru renunțare la corecție.

Atenție, daca exista valori programate pentru <sup>№</sup>+↑ sau <sup>№</sup>-↓, există riscul sa aplicați reducere / majorare daca incercați sa navigați în bon dupa ce ați efectuat o corecție. Pentru o noua

corecție trebuie apăsată tasta <sup>COR</sup> înainte de a naviga in bon. Exemplu corectare complexă

| Se vând 5 buc. CIOCOLATA MILKA, preț 3,90 TVA A 19%<br>și se aplică reducere 5% (valoare programată)                                                                                             | CIOCOLATA MILKA<br>5 buc x 3.90                  |
|----------------------------------------------------------------------------------------------------|--------------------------------------------------|
| 5.000 × 135 PLU -+                                                                                                    | IAURT DANONE 3 buc x 2.39                        |
| Se vând 3 buc. IAURT DANONE, preț 2.39 TVA B 9% și<br>se aplică majorare 3% (valoare liberă)                                                                                                    | 2.002 ADAOS<br>ARTICOL CU TVA 52<br>4 buc x 5.00 |
| 3. × 211 PLU 3.00 №++                                                                                                    | SUBTOTAL                                         |
| Se vând 4 buc. ARTICOL CU TVA 5%, preț 5.,00 TVA C 5%,                                                                                                    | DISCOUNT VAL<br>DEFALCARE PE COTE TVA            |
| Se aplică reducere valorică – 11.00 la subtotal                                                                                                    | Pt.TVA B.<br>Pt.TVA C.                           |
| STL 11.00 SH %-↓                                                                                                    | ! CORECTARE !                                    |
| COR <a>&gt;&gt;&gt;&gt;&gt;&gt;&gt;&gt;&gt;&gt;&gt;&gt;&gt;&gt;&gt;&gt;&gt;&gt;&gt;&gt;&gt;&gt;&gt;&gt;&gt;&gt;&gt;&gt;&gt;&gt;&gt;&gt;&gt;&gt;&gt;</a>                                          | DISCOUNT VAL<br>DEFALCARE PE COTE TVA            |
| apasă tasta <sup>COR</sup> pentru corectarea acestuia.                                                                                                    | Pt.TVA A                                         |
| Corectarea începe prin tipărirea mesajului                                                                                                    | Pt.TVA B                                         |
| ! CORECTARE ! tipărit centrat .                                                                                                    | FC.IVH U                                         |
| Dacă bonul fiscal la care se aplică o corecție, conține și o reducere / majorare la subtotal, după selectarea articolului care                                                                   | 1 CORECTARE 1<br>2.00Z ADAOS<br>1 CORECTARE 1    |
| se corectează și apăsarea tastei COR casa de marcat efectueaza urmatoarele calcule:                                                                                                    | IAURT DANONE 3 buc x 2.39                        |
| <ul> <li>Corectează reducerea / majorarea la subtotal (dacă sunt<br/>mai multe, se corectează în ordinea inversă aplicării lor);</li> </ul>                                                      | DISCOUNT VAL<br>DEFALCARE PE COTE TVA            |
| <ul> <li>Corectează o eventuala reducere / majorare aplicată la<br/>articolul care se şterge;</li> </ul>                                                                                         | Pt.TUA C                                         |
| Se corectează articolul selectat;                                                                                                    | TOTAL 2                                          |
| <ul> <li>Se aplică reducerea / majorarea la subtotal bon pentru<br/>produsele rămase în bonul fiscal (dacă au fost mai multe,<br/>se aplică în ordinea în care s-au aplicat inițial).</li> </ul> | TUA A=19.002<br>TUA C=5.002                      |
| Pentru orice altă corectare, procedura trebuie reluată de la începu                                                                                                    | ut, cu apăsarea tastei <b>COR</b> .              |
| 6.10.2. Anulare bon fiscal nefinalizat                                                                                                    |                                                  |
|                                                                                                    | CIOCOLATA MILKA                                  |
| Orice bon fiscal nefinalizat, chiar daca există o plată parțială,                                                                                                    | 5 buc x 3.90                                     |
| poate fi anulat cu tasta AnulB.                                                                                                    |                                                  |

| CIOCOLATA MILKA           |         |
|---------------------------|---------|
| 5 buc x 3.90              | 19.50 A |
| 5.00Z DISCOUNT            | -0.98 A |
| IAURT DANONE 3 buc x 2.39 | 7.17 B  |
| 2.00Z ADAOS               | 0.14 B  |
| ARTICOL CU TVA 5Z         |         |
| 4 buc x 5.00              | 20.00 C |
| SUBTOTAL                  | .45.83  |
|                           |         |
| DISCOUNT VAL              | -11.00  |
| DEFALCARE PE COTE TVA     |         |
| Pt.TUA A                  | -4.45   |
| Pt.TVA B                  | -1.75   |
| Pt.TVA C                  | -4.80   |
|                           |         |
| ! CORECTARE !             |         |
|                           | 44 00   |
| DEEDLOODE DE COTE TILO    |         |
| DETALLARE TE CUTE TVH     | 4 45    |
| Pt TUA R                  | 1 75    |
| Pt TUA C                  | 4 88    |
|                           |         |
| 1 CORECTARE 1             |         |
| 2.007 ADADS               | -0.14 B |
| I CORECTARE !             |         |
| IAURT DANONE 3 buc x 2.39 | -7.17 B |
|                           | tá      |
| DISCOUNT VAL              | -11.00  |
| DEFALCARE PE COTE TVA     |         |
| Pt.TVA A                  | -5.29   |
| Pt.TVA C                  | -5.71   |
| TOTAL                     |         |
| IUIAL 2                   | 7.52    |
| TUA A=19.00Z              | 2.11    |
| TUA C=5.00Z               | 0,68    |
|                           |         |

| CIOCOLATA MILKA | 5 hug y 3 00  | 19 50 0 |
|-----------------|---------------|---------|
| TOTAL           | מנינ א נוחם ר | 19.50   |
| TUA A=19.00%    |               | 3.11    |
| TOTAL TVA       |               | 3,11    |
| BON             | ANULAT        |         |

Incotex 777

### 6.11. Forme de Plată și finalizare bon fiscal.

Pentru finalizarea unui bon fiscal cu plata în Numerar se va apăsa tasta **TOTAL**.

Pe langă plata cu Numerar, se mai pot folosi încă 9 forme de plată programate în tabelul **Forme de Plată** cât și combinații ale acestor forme de plată.

Dacă nu se introduce nici o sumă înainte de forma de plată, bonul se închide cu forma de plată selectată și cu valoarea bonului / valoarea rămasă de platit.

Dacă se introduce o sumă înainte de forma de plată și suma este mai mică decât valoarea bonului / valoarea rămasă de platit, bonul fiscal nu se închide si rămâne in așteptarea unei alte forme de plată până cand se achită toată valoarea bonului.

Dacă suma introdusă înainte de forma de plată este mai mare decât valoarea bonului / valoarea rămasă de plătit, și forma de plată selectată permite calculul restului, se va închide bonul și se va tipări și afișa valoarea restului.

- Dacă forma de plată nu permite calcul rest (CARD, TICHET DE MASĂ, ...) se va afişa Eroare 42 și trebuie introdusă suma rămasă de plătit sau nu se va introduce nici o sumă înainte de forma de plată
- Dacă valoarea restului calculat este mai mare decât valoarea numerarului din sertar, se va afișa Eroare 21 = Depășire numerar în sertar și trebuie să se introducă o altă sumă.

Formele de plată **CARD** și **CARD AN** nu permit introducerea unei sume. Aceste forme de plată trebuie sa finalizeze bonul.

Pentru afișarea sumei rămasă de plată în cazul încasării bonului fiscal cu mai multe forme de plată, se

apasă tasta <sup>[STL]</sup> și se va afișa pe prima linie **SUMA DE PLATIT** și pe a doua linie valoarea care mai trebuie achitată.

Plata cu NUMERAR se face cu tasta **TOTAL** Accesare forme de plată PL1 ... PL4 se face astfel:

| Tasta apăsată | Forma de plată        | Tasta apăsată | Forma de plată        |
|---------------|-----------------------|---------------|-----------------------|
|               | Plată 1 (CARD)        |               | Plată 3 (BON VALORIC) |
|               | Plată 2 (TICHET MASA) |               | Plată 4 (VOUCHER)     |

Accesare forme de plată PL5 ... PL9 se face astfel:

| Secvența de taste                                                                                                    | Informația afișată         |
|----------------------------------------------------------------------------------------------------|----------------------------|
| Se apasă secvența de taste SH TOTAL                                                                                                    | SELECTATI PLATA<br>CREDIT  |
| Se selectează forma de plată cu tastele $\frac{9}{1} + \frac{1}{2}$ CREDIT $\rightarrow$ METODE MC CARD AN $\rightarrow$ ALTE METODE 1 $\rightarrow$ ALTE METODE 2 $\rightarrow$ CREDIT | )DERNE DE PLATA →          |
| Când este afișată forma de plată dorită se confirma plata cu tasta TOTAL și se                                                                                                    | tipărește plata selectată. |
| Se apasa <b>C</b> pentru renuntare la selectarea unei forme de plata 5 9                                                                                                    |                            |

Incotex 777

## 6.12. Avans în numerar

Daca utilizatorul este de acord sa ofere clientilor posibillitatea de a incasa AVANS IN NUMERAR platind cu Cardul contravaloarea articolelor achizitionate si a Avansului in numerar solicitat, trebuie efectuate urmatoarele operatiuni:

- Efectati rapoartele Z fiscal si operatori.
- Se activeaza forma de plata CARD AN in meniul PROGRAMARE / FORME DE PLATA /

OPTIUNI se introduce valoarea 01 si se salveaza cu TOTAL

 Se programeaza valoarea maxima acceptata pentru AVANS IN NUMERAR in meniul PROGRAMARE / SETARI GENERALE / AVANS IN NUMERAR – valoarea maxima prevazuta de legislatie este 200.00

In acest moment casa de marcat este pregatita pentru acordare AVANS IN NUMERAR unui client care achizitioneaza produse si le achita cu Cardul, folosind urmatoarea procedura:

Secventa de taste

Se deschide un bon fiscal si se introduc produsele achizitionate de client Daca clientul solicita un Avans in numerar, se selecteaza forma de plata

CARD AN cu secventa de taste **SH** TOTAL

se se navigheaza cu <sup>1</sup>/<sub>1</sub> pana cand se afiseaza

Se confirma cu **TOTAL**.

Se introduce valoarea solicitata de client (exemplu 100,00 lei) si se

confirma cu

Daca nu exista suficient numerar in sertar se va afisa Eroare 21.

Se anuleaza eroare cu tasta **C** si se reia finalizarea bonului incepand cu selectarea formei de plata dupa ce se verifica numerarul din sertar.

Daca exista suficient numerar in sertar, se finalizeaza bonul fiscal cu forma de plata CARD AN si se tipareste automat un bon nefiscal pentru suma retrasa din sertar.

Casa de marcat asteapta confirmarea tiparirii unei copii a bonului nefiscal care va fi predata clientului impreuna cu suma retrasa din sertar.

Clientul va semna cele 2 bonuri nefiscale care vor confirma predarea sumei catre client, aceasta fiind utila operatorului pentru justificarea sumei scoasa din sertar.

| HILO TRADING 2000 S.R.L.<br>V. STROESCU 26 SECTOR 2 BUCURESTI |  |  |
|---------------------------------------------------------------|--|--|
| OPERATOR/1 D.12000070                                         |  |  |
| UANAS IN NUMERAR<br>AVANS IN NUMERAR                          |  |  |

SENNATURA CLIENT BNF.000007 Data:14-03-2010 Ora:11:45 CASA NR. 17 1234565432

BON NEFISCAL

MILO TRADING 2000 S.R.L. U. STROESCU 26 SECTOR 2 BUCURESTI - C.F. R012616722 -OPERATOR/1 D.12000077 CIOCOLATA MILKA.... 1 x 3,90 3.90 A 2.39 B IAURT DANONE..... 1 x 2.39 TUA A=0.002 A . AA TUA 8=0.002 Data:14-03-2018 Ora:11:41 BF.0001 CASA NR. 17 **R.** 1234565432 BON FISCAL

Informatia afisata

SELECTATI PLATA CREDIT

#### SELECTATI PLATA CARD AN

AVANS IN NUMERAR 0.00

AVANS IN NUMERAR 100.00

<C> ANULEAZA

21

EROARE

## 6.13. Copie nefiscală a unui bon fiscal

Pentru emiterea copiei nefiscale a unui bon fiscal finalizat, dupa finalizarea acestuia se apasă tastele

**SH X**. Copia nefiscală a unui bon fiscal va fi marcata cu textele centrate "COPIE BON" și "BON NEFISCAL".

## 6.14. Introducere / retragere sume în / din sertar.

Aceste operațiuni sunt disponibile în modul ÎNREGISTRARE, dacă nu există bon fiscal deschis.

Pentru SUME INTRODUSE IN SERTAR se introduce suma si se apasă

Pentru SUME RETRASE DIN SERTAR se introduce suma și se apasă

Notă 1: Suma retrasă din sertar nu poate depăși valoarea numerarului din sertar!! În caz contrar se afișează Eroare 21 și trebuie reluată operațiunea cu o sumă mai mică.

Notă 2: Numărul de operațiuni și totalul pe operațiune se vor tipări în raportul Z, operatori și vânzări.

## 6.15. Introducere informatii client pe bonul fiscal.

Înainte de începerea unui bon fiscal, operatorul trebuie să întrebe clientul dacă doreste să deconteze bonul și are nevoie de Codul Fiscal tipărit pe bonul fiscal.

Pentru a introduce informatii client pe bonul fiscal se procedează astfel:

- Se apasă tasta <sup>CIF CL</sup> si pe afisaj apare:
- În acest moment casa de marcat așteaptă să fie introdus codul de înregistrare fiscală astfel:
  - Se selectează setul de caractere cu tasta (-+) conform tabel 5.2:
  - Se introduc caracterele dorite folosind tastele numerice;
- Se confirmă cu tasta **TOTAL** si pe afisaj apare:
- În acest moment casa de marcat așteaptă să fie introdus numele clientului folosind aceeași

procedură de la CIF. Daca nu doriti tiparirea numelui, apasati tasta [COR].

- Se confirmă cu tasta **TOTAL** si pe afisaj apare:
  - În acest moment casa de marcat așteaptă să fie introdusă adresa clientului folosind

aceeași procedură de la CIF. Daca nu doriti tiparirea numelui, apasati tasta COR

Se confirmă cu tasta **TOTAL** si pe afisaj apare: și poate să inceapă vânzarea

Notă 1: După ce se introduce Codul Fiscal / Codul de Inregistrare Fiscala si se confirmă cu [TOTAL], dacă acesta este deja programat în meniul PROGRAMARE / CLIENȚI, se vor prelua numele și adresa deja programate. Informatiile clientului se vor tipări la începutul bonului fiscal.

Notă 3: Dacă una din informatii (NUME sau ADRESĂ) nu a fost introdusă, linia corespunzătoare nu va fi tipărită pe bon!

Daca doriti sa renuntati la informatii client pe bon, apasati tasta [COR] inainte de incepere vanzari..

# Incotex 777

**CF / CIF CLIENT** 0.00

CF/CIF.1

TEXT:

TEXT:

TEXT:

ADRESA.1

NUME.1

Incotex 777

## 6.16. Introducere Bacşiş

Bacșișul din punct de vedere legal, reprezintă orice sumă de bani oferită în mod voluntar de client, în plus față de contravaloarea bunurilor livrate sau a serviciilor prestate de către utilizator, precum și restul dat de vânzător clientului și nepreluat de acesta în mod voluntar:

În funcție de prevederile legale și regulamentul interior al utilizatorului, BACȘIȘUL poate avea asociată cota TVA standard.

- Dacă bacșișul se păstrează ca venit la utilizator, bacșișul trebuie să aibă asociat cota TVA;
- Dacă bacşişul se repartizează operatorilor (conform regulament intern şi dacă prevederile legale permit acest lucru), nu se poate asimila unei livrări de bunuri sau prestări de servicii şi se asociază o cotă TVA cu valoarea 0,00%;
- Sumele provenite din încasarea bacșișului se înregistrează în contabilitate la alte venituri,
- Sumele distribuite salariaților se înregistrează pe seama cheltuielilor, potrivit reglementărilor contabile aplicabile

Numărul de bonuri fiscale pentru încasare BACȘIȘ, totalul valorii bacșișului și total TVA corespunzător, sunt informații care se vor tipări în Raportul Zilnic și Raportul Operatori. Sumele aflate în sertar trebuie să reflecte cu exactitate operațiunile înregistrate prin casa de marcat.

Procedura de înregistrare a Bacșișului

- După finalizarea bonului fiscal, operatorul introduce suma care reprezintă BACȘIȘ, folosind tastele numerice
- După ce verifică dacă suma introdusă este corecta,

TOTAL operatorul apasă **SH** 

- Se va tipări un bon fiscal cu valoarea bacșișului, asociat operatorului care este logat.
- In funcție de programare, Bacșișul poate avea asociată cota TVA:
  - o standard (TVA A) dacă se păstrează ca venit,
  - o cotă TVA 0.00% dacă se distribuie angajaților

| BACSIS       | 12.34 A      |
|--------------|--------------|
| Total        | <b>12.34</b> |
| TVA A=19.002 | 1.97         |
| TOTAL TVA    | 1.97         |
| BACSIS       | 19.99 F      |
| TOTAL        | <b>19.99</b> |
| TVA F=0.002  | 0.00         |
| TOTAL TVA    |              |

Numărul operațiunilor Bacșiș precum și valoarea totala zilnică se va tipari in Raportul Z, Raport Vânzări și Raport Operatori (aferent fiecarui operator) și valoarea totală se aduna la Numerar în sertar.

Atentie, pentru utilizare trebuie activat Departamentul 8 astfel:

In meniul Programare, selectati DEPARTAMENTE cu tasta <sup>(</sup><sup>0</sup>+<sup>↑</sup>) introduceti <sup>(</sup>B<sup>V</sup>,<sup>1</sup>)</sup> rotaL, programati cota TVA dorita si Optiuni cu valoarea **1101**. Pentru Dezactivare → Optiuni cu valoarea **1100**.

### 6.17. Verificare preț articol

Pentru verificare prețului unui articol in regimul de INREGISTRARE, intre bonuri sau in timpul unui bon

fiscal, apasați PRET și se va afișa **COD PLU / COD BARE?** Introduceți codul PLU sau codul de bare PLU de la tastele numerice sau scanați codul de bare și se va afișa cateva secunde denumirea

articolului pe prima linie și prețul pe a doua linie. Pentru renunțare apăsați **C**.

# 7. RAPOARTE ZILNICE / PERIODICE

Se pot efectua **RAPOARTE** X (doar citirea totalizatoarelor) și **RAPOARTE** Z (citirea și ștergerea totalizatoarelor).

Raportul fiscal Z șterge toate înregistrările cu excepția totalizatoarelor PLU si Operatori. Rapoartele PLU / Operatori sunt rapoarte periodice și conțin totalurile de la ultimul raport Z PLU / Z Operatori

Se recomandă tipărirea automată a raportului Operatori împreună cu raportul fiscal Z folosind programarea din meniul PROGRAMARE / Setări Generale / Opțiuni conform capitol 5.4.11.

În tabelul de mai jos este prezentată procedura de emitere a rapoartelor X și Z.

| Secvența de taste folosită                                                                                                    | Tip Raport                                                                | Observații                                                                                                    |
|----------------------------------------------------------------------------------------------------|---------------------------------------------------------------------------|----------------------------------------------------------------------------------------------------|
| TOTAL în meniul Rapoarte Z                                                                                                    | Raport fiscal zilnic Z                                                    | Inchide automat fișierul jurnal<br>electronic. Sterge toate rapoartele<br>cu exceptia Operatori si PLU                                                                                                    |
| <b>TOTAL</b> în meniul Rapoarte X                                                                                                    | Raport financiar X                                                        | Contine totaluri zilnice.                                                                                                    |
| Cod operator + PRET / PRET                                                                                                    | Raport pe un operator /<br>Raport pe toți operatorii                      | Reprezintă total vânzări de la<br>ultima efectuare a raportului Z<br>OPERATORI !<br>Implicit se efectuează automat,<br>impreună cu Raportul fiscal Z                                                       |
| Cod PLU + PLU / PLU                                                                                                    | Raport periodic pentru<br>un singur PLU / pentru<br>toate PLU             | Reprezintă total vânzări de la<br>ultimul raportului Z PLU !<br>Ștergerea înregistrarilor se<br>confirmară cu tasta OO <sup>-</sup><br>Daca nu doriti stergerea<br>inregistrarilor, apasati tasta <b>C</b> |
| Cod PLU + SH PLU / SH PLU                                                                                                    | Raport pe un singur<br>PLU din stoc / pentru<br>toate PLU din stoc        | Acest raport nu va șterge<br>înregistrările chiar dacă este<br>efectuat în <b>Rapoarte Z.</b>                                                                                                    |
| Cod grupă + <sup>0</sup> ⁄₀-♥ / <sup>0</sup> ⁄₀-♥                                                                                                    | Raport pe Grupă /<br>toate Grupele<br>Doar citire in X sau Z              | Reprezintă total vânzări pe Grupe<br>de la ultima efectuare a raportului<br>Z                                                                                                    |
| $\begin{array}{c} PL2^{PL4} \\ \hline PL2^{PL4} \\ \hline PL2^{PL4}$ | Raport un Departament /<br>toate departamentele<br>Doar citire in X sau Z | Are înregistrări doar daca există<br>PLU asociat la departamente.                                                                                                    |
| X                                                                                                    | Raport totaluri brute și<br>nete pe cote TVA. Total<br>brut și net zilnic | Acest raport nu va șterge<br>înregistrările chiar dacă este<br>efectuat în <b>Rapoarte Z.</b>                                                                                                    |
| PL1♣                                                                                                    | <b>Raport Vanzări</b><br>Doar citire in X sau Z                           | Totaluri reduceri, majorări, forme<br>plată, numerar în sertar, bacșiș,<br>intrare / ieșire numerar                                                                                                    |
| SH STL                                                                                                    | Retipărește ultimul<br>Raport Z                                           | Această operație nu generează<br>înregistrări in memoria fiscală!<br>Este o copie dacă originalul nu s-<br>a tipărit corect. Este validă până<br>se emite raportul următor.                                |

lesirea din meniul rapoatre se face cu tasta

Exemplu : Prezentare informatii continute in rapotul fiscal Z

# Incotex 777

|                       | C NTLO TRODING 2009 C D I            |                     |                                |           |
|-----------------------|--------------------------------------|---------------------|--------------------------------|-----------|
| Antetul fiscal        | S.G. BILU INHUING CODE S.K.L.        | Continuarea         |                                |           |
| Antetu iistai         | 21K. A. 21KREPCA SA PECIAK S AACAKEP | roportului ficcol   |                                |           |
|                       | - C.F. R012616722 -                  | raportului riscai   |                                |           |
| Design                | RAPORT PE DEPARTAHENTE               |                     |                                |           |
| Raport                | FARA DEPARTAMENT                     |                     |                                |           |
| departamente          | CANTITATE 52.3                       | 78                  | SOLD INITIAL                   | 1         |
|                       | TOTAL 501                            | Sold Inițial        | TOTAL                          | 12 24     |
|                       | TOTAL .                              | introdus în sertar  | IUINL DETRACE                  | 16.34     |
|                       |                                      | Sume retrase        | SUME RELIKHSE                  | 1         |
|                       | CANITIALE 255.3                      | din sertar          | TOTAL                          | 18.88     |
|                       | TOTAL 501.                           | 13 Bacsis           | BACSIS                         | 1         |
| Raport Grupe          | RAP GRUPE PRODUSE                    | ;-;                 | TUTAL                          | 12.34     |
| (doar cele            | GRUPA 1                              | Numerar în sertar   | WINEDOD TH SEDTOD              | 279 74    |
|                       | T0T01 *0 114                         | K Numerar in Sertar | BOWERT ETCOME OU OTE (         | TENT      |
| activate)             |                                      | 12 Sastiuna hanuri  | DUNUKI FISCHLE LU LIF L        | LIENI     |
| A                     |                                      |                     | NR. BUNUKI:                    | 6         |
| Acest raport se       | IUIHL CII.                           | CUCF / CIF client   | TOTAL ZILNIC                   |           |
| tipărește automat     | *****************                    |                     | TOTAL TUA                      | 9.81      |
| înaintea raportului   | DATA:04-01-2019 ORA:10:              | 53                  |                                |           |
| fiscal Z              | 1234567890                           |                     | RIH AL ZTI NTC TUA             |           |
|                       | BON NEETSCAL                         |                     | COUTTY THA                     | 214 57    |
|                       | BUIL HEI ISCHE                       | Sectiune totaluri   | SUTT THE                       | (a aa     |
|                       |                                      | pe cote TVA         | ALTE TAXE                      | 08.80     |
|                       | C P WILL TRADING 2000 C D L          | pe cete i m         | TUA*A                          |           |
| Antot fiscal          | CTD U CTDOFCOU OC CECTOD O DUCUDEC   |                     | TOTAL                          | 121.16    |
| Anternscal            | SIK. V. SIKUESLU ZO SELTUK Z BULUKES | 11                  | TUA                            | 19.34     |
| No. Do curro ant      | - C.F. RU12616/22 -                  |                     | TIIQ=R                         | 9 88 7    |
| Nr. Document          | D.448982                             | 84                  | ΤΟΤΑΙ                          | 15 60     |
|                       | RAPORT FISCAL ZILNIC Z               |                     | TILA                           | 10.02     |
| Secțiune              | BON ANULAT                           | 1                   | IVH.                           | 1.29      |
| operațiuni            | TOTAL 55 :                           | pq                  | TUA*C                          | 5.00 2    |
| Conține numărul       | CODECTADE                            | 6                   | TOTAL                          | 182.92    |
| de utilizări și toată | TOTAL                                | 0                   | TUA                            | 4.90      |
| valoarea pentru       | IUINL IG                             | 13                  | TUA=D                          | 12.88 7   |
| fiecare operatiune:   | HHJUKHKE Z                           | 2                   | TOTAL                          | 9 99      |
| BON ANULAT            | IUIAL                                | 34                  | THA                            | 0.00      |
| CORECTARE             | REDUCERE Z                           | 4                   | IVH.                           |           |
| MA IORARE %           | TOTAL 10.                            | Sectiune cu total   |                                |           |
|                       | HAJORARE UAL                         |                     | TOTAL ZILNIC                   |           |
| REDUCERE %            | TOTAL 12                             |                     | TOTAL TUA                      | 25.53     |
|                       | DEDIFEDE HAI                         |                     | NR RAP Z FISCAL                | 8844      |
| REDUCERE VAL          | TOTAL AF                             | Numar raport Z      | NUMAR BONURT ETSCALE           | PARARA    |
| PLATA IN AVANS        | IUIHL 10.                            | Nr. bonuri fiscale  | THITTOI TOOP DWIE              | ND BA     |
|                       | PLAIR IN AVANS                       | 1 Initializare JE   | DATA 10 10 2010 004 10 50      | 10.04     |
| Secțiune forme de     | TOTAL                                | 98                  | DHIH:10-15-5010 OKH:10:30      |           |
| plată:                | NUMERAR                              | 6 Data / ara rapart |                                |           |
|                       | TOTAL 265.                           | bala / ora raport   | DATA:04-01-2019                | ORA:10:53 |
| Contine numărul       | CARD                                 | 2                   | RL 12345678                    | 190       |
| de utilizări și total | TOTAL 176.1                          | Logotip și serie    | RAPORT EISC                    | AL        |
| valoare pe fiecare    | TICHET NOSO                          | fiscală             | 2012960229902624052009002      | 000000070 |
| formă de plată:       | TOTAL                                | Valoarea SHA        | ED ADE ASEC ADADRA 30EAA OF AD | 10020770  |
| ionna ao piata.       | IUIHL IN OPTO                        | valoaroa or int     | E040E43C0H0H0H0170EH133407     | HALSCED   |
|                       | BON ANTOKIC                          | 1                   |                                |           |
|                       | TOTAL 10.                            | 80                  |                                |           |
|                       | VOUCHER                              | 1                   |                                |           |
|                       | TOTAL 18.                            | 18                  |                                |           |
|                       | CREDIT                               | 1                   |                                |           |
|                       | TOTAL                                | N .                 |                                |           |
|                       | NETONE NODEDNE DE DI ATA             | 1                   |                                |           |
|                       |                                      | 1                   |                                |           |
|                       | 10.1 JE HETODE 1                     |                     |                                |           |
|                       | HLIE METUDE 1                        | 1                   |                                |           |
| Total forme plată     | IUTAL                                | 58                  |                                |           |
|                       | TOTAL FORME PLATA                    | 33                  |                                |           |

Nota: In raportul fiscal Z se va tipari mesajul ATENTIE RAP Z LIBERE IN MF xx cand numarul lor scade sub 60. Daca nu mai exista rapoarte libere in MF (MF plina) se va afisa EROARE 24. Din acest moment nu se mai pot efectua vanzari pana cand se va inlocui memoria fiscala de un tehncician autorizat. **ATENȚIE: Va recomandam sa notificați tehnicianului autorizat când mai sunt cel puțin 30 rapoarte libere, pentru programarea inlocuirii memoriei fiscale!** 

Daca numarul liniilor libere in DMJE (Dispozitivul de memorare Jurnal Electronic) scade sub 0.5%, in raportul fiscal Z se va tipari numarul liniilor libere ramase: **LINII LIBERE IN SD CARD xxxx**.

Va recomandam sa anuntati tehnicianul autorizat pentru programarea inlocuirii DMJE în maximum 5 – 10 zile, in functie de numarul de bonuri efectuate zilnic.

Cand nu mai sunt linii libere in DMJE, se va tipari mesajul **JURNAL ELECTRONIC PLIN, INLOCUIRE SD CARD**. In acest moment casa de marcat nu mai poate emite documente in regimul de inregistrare sau raport fiscal Z pana la inlocuirea DMJE !

# 8. RAPOARTELE MEMORIEI FISCALE

Aceste rapoarte se pot efecta in modurile RAPOARTE X sau RAPOARTE Z

Se pot efectua următoarele tiprui de rapoarte ale memoriei fiscale (MF):

- Raport MF detaliat sau sumar după Număr raport Z
- Raport MF detaliat sau sumar după data raportului Z
- Raport Reset RAM
- Raport modificări cote TVA
- Raport modificări Antet Fiscal
- Raport inițializări Dispozitiv Memorare Jurnal Electronic (DMJE)
- Raport periodic operațiuni

Atenție: apăsând repetat tasta **C** in timpul tipăririi unui raport MF, se întrerupe tipărireaa acestuia.

### 8.1. Raport MF detaliat sau sumar după data raportului Z.

| Secvența de taste                                                                                                    | Informație afișată                      |
|----------------------------------------------------------------------------------------------------|-----------------------------------------|
| Se acceseaza cu <sup>OMODE</sup> RAPORT X / Z, se introduce parola si TOTAL                                                                                                    | RAPORT X / Z                            |
| Pentru raport <b>detaliat</b> se apasă 1ːi ST∟<br>Pentru raport <b>sumar</b> se apasă 1ːi ∫1ːi ST∟                                                                                                    | <b>REGIM DE RAPORTARE</b><br>IMPRIMANTA |
| Se selecteaza cu tastele <sup>1</sup> / <sub>9</sub> / <sub>1</sub> / <sup>1</sup> / <sub>9</sub> modul de raportare:<br>IMPRIMANTA (tiparire) / PORT USB (export fisier xxxxxxxx.MF)<br>si se confirmă cu tasta <sup>TOTAL</sup> modul de raportare afisat .                              | MOD DE OPERARE<br>TOATE                 |
| Se selectează modul de operare cu tastele <sup>1</sup> / <sup>1</sup> / <sup>1</sup> (TOATE,<br><b>PROBA</b> , <b>NORMAL</b> ) și se confirmă cu tasta <sup>TOTAL</sup><br>Atentie, daca se alege PORT USB, aceasta selectie este eliminata,<br>exportand mereu TOATE modurile de operare! | DATA INCEP<br>0                         |
| Se introduce data de început perioadă raportare in format Z Z L L A A<br>și se apasă tasta <b>TOTAL</b>                                                                                                    | DATA SFARS<br>0                         |
| Se introduce data de sfârșit perioadă raportare in format Z Z L L A A și se apasă tasta TOTAL                                                                                                    | Pornește tipărirea<br>raportului MF     |

Notă 1: Dacă nu se introduce data de început perioadă - se consideră automat data fiscalizării !

**Notă 2:** Dacă nu se introduce data de sfârșit perioadă – se consideră automat data ultimei înregistrări în MF;

Notă 3: Este admis ca data de început să fie egală cu data de sfârșit;

**Notă 4:** NU ESTE ADMIS ca data de sfârșit să fie anterioară datei de început  $\rightarrow$  **Er 25.** Exemple:

• tipărire raport DETALIAT de la 1 Ianuariei 2017 la 31 Ianuarie 2017:

| <ul> <li><u>1 : i</u> STL</li> <li>tipărire rap</li> </ul> | $ \begin{array}{c}     \hline 0 \\     \hline 1 \\     \hline 1 \\      \hline 1 \\     \hline 1 \\     \hline 1 \\     \hline 1 \\     \hline 1 \\     \hline 1 \\     \hline 1 \\     \hline 1 \\     \hline 1 \\     \hline 1 \\     \hline 1 \\      1 \\     \hline 1 \\      \hline 1 \\      1 \\      1 \\      1 \\      1 \\      1 \\      1 \\      1 \\      1 \\      1 \\      1 \\      1 \\      1 \\      1 \\      1 \\      1 \\      1 \\      1 \\      1 \\      1 \\      1 \\      1 \\      1 \\      1 \\      1 \\      1 \\      1 \\      1 \\      1 \\      1 \\      1 \\      1 \\      1 \\      1 \\      1 \\      1 \\      1 \\      1 \\      1 \\      1 \\      1 \\      1 \\      1 \\      1 \\      1 \\      1 \\      1 \\      1 \\      1 \\      1 \\      1 \\      1 \\      1 \\      1 \\      1 \\      1 \\      1 \\      1 \\      1 \\      1 \\      1 \\      1 \\      1 \\      1 \\      1 \\      1 \\      1 \\      1 \\      1 \\      1 \\      1 \\      1 \\      1 \\      1 \\      1 \\      1 \\      1 \\      1 \\      1 \\      1 \\      1 \\      1 \\      1 \\      1 \\      1 \\      1 \\      1 \\      1 \\      1 \\      1 \\      1 \\      1 \\      1 \\      1 \\      1 \\      1 \\      1 \\      1 \\      1 \\     1$ | TOTAL3 CPa 31 Decembrie 2 | <u>;)</u> [][][][][][][][][][][][][][][][][][][] | IL.   |
|------------------------------------------------------------|----------------------------------------------------------------------------------------------------|---------------------------|--------------------------------------------------|-------|
|                                                            | $TL  \left( D^{S \times R}_{V \setminus O} \right) 1_{I} 1^{I} O^{S \times R}_{V \setminus O} 1^{I} 1^{I} 1^{$                                                                                                    |                           | $F^{D}(1;i)(1;i)(2^{A}_{A})(1;i)(7^{Q}_{S})$     | TOTAL |

**ATENȚIE:** Tipărirea rapoartelor memoriei fiscale, după data sau număr Z, se face grupat pe fiecare modificare de antet fiscal, respectiv fiecare modificare cote TVA, existand cate un sumar pentru fiecare aceste grupari precum si un sumar pentru toata perioada de raportare.

Daca pentru perioada de raportare nu exista modificari ale antetului fiscal sau ale cotelor TVA, raportul va contine totusi un sumar pentru antet fiscal, un sumar pentru cote TVA precum si sumar perioada.

## 8.2. Raport MF detaliat sau sumar după numarul raportului Z

| Secvența de taste                                                                                                    | Informație afișată      |
|----------------------------------------------------------------------------------------------------|-------------------------|
| Se acceseaza cu OMODE RAPORT X / Z, se introduce parola si TOTAL                                                                                                    | RAPORT X / Z            |
| Pentru raport <b>detaliat</b> se apasă 1::                                                                                                    | REGIM DE RAPORTARE      |
| Pentru raport <b>sumar</b> se apasă 1:: 1:: STL                                                                                                    |                         |
| Se selecteaza cu tastele <sup>●</sup> / <sub>0</sub> +↑ / <sup>●</sup> / <sub>0</sub> -↓ modul de raportare:<br>IMPRIMANTA (tiparire) / PORT USB (export fisier xxxxxxxx.MF) | MOD DE OPERARE<br>TOATE |
| și se confirmă cu tasta TOTAL modul de raportare afișat .                                                                                                    |                         |
| Se selectează modul de operare cu tastele / / / / / (TOATE ,                                                                                                    | NR.INCEP                |
| PROBA , NORMAL ) și se confirmă cu tasta [TOTAL]                                                                                                    | 0                       |
| Atentie, daca se alege PORT USB, aceasta selectie este eliminata,                                                                                                    |                         |
| exportand mereu TOATE modurile de operare!                                                                                                    |                         |
| Se introduce numărul de început perioadă raportare din 4 cifre și se                                                                                                    | NR.SFARS                |
| apasă tasta TOTAL                                                                                                    | 0                       |
| Se introduce numărul de sfârșit perioadă raportare din 4 cifre și se                                                                                                    | Pornește tipărirea      |
| apasă tasta TOTAL                                                                                                    | raportului MF           |

Notă 1: Dacă nu se introduce numărul de început perioadă - se consideră automat numărul 1;

**Notă 2:** Dacă nu se introduce numărul de sfârșit perioadă – se consideră automat numărul ultimului Z existent în MF;

Notă 3: Este admis ca numărul de început să fie egal cu numărul de sfârșit;

Notă 4: NU ESTE ADMIS ca numărul de sfârșit să fie mai mic decât numărul de început – Er 25.

Incotex 777

Exemple:

• tipărire raport DETALIAT de la Nr. Z 10 la Nr. Z 20:

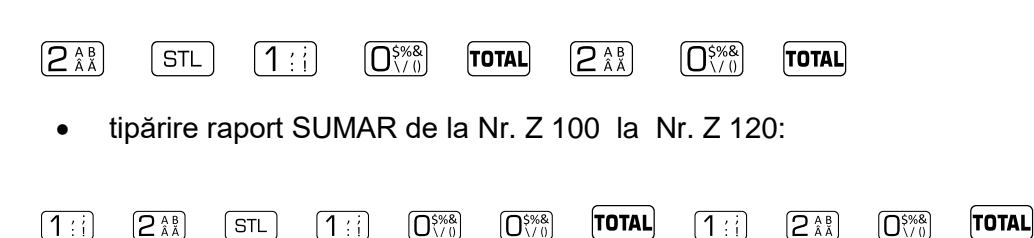

# 8.3. Raport Reset RAM / Modificări cote TVA / Antet Fiscal / Inițializări DMJE

| Pentru raport RESET RAM se apasă secvența de taste                                                       | <b>1</b> : : !      | <b>J</b> <sup>CD</sup> <sub>E</sub> F | STL |
|----------------------------------------------------------------------------------------------------|---------------------|---------------------------------------|-----|
| Pentru Raport modificări cote TVA se apasă secvența de taste                                             | <b>1</b> ;;         | $4^{\rm GH}_{\rm I\hat{I}}$           | STL |
| Pentru Raport modificări Antet Fiscal se apasă secvența de taste                                         | <b>1</b> ; ; ; ; ;  | <u>Б</u> , к                          | STL |
| Pentru Raport inițializări DMJE se apasă secvența de taste<br><b>8.4. Raport periodic operațiuni</b>     | <b>1</b> : <u>;</u> | <b>6</b> <sup>MN</sup> <sub>0</sub> P | STL |
| Pentru raport OPERAȚIUNI se apasă secvența de taste<br>Se va tipări un raport cu următoarele informații: |                     | $\boxed{7^{QR}_{SS}}$                 | STL |

- Perioada de raportare
- Număr bonuri fiscale emise în perioada de raportare
- Număr bonuri anulate în perioada de raportare
- Total încasări pe fiecare forme de plată pentru perioada de raportare
- Total Avans în numerar acoordat in perioada de raportare

## 8.5. Rapoarte MF in format electronic

Oricare din rapoartele memoriei fiscale poate fi exportat pe o memorie FLASH USB conectata pe interfata USB Host de langa intrerupatorul ON / OFF. Atentie introduceti memoria in interfata USB !

In procedura de efectuare a rapoartelor se va selecta cu sau **REGIM DE RAPORTARE** 

In format electronic se exporta toate inregistrarile, indiferent de modul de operare NORMAL / PROBA.

Dupa ce se introduc datele de inceput si sfarsit interval si se confirma cu <sup>TOTAL</sup>, daca memoria USB FLASH nu este conectata, se va afisa mesajul **CONECT USB FLASH** / < C > IESIRE si trebuie

conectata memoria pe interfata USB HOST a casei de marcat si confirmat cu

Daca memoria este conectata, se va afisa derularea salvarii fisierelor pe memoria USB FLASH. Cand exportul este finalizat, se afiseaza **EXPORT FINALIZAT / EXTRAGETI MEMORIA / < C > IESIRE**.

In acest moment extrageti memoira USB FLASH si conectati-o pe o interfata USB a unui PC pentru vizualizarea fisierelor. Va recomandam sa vizualizati fisierele prin operatiunea Drag-and-drop (tragerea fisierului peste aplicatia **Notepad2Portable.exe** diponibila pe memoria USB FLASH.

Exemplu de export Raport MF detaliat dupa data:

| Secventa de taste                                                           | Informatia afisata        |
|-----------------------------------------------------------------------------|---------------------------|
|                                                                             | RAPOARTE X                |
| Selectati meniul RAPOARTE X sau RAPOARTE Z cu tasta                         | * * * * *                 |
|                                                                             |                           |
| Introduceti parola si accesati meniul cu tasta TOTAL                        | 0                         |
|                                                                             | <b>REGIM DE RAPORTARE</b> |
| Selectati tipul de raport MF detaliat dupa data                             | IMPRIMANTA                |
|                                                                             | <b>REGIM DE RAPORTARE</b> |
| Selectati PORT USB cu tasta                                                 | PORT USB                  |
|                                                                             | DATA INCEP                |
| Confirmati exportul raportului MF cu tasta                                  | 0                         |
|                                                                             | DATA SFARS                |
| Introduceti data de inceput perioada si confirmati cu tasta TOTAL           | 0                         |
|                                                                             | CONECT USB FLASH          |
| Introduceti data de sfarsit perioada si confirmati cu tasta TOTAL           | < C > IESIRE              |
|                                                                             | DATA SFARS                |
| Conectati memoria USB FLASH pe interfata USB HOST si apasati                | хххх                      |
| Se deruleaza pe afisaj numarul inregistrarilor exportate si, la finalizare, | EXPORT FINALIZAT          |
| se afiseaza mesajul specific. In acest moment extrageti memoria si          | EXTRAGETI MEMORIA         |
| conectati-o pe interfata USB a unui PC                                      | < C > IESIRE              |

Pe memoria USB FLASH se recomanda sa existe deja salvata aplicatia Notepad2Portable.exe

| memorie USB FLASH                                                                                                    | > USB (K:) > Notepad2Portable >                                                                  |                                                                                                    |                                                                                    |
|----------------------------------------------------------------------------------------------------|--------------------------------------------------------------------------------------------------|----------------------------------------------------------------------------------------------------|------------------------------------------------------------------------------------|
| Fisierele MF exportate au<br>dnumirea<br><b>SSSSSSSSS.MF</b> si sunt<br>fisiere de tip TEXT putand<br>fi deschise cu Notepad sau<br>Notepad++.                                                         | App<br>Data                                                                                      | er<br>.html                                                                                                    |                                                                                    |
| SSSSSSSSSS reprezinta                                                                                                    | Note                                                                                             | epad2Portable.exe                                                                                                    |                                                                                    |
| seria fiscala a aparatului.                                                                                                    | 1234                                                                                             | 565432.MF                                                                                                    |                                                                                    |
|                                                                                                    |                                                                                                  |                                                                                                    | -                                                                                  |
| MF, daca doriti sa pastrat fis<br>si ora pentru a nu fi suprasci                                                                                                    | sierul SSSSSSSSSS.MF, va recomand<br>ris de urmatorul export : SSSSSSSSS                         | lam sa adaugati in d<br>S <b>ZZLLAAHHMM</b> .MF                                                                        | enumire data                                                                       |
| Exemplu: 1234565432_1403                                                                                                    | 181305.MF 3/14/2018 1:05 PM                                                                      |                                                                                                    | =                                                                                  |
| Exemplu: 1234565432_1403<br>Pentru vizualizarea                                                                                                    | 181305.MF 3/14/2018 1:05 PM<br>Name                                                              | Date modified                                                                                                    | Туре                                                                               |
| Exemplu: 1234565432_1403<br>Pentru vizualizarea<br>corecta a caracterelor<br>diacritice, trbuje setat                                                                                                  | 181305.MF 3/14/2018 1:05 PM                                                                      | Date modified<br>3/13/2018 4:23 PM                                                                                     | Type<br>File folder                                                                |
| Exemplu: 1234565432_1403<br>Pentru vizualizarea<br>corecta a caracterelor<br>diacritice, trbuie setat<br>Encoding Page Win1250.                                                                        | 181305.MF 3/14/2018 1:05 PM<br>Name<br>Data                                                      | Date modified<br>3/13/2018 4:23 PM<br>3/13/2018 4:41 PM                                                                | Type<br>File folder<br>File folder                                                 |
| Exemplu: 1234565432_1403<br>Pentru vizualizarea<br>corecta a caracterelor<br>diacritice, trbuie setat<br>Encoding Page Win1250.<br>Pe memoria USB FLASH                                                | 181305.MF 3/14/2018 1:05 PM Name App Data Other Other                                            | Date modified<br>3/13/2018 4:23 PM<br>3/13/2018 4:41 PM<br>3/13/2018 4:23 PM                                           | Type<br>File folder<br>File folder<br>File folder                                  |
| Exemplu: 1234565432_1403<br>Pentru vizualizarea<br>corecta a caracterelor<br>diacritice, trbuie setat<br>Encoding Page Win1250.<br>Pe memoria USB FLASH<br>exista aplicatia                            | 181305.MF 3/14/2018 1:05 PM Name App Data Other help.html                                        | Date modified<br>3/13/2018 4:23 PM<br>3/13/2018 4:41 PM<br>3/13/2018 4:23 PM<br>3/13/2018 2:46 PM                      | Type<br>File folder<br>File folder<br>File folder<br>File folder<br>Firefox HTML D |
| Exemplu: 1234565432_1403<br>Pentru vizualizarea<br>corecta a caracterelor<br>diacritice, trbuie setat<br>Encoding Page Win1250.<br>Pe memoria USB FLASH<br>exista aplicatia<br>Notepad2Portable.exe cu | 181305.MF 3/14/2018 1:05 PM<br>Name<br>App<br>Data<br>Other<br>help.html<br>Notepad2Portable.exe | Date modified<br>3/13/2018 4:23 PM<br>3/13/2018 4:41 PM<br>3/13/2018 4:23 PM<br>3/13/2018 2:46 PM<br>3/13/2018 2:46 PM | Type<br>File folder<br>File folder<br>File folder<br>Firefox HTML D<br>Application |

# Incotex 777

Prin metoda **Drag-and-Drop** se poate trage fisierul text peste aplicatia **Notepad2Portable.exe** urmand sa se deschida automat fisierul TXT respectiv, ca in imaginea de mai jos.

Se pot vizualiza toate inregistrarile din memoria fiscala, in acelasi format in care este tiparit raportul exportat.

Prin aceeasi metoda prezentata in exemplul de mai sus, se pot exporta oricare din rapoartele MF in format electronic, cu aceeasi denumire SSSSSSSSS.MF.

1234565432.MF - Notepad2 × File Edit View Settings ? 🗋 💕 🗖 📕 🖤 💌 🐰 🗈 🛍 👫 🔩 🔜 🍳 🔍 === MILO TRADING 2000 S.R.L. V. STROESCU 26 SECTOR 2 BUCURESTI - C.F. R012616722 -RAPORT MF DETALIAT DE LA 10-03-2018 LA 14-03-2018 DATA SI ORA FISCALIZARE 10-03-2018 14:57 \* \* \* \* \* \* \* MODIFICARE ANTET NR. 1 DE LA \_\_\_\_ LA MILO TRADING 2000 S.R.L. V. STROESCU 26 SECTOR 2 BUCURESTI C.F. 12616722 10-03-2018 14:57- - -\_ \_ MODIFICARE TVA NR. 01 10-03-2018 14:57 TVA A = 0.00%TVA B = 0,00%TVA C = 0,00%TVA D = 0,00%TVA E = ---TVA F = ---RAPORT Z NR. 0001 10-03-2018 14:57 - - - - - - - - - - - - - - - - - -TEST MOD TOTAL\*B.....0,00

### 8.3. Rapoarte MF în format electronic, separat pe perioade (luni sau ani)

Există posibilitatea exportului rapoartelor MF în format electronic, după data, detaliate sau sumare, în fișiere separate pe fiecare lună din perioada aleasă, cu denumire unică **SSSSSSSS\_AA\_LL.MF**, precum și cate un fișier cu raport MF sumar pe perioada de un an **SSSSSSSSS\_AA\_SUM.MF**. Acest export poate dura foarte mult deoarece pentru fiecare perioada se citeste toata memoria fiscală. Sintaxa folosită pentru export Raport MF grupat după luni sau ani, este:

Tip Raport <u>[STL</u>][%+♠] TOTAL selectare **PORT USB** data început perioadă ZZLLAA TOTAL TOTAL data sfârșit perioadă ZZLLAA Tip Raport are urmatoarele valori: 2 A B Ă **4** G H Raport MF detaliat, grupat pe luni Raport MF detaliat, grupat pe ani 3 CD (5<sup>JK</sup>) Raport MF sumar, grupat pe luni Raport MF sumar, grupat pe ani

Atenție: Exportul raportului MF detaliat, grupat pe luni, poate să durezea aproximativ 80 - 90 minute

Incotex 777

# 9. RAPOARTELE JURNALULUI ELECTRONIC

#### Aceste rapoarte se pot efecta in modurile RAPOARTE X sau RAPOARTE Z

Se pot efectua următoarele tipuri de rapoarte ale Jurnalului Electronic (JE):

- Raport JE după numarul raportului fiscal Z
- Raport JE după data raportului fiscal Z
- Raport JE după numărul documentului
- Raport JE dupa data documentului (este util dacă doresc tipărirea raporului pentru ziua curenta dacă nu s-a emis raportul fiscal Z dacă fisierul JE nu este inchis)

Atenție: apăsând continuu tasta **C** in timpul tipăririi unui raport JE, se întrerupe tipărireaa acestuia.

## 9.1. Raport JE după data raportului Z / data documentului.

| Secvența de taste                                                              | Informație afișată                  |
|--------------------------------------------------------------------------------|-------------------------------------|
| Se acceseaza cu BAPORT X / Z, se introduce parola si                           | RAPORT X / Z                        |
| Pentru raport JE interval după data raportului Z $3^{	ext{CD}}_{	ext{EF}}$ STL | REGIM DE RAPORTARE<br>IMPRIMANTA    |
| Raport JE pentru un singur raport Z                                            |                                     |
| Se confirma Regimul de Raportare afisat cu TOTAL                               | DATA INCEP<br>0                     |
| Se introduce data început perioadă raportare ZZLLAA și se apasă                | DATA SFARS<br>0                     |
| Se introduce data sfârșit perioadă raportare ZZLLAA și se apasă TOTAL          | Pornește tipărirea<br>raportului JE |

Notă 1: Dacă nu se introduce data de început perioadă – se consideră automat data inițializarii DMJE !

Notă 2: Dacă nu se introduce data de sfârșit perioadă – se consideră automat data ultimului raport Z;

Notă 3: Este admis ca data de început să fie egală cu data de sfârșit;

**Notă 4:** NU ESTE ADMIS ca data de sfârșit să fie anterioară datei de început  $\rightarrow$  **Er 25.** Exemple: tipărire raport JE de la 1 Ianuariei 2017 la 31 Ianuarie 2017:

 $\begin{array}{c|c} \textbf{3}_{\text{EF}}^{\text{CP}} & \textbf{STL} & \textbf{0}_{\text{V0}}^{\text{SRR}} \textbf{1}_{\text{C}}^{\text{C}} \textbf{0}_{\text{C}}^{\text{SRR}} \textbf{1}_{\text{C}}^{\text{C}} \textbf{1}_{\text{C}}^{\text{C}} \textbf{1}_{\text{C}} \textbf{1}_{\text{C}}^{\text{C}} \textbf{1}_{\text{C}}^{\text{C}} \textbf{1}_{\text{C}}^{\text{C}} \textbf{1}_{\text{C}} \textbf{1}_{\text{C}}^{\text{C}} \textbf{1}_{\text{C}}^{\text{C}} \textbf{1}_{\text{C}}^{\text{C}} \textbf{1}_{\text{C}} \textbf{1}_{\text{C}} \textbf{1}_{\text{C}}^{\text{C}} \textbf{1}_{\text{C}} \textbf{1}_{\text{C}} \textbf{1}_{\text{C}}^{\text{C}} \textbf{1}_{\text{C}}^{\text{C}} \textbf{1}_{\text{C}}^{\text{C}} \textbf{1}_{\text{C}}^{\text{C}} \textbf{1}_{\text{C}}^{\text{C}} \textbf{1}_{\text{C}}^{\text{C}} \textbf{1}_{\text{C}}^{\text{C}} \textbf{1}_{\text{C}}^{\text{C}} \textbf{1}_{\text{C}} \textbf{1}_{\text{C}} \textbf{1}_{\text{C}}^{\text{C}} \textbf{1}_{\text{C}} \textbf{1}_{\text{C}}^{\text{C}} \textbf{1}_{\text{C}} \textbf{1}_{\text{C}} \textbf{1}_{\text{C}}^{\text{C}} \textbf{1}_{\text{C}} \textbf{1}_{$ 

 $\begin{array}{c} 3 \stackrel{c}{\scriptscriptstyle E} \stackrel{p}{\scriptscriptstyle F} 1 \stackrel{\prime}{\scriptscriptstyle \cdot} \stackrel{\prime}{\scriptscriptstyle \cdot} \\ \text{STL} & 3 \stackrel{c}{\scriptscriptstyle E} \stackrel{p}{\scriptscriptstyle F} 1 \stackrel{\prime}{\scriptscriptstyle \cdot} \stackrel{\prime}{\scriptscriptstyle \cdot} 0 \stackrel{5\% R}{\scriptscriptstyle \setminus 0} 1 \stackrel{\prime}{\scriptscriptstyle \cdot} \stackrel{\prime}{\scriptscriptstyle \cdot} 1 \stackrel{\prime}{\scriptscriptstyle \cdot} \stackrel{\prime}{\scriptscriptstyle \cdot} 7 \stackrel{q}{\scriptscriptstyle S} \stackrel{q}{\scriptscriptstyle S} \\ \end{array} \quad \text{TOTAL}$ 

## 9.2. Raport JE după numărul raportului Z

| Secvența de taste                                                                      | Informație afișată                  |
|----------------------------------------------------------------------------------------|-------------------------------------|
| Se acceseaza cu employee RAPORT X / Z, se introduce parola si                          | RAPORT X / Z<br>0                   |
| Pentru raport JE interval după Numarul raportului Z 4 [] STL                           | REGIM DE RAPORTARE<br>IMPRIMANTA    |
| Raport JE pentru un singur raport Z se apasă 4 [1] [1] [STL                            |                                     |
| Se confirma Regimul de Raportare afisat cu TOTAL                                       | NR.INCEP<br>0                       |
| Se introduce numărul de început perioadă raportare din 4 cifre și se apasă tasta TOTAL | NR.SFARS<br>0                       |
| Se introduce numărul de sfârșit perioadă raportare din 4 cifre și se apasă tasta TOTAL | Pornește tipărirea<br>raportului JE |

Notă 1: Dacă nu se introduce numărul de început perioadă – se consideră automat numărul 1;

Notă 2: Dacă nu se introduce numărul de sfârșit perioadă – se consideră automat numărul ultimului Z;

Notă 3: Este admis ca numărul de început să fie egal cu numărul de sfârșit;

**Notă 4:** NU ESTE ADMIS ca numărul de sfârșit să fie mai mic decât numărul de început – **Er 25.** Exemplu: tipărire raport JE de la Nr. Z 10 la Nr. Z 20:

| 4 <sup>G H</sup> | STL  |           | <b>0</b> \$%& | TOTAL    | $\left[2^{AB}_{A\bar{A}}\right]$ | <b>0</b> \$%& | TOTAL |
|------------------|------|-----------|---------------|----------|----------------------------------|---------------|-------|
| •                | tipă | rire rapo | rt JE pei     | ntru nun | năr rapo                         | rt Z 20:      |       |
|                  |      |           |               |          |                                  |               |       |

| $\begin{array}{c} 4 & \text{GH} \\ 1 & 1 \end{array} \begin{array}{c} 1 & \frac{1}{2} \\ 1 & \frac{1}{2} \end{array} \end{array}  \text{STL}$ | <b>2</b> <sup>A B</sup><br>Ă | <b>0</b> \$%& | TOTAL |
|----------------------------------------------------------------------------------------------------|------------------------------|---------------|-------|
|----------------------------------------------------------------------------------------------------|------------------------------|---------------|-------|

## 9.3. Export Rapoarte JE pe memoria USB FLASH.

Oricare din rapoartele Jurnalului Electronic poate fi exportat pe o memorie FLASH USB conectata pe interfata USB Host de langa intrerupatorul ON / OFF. Informatia din fisierul exportat este identica cu informatia tiparita in raportul JE.

In procedura de efectuare a fiecarui raport se va selecta cu <sup>1</sup>/<sub>1</sub> sau <sup>1</sup>/<sub>2</sub> REGIM DE RAPORTARE PORT USB

Dupa ce se introduc datele de inceput si sfarsit interval si se confirma cu <sup>[TOTAL]</sup>, daca memoria USB FLASH nu este conectata, se va afisa mesajul **CONECT USB FLASH** / < C > IESIRE si trebuie

conectata memoria pe interfata USB HOST a casei de marcat si confirmat cu

Daca memoria este conectata, se va afisa derularea salvarii fisierelor pe memoria USB FLASH. Cand exportul este finalizat, se afiseaza **EXPORT FINALIZAT / EXTRAGETI MEMORIA / <C > IESIRE**.

In acest moment extrageti memoira USB FLASH si conectati-o pe o interfata USB a unui PC pentru vizualizarea fisierelor. Va recomandam sa vizualizati fisierele prin operatiunea Drag-and-drop (tragerea fisierului peste aplicatia **Notepad2Portable.exe** diponibila pe memoria USB FLASH.

Exemplu de export Raport JE dupa data:

| Secventa de taste                                                                                                    | Informatia afisata                                    |
|----------------------------------------------------------------------------------------------------|-------------------------------------------------------|
| Selectati meniul RAPOARTE X sau RAPOARTE Z cu tasta                                                                                                    | RAPOARTE X                                            |
| Introduceti parola si accesati meniul cu tasta TOTAL                                                                                                    | 0                                                     |
| Selectati tipul de raport JE dupa data GEF STL                                                                                                    | REGIM DE RAPORTARE<br>IMPRIMANTA                      |
| Selectati PORT USB cu tasta                                                                                                    | REGIM DE RAPORTARE<br>PORT USB                        |
| Confirmati exportul raportului JE cu tasta TOTAL                                                                                                    | DATA INCEP<br>0                                       |
| Introduceti data de inceput perioada si confirmati cu tasta TOTAL                                                                                                    | DATA SFARS<br>0                                       |
| Introduceti data de sfarsit perioada si confirmati cu tasta TOTAL                                                                                                    | CONECT USB FLASH<br>< C > IESIRE                      |
| Conectati memoria USB FLASH pe interfata USB HOST si apasati TOTAL                                                                                                    | DATA SFARS<br>xxxx                                    |
| Se deruleaza pe afisaj numarul inregistrarilor exportate si, la finalizare, se<br>afiseaza mesajul specific. In acest moment extrageti memoria si<br>conectati-o pe interfata USB a unui PC | EXPORT FINALIZAT<br>EXTRAGETI MEMORIA<br>< C > IESIRE |

Pe memoria USB FLASH se recomanda sa existe deja salvata aplicatia **Notepad2Portable.exe** pentru deschiderea facila a fisierelor Text si vizualizarea lor, precum si aplicatia **EJChecker.exe** pentru verificarea integritatii fisierelor JE salvate.

Pe PC se vor vizualiza fisierele text cu rapoartele JE avand denumirea: **SSSSSSSSS.JE** unde SSSSSSSSS reprezinta seria fiscala(NUI Numar Unic de Identificare).

Atentie, numele nu este unic si, la exportul unui alt raport, se va suprascrie peste cel precedent. Daca doriti sa arhivati aceste rapoarte, trebuie sa le modificati denumirea dupa fiecare export.

## 9.4. RAPOARTE BNF J.E. PENTRU BONURI NEFISCALE

Aceste rapoarte se pot efecta in modurile **RAPOARTE X** sau **RAPOARTE Z** 

Se pot efectua următoarele Rapoarte ale Jurnalului Electronic (JE) care conțin exclusiv Bonuri Nefiscale (BNF):

- Raport BNF JE după numarul raportului fiscal Z
- Raport BNF JE după data raportului fiscal Z
- Raport BNF JE după numărul documentului
- Raport BNF JE după data documentului (este util dacă doresc tipărirea raporului pentru ziua curentă dacă nu s-a emis raportul fiscal Z dacă fisierul JE nu este închis)

Atenție: apăsând continuu tasta **C** in timpul tipăririi unui raport JE, se întrerupe tipărirea.

Notă: Exportul rapoartelor BNF JE se face selectând cu **\* REGIM DE RAPORTARE / PORT USB** 

#### 9.5.1. Raport BNF JE după dată raport Z / dată document.

| Secvența de taste                                                                                                    | Informație afișată                  |  |  |
|----------------------------------------------------------------------------------------------------|-------------------------------------|--|--|
| Se acceseaza cu BAPORT X / Z, se introduce parola si                                                                                                    | RAPORT X / Z                        |  |  |
| Raport BNF JE interval după data raportului Z 1: D C STL                                                                                                    | REGIM DE RAPORTARE<br>IMPRIMANTA    |  |  |
| Raport BNF JE pentru un singur raport Z                                                                                                    |                                     |  |  |
| Se confirmă Regimul de Raportare afisat cu TOTAL                                                                                                    | DATA INCEP<br>0                     |  |  |
| Se introduce data început perioadă ZZLLAA și se apasă TOTAL                                                                                                    | DATA SFARS                          |  |  |
| Se introduce data de sfârșit perioadă ZZLLAA și se apasă TOTAL                                                                                                    | Pornește tipărirea<br>raportului JE |  |  |
| <ul> <li>Notă 1: Dacă nu se introduce data de început perioadă – se consideră automat data inițializarii DMJE !</li> <li>Notă 2: Dacă nu se introduce data de sfârșit perioadă – se consideră automat data ultimului raport Z;</li> <li>Notă 3: Este admis ca data de început să fie egală cu data de sfârșit;</li> <li>Notă 4: NU ESTE ADMIS ca data de sfârșit să fie anterioară datei de început → Er 25.</li> <li>Exemple: tipărire raport BNF JE de la 1 Ianuariei 2017 la 31 Ianuarie 2017:</li> </ul> |                                     |  |  |
| tipărire raport BNF JE pentru raportul Z din 31 Ianuarie 2017:                                                                                                    |                                     |  |  |
| 1:i)3:F       1:i)0: 0 0 0 0 0 0 0 0 0 0 0 0 0 0 0 0 0 0                                                                                                    |                                     |  |  |
| 9.5.2. Raport BNF JE după numărul raportului Z                                                                                                    |                                     |  |  |
| Secvența de taste                                                                                                    | Informație afișată                  |  |  |
| Se acceseaza cu <sup>OMDDE</sup> RAPORT X / Z, se introduce parola si TOTAL                                                                                                    | RAPORT X / Z                        |  |  |
| Raport BNF JE interval după Nr Rap. Z                                                                                                    | REGIM DE RAPORTARE<br>IMPRIMANTA    |  |  |
| Raport BNF JE pentru un Rap. Z se apasă 1:141111:                                                                                                    |                                     |  |  |
| Se confirma Regimul de Raportare afisat cu TOTAL                                                                                                    | NR.INCEP<br>0                       |  |  |
| Se introduce numărul de început perioadă și se apasă TOTAL                                                                                                    | NR.SFARS<br>0                       |  |  |
| Se introduce numărul de sfârșit perioadă și se apasă TOTAL                                                                                                    | Pornește tipărirea<br>raportului JE |  |  |

**Notă 1:** Dacă nu se introduce numărul de început perioadă / sfârșit perioadă – se consideră automat numărul primului Raport Z din DMJE / respectiv numărul ultimului Z din DMJE;

**Notă 2:** Este admis ca numărul de început să fie egal cu numărul de sfârșit; **Notă 3:** NU ESTE ADMIS ca numărul de sfârșit să fie mai mic decât numărul de început – **Er 25.** Exemplu: tipărire Raport BNF JE de la Nr. Z 10 la Nr. Z 20:

 $\begin{array}{c|c} \hline 1 & \vdots & \hline 1 & \vdots \\ \hline \bullet & tipărire Raport BNF JE pentru număr raport Z 20: \end{array}$ 

Incotex 777

## 10. EXPORT FIȘIERE CU CONȚINUT JURNAL ELECTRONIC

Utilizatorul poate exporta pe o memorie de tip USB FLASH, fisiere electronice cu continutul datelor din Jurnalul Electronic. Fiecare fisier electronic contine datele dintr-un Fisier JE pentru o zi de lucru finalizata cu raport fiscal Z. Aceste fisiere vor avea denumirea SSSSSSSSS\_ZZZZ.JE unde SSSSSSSSS reprezinta seria fiscala a aparatului iar ZZZZ reprezinta numarul raportului fiscal Z

| Secvența de taste                                                                                                    | Informație afișată                                                                                                    |
|----------------------------------------------------------------------------------------------------|----------------------------------------------------------------------------------------------------|
| Porniti casa de marcat de la intrerupator si deconectati cablul USB A-<br>B in cazul in care acesta este conectat.                                                                                                    | INREGISTRARE<br>* * * * * *                                                                                                    |
| Selectati regimul de lucru RAPOARTE X sau RAPOARTE Z cu tasta                                                                                                    | RAPOARTE X<br>* * * * * *                                                                                                    |
| Introduceti parola si accesati meniul cu tasta TOTAL                                                                                                    | 0                                                                                                    |
| Apasati secventa de taste $\boxed{\sum_{s}^{QR}}$ STL (export fisiere separate pentru fiecare raport Z) sau $\boxed{\sum_{s}^{QR}}$ STL (export un singur fisier JE) sau $\boxed{\sum_{s}^{QR}}$ STL (export toate fisierele JE intr-un singur fisier) pentru selectare perioadei de raportare dupa numar raport fiscal Z (numar fisier LE)                                                                                                    | NR.INCEP                                                                                                    |
| Introduceti numarul primului raport fiscal Z din perioada de raportare si confirmati cu                                                                                                    | NR.SFARs                                                                                                    |
| Introduceti numarul ultimului raport fiscal Z din perioada de raportare,                                                                                                    | NR.SFARS                                                                                                    |
| confirmati cu <b>TOTAL</b> si va incepe exportul fisierelor din perioada selectata                                                                                                    | ХХХХ                                                                                                    |
| La finalizare apare mesajul de informare. Extrageti memoria USB FLASH si apasati tasta R pentru iesire din operatiunea de export fisiere.                                                                                                    | EXPORT FINALIZAT<br>EXTRAGETI MEMORIA<br><c> - IESIRE</c>                                                                                                    |
| Cand apare mesajul <b>EXPORT FINALIZAT</b> extrageti memoria USB<br>FLASH din casa de marcat si conectati-o la un PC pe una din interfetele<br>USB.<br>Pentru export fisiere separate sau un singur fisier JE, se vor putea<br>vizualiza fisierele JE salvate cu denumirea SSSSSSSSS_ZZZZ.JE<br>unde SSSSSSSS este seria fiscala si ZZZZ este numarul raportului<br>fiscal Z.<br>Aceste fisiere sunt TEXT si se pot vizualiza cu NOTEPAD ++, alegand<br>Encoding page Win1250 pentru a vizualiza corect diacriticele. | <ul> <li>1234567890_0075.TXT</li> <li>1234567890_0076.TXT</li> <li>1234567890_0077.TXT</li> <li>1234567890_0078.TXT</li> <li>1234567890_0079.TXT</li> <li>1234567890_0080.TXT</li> <li>1234567890_0081.TXT</li> </ul> |
| Pentru export fisiere JE intr-un singur fisier, se salva un fisier SSSSSSSSS.JE care contine toate fisierele JE din perioada selectata.                                                                                                    | 1234567890.TXT                                                                                                    |

Incotex 777

0

# 11. EXPORT FISIERE XML SEMNATE

Utilizatorul are obligatia legala de a transmite la ANAF, periodic, unul sau mai multe mesaje, fiecare mesaj continand totalurile bonurilor fiscale emise intr-o zi de lucru si raportul Z. Aceste mesaje vor fi semnate cu certificatul digital al casei de marcat.

Pentru exportul acestor mesaje se va proceda astfel:

#### 11.1. Export fisiere XML semnate selectand perioada dupa data

- 11.1. Efectuati raportul fiscal zilnic pentru inchiderea zilei de lucru (daca Informatia afisata doriti sa exportati inclusig ultima zi de lucru).
- 11.2. Conectati in interfata USB Host (de landa intrerupatorul ON / OFF) o memorie FLASH USB cu spatiu suficient pentru memorarea fisierelor din casa de marcat (cel putin 100 MB)

|                                                                               | RAPOARTE X |
|-------------------------------------------------------------------------------|------------|
| 11.3. Selectati RAPOARTE X sau RAPOARTE Z cu tasta 🖾                          | 0          |
|                                                                               |            |
| 11.4. Introduceti parola si apasati tasta <sup>TOTAL</sup>                    | 0          |
|                                                                               | DATA.INCEP |
| 11.5. Apasati B∵TL                                                            | 0          |
| 11.6. Introduceti data de inceput interval raportare (de regula prima zi din  | DATA.INCEP |
| luna care se va raporta                                                       | 01.01.2018 |
|                                                                               | DATA.SFARS |
| 11.7. Confirmati data introdusa cu TOTAL                                      | 0          |
| 11.8. Introduceti data de sfarsit interval raportare (de regula ultima zi din | DATA.SFARS |
| luna care se va raporta                                                       | 31.01.2018 |
|                                                                               | DATA.SFARS |
| 11.9. Confirmati data introdusa cu TOTAL                                      | XXXX       |

- 11.10. Casa de marcat va incepe sa salveze pe memoria FLASH USB fisiere din casa de marcat, cu semnatura digitala, in conformitate cu intervalul selectat. Pe afisaj se deruleaza numarul raportului Z, incepand cu primul din interval si pana la ultimul din interval (xxxx).
- 11.11. Cand se finalizeaza salvarea fisierelor, pe afisaj va aparea **0** si puteti sa extrageti memoria din interfata USB.

11.12. Extrageti memoria FLASH USB din casa de marcat si conectati -o la un PC

Veti gasi un director (folder) cu denumirea **DLL\_AA** unde D reprezinta raport dupa data, unde LL reprezinta luna si AA reprezinta anul in care s-a efectuat aceasta operatiune

exemplu, daca faceti aceasta operatiune in martie 2018, directorul se va denumi **D03\_18** In acest director veti gasi mai multe fisiere cu denumirea:

SERIA FISCALA\_01.p7m fisier semnat cu continutul datelor din primul raport Z din interval

SERIA FISCALA\_xx.p7m fisier semnat cu continutul datelor din ultimul raport Z din interval SERIA FISCALA\_ZIZO.p7m fisier cu primul si ultimul raport Z din intervalul de raportare

Aceste fisiere se vor transmite la ANAF conform procedurii aprobata prin OPANAF.

Incotex 777

#### 11.2. Export fisiere XML semnate selectand perioada dupa numar raport fiscal Z

- Efectuati raportul fiscal zilnic pentru inchiderea zilei de lucru (daca doriti sa Informatia 1) exportati inclusig ultima zi de lucru). afisata Conectati in interfata USB Host (de landa intrerupatorul ON / OFF) o 2) memorie FLASH USB cu spatiu suficient pentru memorarea fisierelor din casa de marcat (cel putin 100 MB) **RAPOARTE X** Selectati RAPOARTE X sau RAPOARTE Z cu tasta 3) 0 Introduceti parola si apasati tasta [TOTAL] 4) 0 **NR.INCEP** Apasati 9<sup>wx</sup>/<sub>Yz</sub>STL 5) 0 6) Introduceti nmarul primului raport fiscal Z din intervalul de raportare -**NR.INCEP** atentie, trebuie sa verificati care este numarul raportului Z din prima si 131 ultima zi de raportare. NR.SFARS Confirmati numarul introdus cu 7) 0
- 8) Introduceti numarul ultimului raport Z din intervalul de raportare (de regula ultima zi din luna care se va raporta
- 9) Confirmati numarul introdus cu TOTAL
- Casa de marcat va incepe sa salveze pe memoria FLASH USB fisiere din casa de marcat, cu semnatura digitala, in conformitate cu intervalul selectat. Pe afisaj se deruleaza numarul raportului Z, incepand cu primul din interval si pana la ultimul din interval (xxxx).
- 11) Cand se finalizeaza salvarea fisierelor, pe afisaj va aparea **0** si puteti sa extrageti memoria din interfata USB.

| 0 |  |
|---|--|
|   |  |

NR.SFARS

NR.SFARS

158

XXXX

12) Extrageti memoria FLASH USB din casa de marcat si conectati –o la un PC

Veti gasi un director (folder) cu denumirea **NZI\_ZF** unde **N** reprezinta raport dupa numar raport fiscal Z, iar **ZI** reprezinta numarul primului raport Z din interval iar **ZF** numarul ultimului raport Z.

exemplu, daca exportati date din intervalul raport fiscal Z 137 la raport fiscal Z 163, directorul se va denumi **N137\_163** 

In acest director veti gasi mai multe fisiere cu denumirea:

SERIA FISCALA\_137.p7m fisier semnat cu continutul datelor din primul raport Z din interval

SERIA FISCALA\_163.p7m fisier semnat cu continutul datelor din ultimul raport Z din interval SERIA FISCALA\_137163.p7m fisier cu primul si ultimul raport Z din intervalul de raportare

Aceste fisiere se vor transmite la ANAF conform procedurii care va fi aprobata prin OPANAF.

#### 11.3. Exemplu structură date exportate:

Am prezentat in continuare, pentru o mai buna intelegere, printscreen dupa 2 tipuri de mesaje, D02\_18 care contine datele din rapoartele 01 ... 19, respectiv N05\_16 care contine date din rapoartele 05 ... 16

Incotex 777

| Name   | Date modified     | Туре        | Size |
|--------|-------------------|-------------|------|
| D02_18 | 2/22/2018 4:07 PM | File folder |      |
| N05_16 | 2/22/2018 4:07 PM | File folder |      |

| > Citire date din MF si JE > New folder > D02_18 |                   | ~ Ō       | Search D02_18 |      |
|--------------------------------------------------|-------------------|-----------|---------------|------|
| Name                                             | Date modified     | Туре      | Size          |      |
| 🕁 1234554321_01.p7m                              | 2/22/2018 3:16 PM | PKCS #7 M | IME Me        | 3 KB |
| 🛃 1234554321_02.p7m                              | 2/22/2018 3:16 PM | PKCS #7 M | IME Me        | 3 KB |
| 4 1234554321_03.p7m                              | 2/22/2018 3:16 PM | PKCS #7 M | IME Me        | 3 KB |
| 🞝 1234554321_04.p7m                              | 2/22/2018 3:16 PM | PKCS #7 M | IME Me        | 3 KB |
| 🞝 1234554321_05.p7m                              | 2/22/2018 3:16 PM | PKCS #7 M | IME Me        | 3 KB |
| 🞝 1234554321_06.p7m                              | 2/22/2018 3:16 PM | PKCS #7 M | IME Me        | 3 KB |
| 🞝 1234554321_07.p7m                              | 2/22/2018 3:16 PM | PKCS #7 M | IME Me        | 3 KB |
| 🞝 1234554321_08.p7m                              | 2/22/2018 3:16 PM | PKCS #7 M | IME Me        | 3 KB |
| 🛵 1234554321_09.p7m                              | 2/22/2018 3:16 PM | PKCS #7 M | IME Me        | 3 KB |
| 🞝 1234554321_10.p7m                              | 2/22/2018 3:16 PM | PKCS #7 M | IME Me        | 3 KB |
| 🞝 1234554321_11.p7m                              | 2/22/2018 3:16 PM | PKCS #7 M | IME Me        | 3 KB |
| 🞝 1234554321_12.p7m                              | 2/22/2018 3:16 PM | PKCS #7 M | IME Me        | 3 KB |
| 🞝 1234554321_13.p7m                              | 2/22/2018 3:16 PM | PKCS #7 M | IME Me        | 3 KB |
| 🞝 1234554321_14.p7m                              | 2/22/2018 3:16 PM | PKCS #7 M | IME Me        | 3 KB |
| 🞝 1234554321_15.p7m                              | 2/22/2018 3:16 PM | PKCS #7 M | IME Me        | 4 KB |
| 🞝 1234554321_16.p7m                              | 2/22/2018 3:16 PM | PKCS #7 M | IME Me        | 4 KB |
| 🞝 1234554321_17.p7m                              | 2/22/2018 3:16 PM | PKCS #7 M | IME Me        | 3 KB |
| 🞝 1234554321_18.p7m                              | 2/22/2018 3:16 PM | PKCS #7 M | IME Me        | 3 KB |
| 🞝 1234554321_19.p7m                              | 2/22/2018 3:16 PM | PKCS #7 M | IME Me        | 3 KB |
| 🞝 1234554321_0119.p7m                            | 2/22/2018 3:16 PM | PKCS #7 M | IME Me        | 2 KB |

| > Citire date din MF si JE > New folder > N0 | 5_16              | ~ ē       | Search N05_16 |      |
|----------------------------------------------|-------------------|-----------|---------------|------|
| Name                                         | Date modified     | Туре      | Size          |      |
| 🞝 1234554321_05.p7m                          | 2/22/2018 2:56 PM | PKCS #7 M | IME Me        | 3 KB |
| 🞝 1234554321_06.p7m                          | 2/22/2018 2:56 PM | PKCS #7 M | IME Me        | 3 KB |
| 🔄 1234554321_07.p7m                          | 2/22/2018 2:56 PM | PKCS #7 M | IME Me        | 3 KB |
| 🞝 1234554321_08.p7m                          | 2/22/2018 2:56 PM | PKCS #7 M | IME Me        | 3 KB |
| 🔄 1234554321_09.p7m                          | 2/22/2018 2:56 PM | PKCS #7 M | IME Me        | 3 KB |
| 🔄 1234554321_10.p7m                          | 2/22/2018 2:56 PM | PKCS #7 M | IME Me        | 3 KB |
| 🔄 1234554321_11.p7m                          | 2/22/2018 2:56 PM | PKCS #7 M | IME Me        | 3 KB |
| 🔄 1234554321_12.p7m                          | 2/22/2018 2:56 PM | PKCS #7 M | IME Me        | 3 KB |
| 🔄 1234554321_13.p7m                          | 2/22/2018 2:56 PM | PKCS #7 M | IME Me        | 3 KB |
| 🔄 1234554321_14.p7m                          | 2/22/2018 2:56 PM | PKCS #7 M | IME Me        | 3 KB |
| 🔄 1234554321_15.p7m                          | 2/22/2018 2:56 PM | PKCS #7 M | IME Me        | 4 KB |
| 🔄 1234554321_16.p7m                          | 2/22/2018 2:56 PM | PKCS #7 M | IME Me        | 4 KB |
| 🞝 1234554321_0516.p7m                        | 2/22/2018 2:56 PM | PKCS #7 M | IME Me        | 2 KB |

Milo Trading 2000

Incotex 777

#### 11.4. Export fișiere XML semnate, pe un server FTP

- Procedură setare detalii FTP (rezervat doar tehnicianului autorizat):
  - Conectați casa de marcat Succes M4 in LAN folosind interfața Ethernet. In colțul stanga sus se va afisa icoana
  - Selectați modul SERVICE apasând repetat tasta <sup>bmode</sup> până se afiseaza SERVICE
  - Introduceți parola și accesati modul SERVICE
  - Click tasta PLU pentru accesare meniu teste și click 1 (1) pentru tiparire test 1
  - Se verifică dacă exista adresa IP tiparită și click pe C pentru ieșire din test.

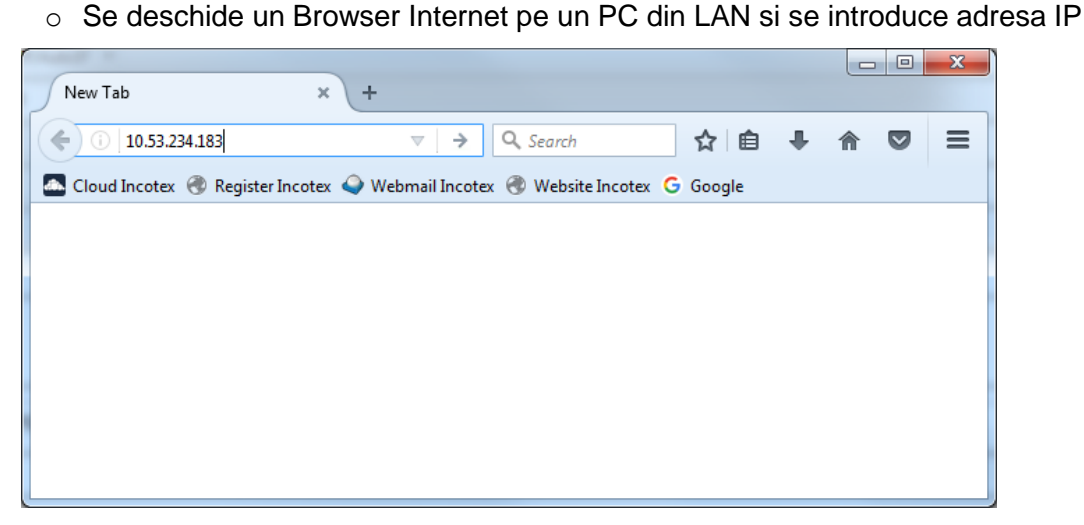

• Click Enter pentru accesare fereastra configurare interfața Ethernet

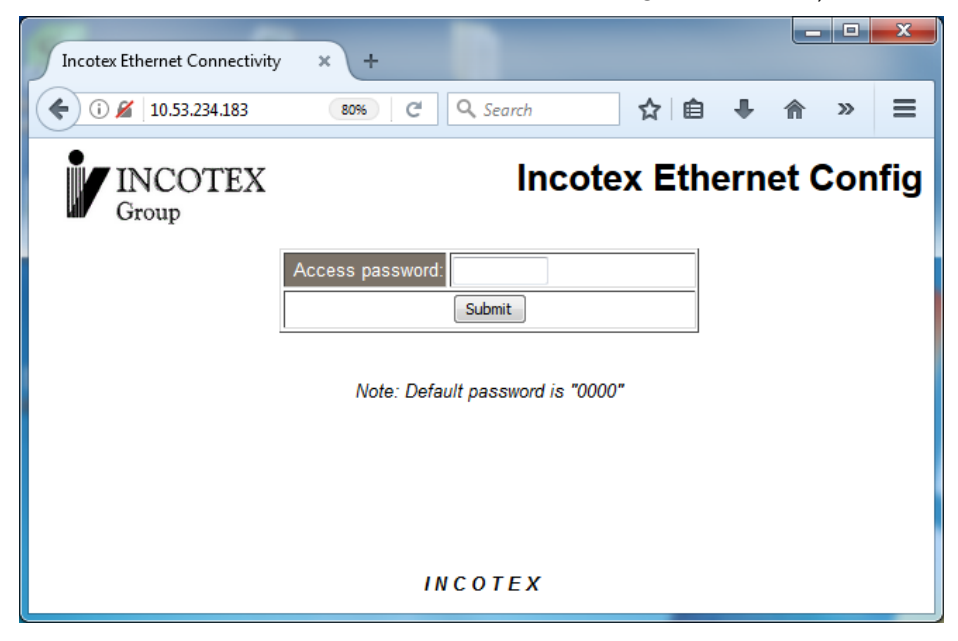

o Introduceți parola implicită 0000 și click ENTER

# Incotex 777

| Incotex Ethernet Connectivity +                      |                      |                                      | x  |  |
|------------------------------------------------------|----------------------|--------------------------------------|----|--|
| <b>(</b> ) 10.53.234.183                             |                      | 80% C Q Search 🔂 🖨 🛡                 | ≡  |  |
| INCOTEX<br>Group                                     |                      | Incotex Ethernet Conf                | ig |  |
| Status & Configuration                               |                      |                                      |    |  |
|                                                      | Name:                | Incotex Eth Device                   | 1  |  |
|                                                      | Firmware Revision:   | n: CMS v.27                          | 1  |  |
|                                                      | IP Address:          | s 10.53.234.183                      |    |  |
|                                                      | Listen Port:         | tt 9198                              |    |  |
|                                                      | MAC Address:         | s: c8-6c-1e-16-ff Update MAC Address |    |  |
| IP Address Selection                                 | Addrass Turps:       |                                      | 1  |  |
|                                                      | Address Type.        |                                      | -  |  |
|                                                      |                      |                                      |    |  |
|                                                      | Static IP Address:   | 19216815510                          |    |  |
|                                                      | Subnet Mask:         |                                      |    |  |
|                                                      | Default Gateway:     |                                      |    |  |
|                                                      |                      | Update Settings                      |    |  |
| General Configuration Settings                       |                      |                                      |    |  |
| FTP connection<br>URL(FTP#user@pass@URL:port/path/): |                      |                                      | -  |  |
| Module Name:                                         | Incotex Eth Device   |                                      | -  |  |
| UPnP port number:                                    | 6432                 |                                      | -  |  |
|                                                      |                      |                                      |    |  |
| Web Access Password Setting                          |                      |                                      |    |  |
| Current v                                            | veb access password: | 1 0000                               | ]  |  |
| •                                                    |                      |                                      | Þ  |  |
|                                                      |                      |                                      |    |  |

- Introduceți adresa URL in secțiunea General Configuration Settings conform exemplul următor: FTP#user@password@URL:port/path/ și click pe Update Settings. Setarile vor fi transmise în casa de marcat.
- Exmplu: user = milo; parola = abcd1234; URL = 95.87.212.106; cale = director/MILO/ Adresa va fi introdusa astfel: <u>FTP#milo@abcd1234@95.87.212.106/director/MILO/</u> Pe serverul FTP, in director/MILO/ se vor salva fisierele XML exportate din casa de marcat.
- Procedură Export Fișiere XML Semnate pe serverul FTP:
  - Fișierele XML sunt semnate cu certificatul digital instalat in AMEF, și exportate folosind aceeași structura de directoare prezentată la capitolul **11.3.**
  - Secvența de taste pentru export interval după număr raport Z este prezentată mai jos:

9 ¥Z
 9 ¥Z
 1 ± ± STL nr. raport Z început TOTAL nr. raport Z sfârșit TOTAL
 Secvența de taste pentru export interval după dată este prezentată mai jos:
 8 ¥Y
 1 ± ± STL data început (ZZLLAA) TOTAL data sfârșit (ZZLLAA) TOTAL
 Pentru anulare export se poate folosi tasta C înainte de apasarea tastei TOTAL
 Dacă exportul este finalizat cu succes, se va afișa EXPORT FINALIZAT după care

trebuie apăsată tasta **C** pentru ieșire din meniu export XML.

Incotex 777

#### 12. EFECTUARE INTREȚINERE ANUALĂ OBLIGATORIE

Conform prevederilor legale in vigoare (HGR 479/2003 cu modificările din 2017, Art. 106 și 107), utilizatorii trebuie sa solicite Unităților de service acreditate / Distribuitorului autorizat efectuarea a cel puțin o verificare tehnică pe an a aparatului de marcat electronic fiscal.

Pentru îndeplinirea acestei prevederi legale, casa de marcat permite programarea datei la care expira verificarea tehnică periodică (anuală), în conformitate cu contractul de service obligatoriu, incheiat între utilizator și Unitatea de Service.

Comportamentul casei de marcat la expirarea verificării tehnice anuale este următorul:

 La pornirea casei de marcat și accesarea regimului de ÎNREGISTRARE după expirarea verificării tehnice, se va afișa

#### **VERIFICAREA TEHNICA**

#### A EXPIRAT !

și se va tipări un bon nefiscal cu mesajul

#### CHEMATI TEHNICIANUL PENTRU

#### VERIFICAREA TEHNICA ANUALA

- Dacă trec mai mult de 10 zile de la data expirării verificării tehnice, aceleași mesaje se vor afișa și tipări înainte de fiecare bon fiscal, cu o întârziere de 2 secunde (motivul este de a determina utilizatorul să efectueze verificarea tehnică anuală obligatorie).
- Dacă trec mai mult de 20 zile de la data expirării verificării tehnice, aceleași mesaje se vor afișa și tipări înainte de fiecare bon fiscal, cu o întârziere de 5 secunde (motivul este de a determina utilizatorul să efectueze verificarea tehnică anuală obligatorie).
- Dacă se depăsesc 30 zile, casa de marcat va afișa și tipări mesajele și va afișa EROARE 40 (Depășire interval service. Chemați tehnicianul de service) și nu va mai tipări bonuri fiscale.

#### 13. MESAJE DE EROARE (pentru erori sau depășiri limite).

| Cod<br>eroare | Descriere eroare                                                       | Cod<br>eroare | Descriere eroare                                                              |
|---------------|------------------------------------------------------------------------|---------------|-------------------------------------------------------------------------------|
| Er 1          | Depășire valoare maximă în urma<br>înmulțirii!                         | Er 11         | Cantitatea trebuie să fie întreagă!                                           |
| Er 2          | Depășire valoare maximă zilnică!                                       | Er 12         | Depășire număr maxim operații pe<br>bon. Bonul trebuie finalizat!             |
| Er 3          | Operație ilegală!                                                      | Er 13         | Valoare procent este nu este în<br>intervalul 0,01 – 99,99!                   |
| Er 4          | Discount-ul valoric este mai mare<br>decât valoarea la care se aplică! | Er 14         | Operația este dezactivată deoarece rezultatul este NEGATIV!                   |
| Er 5          | Suma este ZERO!                                                        | Er 16         | Cantitatea din stoc este insuficientă<br>pentru această operație!             |
| Er 6          | Depășire valoare bon!                                                  | Er 18         | Nu există înregistrări în bonul fiscal<br>care pot fi corectate!              |
| Er 7          | Depășire cantitate maximă!                                             | Er 19         | Depășire raport periodic!                                                     |
| Er 8          | Depășire preț maxim!                                                   | Er 21         | Valoarea care se scoate din sertar<br>este mai mare decât desponibilă!        |
| Er 9          | Valoarea este ZERO!                                                    | Er 22         | Depășire Raport Operatori!                                                    |
| Er 10         | Prețul liber este dezactivat pentru<br>acest PLU sau Departament!      | Er 23         | Operatorul fara drept pentru aceasta operatie – setati optiunile operatorului |

# Incotex 777

| Er 24                                   | S-a atins numărul maxim de<br>modificări / inregistrări în MF!        | Er 43          | Nume neprogramat in campul obligatoriu                                                                  |
|-----------------------------------------|-----------------------------------------------------------------------|----------------|----------------------------------------------------------------------------------------------------|
| Er 25                                   | Interval ilegal pentru raport!                                        | Er 73          | Baterie descărcată.                                                                                     |
| Er 26                                   | Depășire Raport PLU!                                                  | Er 74          | Raport Z din PC nu se poate face!<br>Data PC este anterioară datei ultimei<br>înregistrări din MF.      |
| Er 28                                   | Jurnalul Electronic nu conține<br>numărul bonului fiscal introdus!    |                | Înregistrare imposibilă deoarece<br>limita preț în PLU – PREȚ MAXIM                                     |
| Er 32                                   | Acest cod de bare este deja programat pentru un alt PLU!              | Er 75          | sau în DEPARTAMENTE – PREȚ<br>MAXIM sau VALOARE MAXIMĂ<br>este prea mică!                               |
| Er 33                                   | Trebuie efectuate Raport Z PLU și<br>Raport Fiscal Zilnic Z!          | Er 76          | Eroare ceas de timp real                                                                                |
| Er 34                                   | Depășire Raport Grupe!                                                | Er 77          | Eroare generala Jurnal Electronic                                                                       |
| Er 36                                   | Storno nepermis – TVA nu poate fi<br>negativ                          | Er 78          | Jurnal Electronic PLIN                                                                                  |
| Er 37                                   | Operație ilegală – nu este asociată<br>cota TVA la Departament / Grup | Er 79          | SD Card JE invalid – inlocuiti SD<br>Card                                                               |
| Er 38 Au trecut 24 ore da la primul bon |                                                                       | Er 81          | Valoare SHA eronata. Inlocuiti memoria JE!                                                              |
| fiscal. Efectuați Raport Fiscal Zilni   |                                                                       | Er 88          | Eroare in Memoria Fiscala                                                                               |
| Er 40                                   | Depașire interval service. Chemați tehnicianul de service             | Er 93          | Eroare generala in modulul TPM.<br>Efectuati TEST 1 in Service mode si<br>verificati starea modulelor   |
| Er 90                                   | Eroare la export fisiere XML – nu exista                              | a fisiere in i | ntervalul de raportare ales.                                                                            |
|                                         | ERORI MODUL                                                           | CRIPTO         | GRAFIC                                                                                                  |
| Fr 110                                  | 0 Eroare HW – nu exista                                               | Er 1008        | - Lipsa Certificat digital. Instalati certificatul digital!                                             |
|                                         | comunicatie intre MCU1 si MCU2                                        | Er 1014        | Eroare RAM                                                                                              |
| Er 101                                  | 1 Eroare SD Card MCU2                                                 | Er 1018        | B Eroare SD Card FAT (2 & STL<br>pentru formatare SD Card<br>MCU2)                                      |
| Er 101                                  | 2 Eroare Crypto Chip                                                  | Er 1026        | Serie SD Card MCU2 diferita fata<br>de serie fabricatie AMEF –<br>inlocuiti SD Card MCU2 cu unul<br>gol |
| ERORI ALE MEMORIEI FISCALE              |                                                                       |                |                                                                                                    |
| Er MF                                   | 1 Lipseste MF                                                         | Er MF 6        | 6 Eroare in continut inregistrare                                                                       |
| Er MF                                   | 2 Eroare scriere în MF                                                |                | 7 MF inlocuită. Efectuați Reset                                                                         |
| Er MF                                   | 3 Eroare citire din MF                                                |                | RAM sau introduceti MF corectă.                                                                         |
| Er MF                                   | 4 Eroare Sumă de Control                                              | Er MF 8        | B Diferența între număr TVA în casa de marcat și în MF.                                                 |
| 1                                       |                                                                       |                |                                                                                                    |

#### Caracteristici tehnice Role de Hârtie Termică

DENUMIRE PRODUS : Role 57 mm termică, 1 exemplar

DOMENIUL DE UTILIZARE : Aparate de marcat electronice fiscale SUCCES M

DISTRIBUITOR AUTORIZAT : S.C. MILO TRADING 2000 SRL, București, str. Vasile Stroescu nr. 26, sector 2, Telefon: 021.252.3511, 021.252.8029, Fax: 0374.092.981, E-mail: <u>office@milo-trading.ro</u>

| CARACTERISTICI TEHNICE HÂRTIE Specificații Produs |                                            |                                 |                         |  |
|---------------------------------------------------|--------------------------------------------|---------------------------------|-------------------------|--|
| <b>Tip:</b> KT 48 F20                             | Hârtie Termică, Calitate Standard          |                                 |                         |  |
|                                                   | Sensibilitate Star                         | ndard                           |                         |  |
|                                                   | • 7 ani durabilitate                       | a imprimării în cazul           | unei depozitări corecte |  |
| Aplicare:                                         | Role hârtie pentru ca                      | se de marcat fiscale            |                         |  |
| Proprietăți fizice:                               | Valoare                                    |                                 | Metodă de test          |  |
| Greutate:                                         | 48 g/m <sup>2</sup> +/- 5 g/m <sup>2</sup> |                                 | ISO 536                 |  |
| Grosime:                                          | 53 +/- 5 μm                                |                                 | ISO 534                 |  |
| Netezime (Bekk, față):                            | min 350 s                                  |                                 | ISO 5627                |  |
| Grad de alb (față):                               | min 85 %                                   |                                 | ISO 2469                |  |
| Rezistentă la rupere: MD:                         | min. 30N / 15 mm                           |                                 | ISO 1924 -2             |  |
| CD:                                               | min. 20N / 15 mm                           |                                 | ISO 1924 -2             |  |
| Proprietăți de conservare:                        | Densitate optică<br>înainte de proces      | Densitate optică<br>după proces |                         |  |
| Rezistentă la căldură:                            | 1.25                                       | 1.20                            | 24h / 50ºC              |  |
| Rezistentă la umezeală:                           | 1.25                                       | 1.20                            | 24h / 40ºC 80% r.h.     |  |
| Rezistentă la lumină:                             | 1.25                                       | 1.20                            | 24h/16.000 lux          |  |

CARACTERISTICI TEHNICE ROLE

- Lățime rola = 57 mm +/- 0,5 mm ;
- Diametrul exterior max. 42 mm
- Rola de hârtie va fi rulată pe un tub cu lățimea identică cu lățimea benzii de hârtie, cu margini fără teșituri sau imperfecțiuni de tăiere.
- Prinderea benzii de hârtie de tub se face fără lipire cu adeziv/bandă adezivă, astfel ca tubul să nu blocheze înaintarea hârtiei, când imprimanta ajunge la finalul benzii.
- Banda de hârtie trebuie să fie strânsă ferm de tub, pentru a nu permite miscarea tubului și a spirelor în plan transversal.
- Prinderea ultimei spire de hârtie (la exteriorul rolei de hârtie) se face ferm, prin lipire cu adeziv/bandă adezivă, astfel încât să nu permită detensionarea rolei.
- Marginile rolei de hârtie trebuie să fie tăiate fără scame, cu cuțite de bună calitate.
- Spirele de hârtie trebuie să se așeze perfect una peste alta, astfel încât părțile laterale ale rolei să fie plane
- Lângă tub hârtia trebuie sa aibă marcată terminarea rolei dungă colorată pe banda de hârtie pe o lungime de cel puțin 1 m de la tubul interior, sau altă marcare similară

Incotex 777

- Ambalarea rolelor se face în cutii de carton etichetate
- Cutiile se pot păstra suprapuse (conform indicațiilor)
- Fiecare cutie de role va conține un set de certificate de garanție și conformitate

## CONDIȚII DE DEPOZITARE

- la adăpost de lumină;
- temperatură constantă (18-25° C);
- umiditate constantă (40% ... 60% umiditate relativă);
- pe grătare, rastele sau rafturi, la minim 15 cm de la pardoseală și la minim 50 cm de pereți sau instalații de încălzire. Se va ține seama de numărul maxim de ambalaje ce pot fi suprapuse, conform specificațiilor.

## Anumite influențe pot limita durabilitatea imprimării:

- un cap de imprimare termică defect sau dereglat, conduce la o slabă calitate a imprimării;
- expunerea la temperaturi de peste 40°C pentru perioade prelungite;
- păstrarea într-un mediu umed pentru perioade prelungite;
- contactul cu mase plastice (ex.: foliile de PVC);
- contactul cu ulei, grăsimi, alcool, combustibili, etc.;
- contactul cu alte substanțe chimice agresive;
- expunerea directă la soare.

Combinarea mai multor influențe negative va afecta amplificat lizibilitatea imaginii tipărite.

Utilizarea altor tipuri de role, cu alte caracteristici decât cele prezentate, contravine legislației și duce la pierderea garanției aparatului.

# S.C. MILO TRADING 2000 SRL comercializează role conform legislației, personalizate cu sigla sa, numai în baza unor contracte ferme de livrare.

#### Certificat de Garanție

din \_\_\_\_/ \_\_\_/ \_\_\_\_

Valabil pentru aparatul de marcat electronic fiscal SUCCES M seria \_\_\_\_

Produsul se află în garanție timp de 12 luni de la data livrării, pentru utilizare normală (maxim 14 ore/zi), cu condiția respectării stricte a următoarelor prevederi :

Obs. Pentru utilizare forțată ( program de lucru non-stop sau peste 500 bonuri pe zi ) se acordă garanție 12 luni de la data livrării pentru subansamblele electronice și 6 luni pentru imprimantă. Atenție, imprimanta este consumabil!

- 1. Utilizarea produsului se va face numai după instruirea operatorilor, cu stricta respectare a prevederilor din manualul de utilizare și a normelor generale de protecție a muncii.
- 2. În perioada de garanție se vor folosi exclusiv consumabile ( role de hârtie termică ) achizitionate direct de la S.C. MILO TRADING 2000 SRL sau de la unitățile acreditate din rețeaua proprie.
- 3. Reparațiile în garanție se fac la sediul S.C. MILO TRADING 2000 SRL / sediul Unității Acreditate pentru Service (UA). Transportul casei de marcat la și de la sediul Milo Trading 2000 / UA este în sarcina beneficiarului. Pentru efectuarea reparațiilor la sediul beneficiarului se va plăti deplasarea tehnicianului de service, sau acest lucru va face obiectul unui contract de întreținere și service separat.
- 4. CONDIȚII DE GARANȚIE PENTRU IMPRIMANTĂ
- Niciodată nu folosiţi aparatul fără rola de hârtie. Utilizarea casei de marcat fără rola de hârtie duce la defectarea imprimantei, iar această defecţiune <u>nu va fi acoperită de garanţie.</u>
- Niciodată nu trageţi de bon în timpul tipăririi acestuia ! Folosiţi tasta avans hârtie pentru scoaterea hârtiei din imprimantă la înlocuirea rolei de hârtie! Ruperea / tăierea bonului se va face numai pe cuţitul de tăiere şi nu prin tragerea în sus a hârtiei!
- Folosiți role de hârtie numai recomandate de distribuitorul autorizat S.C. MILO TRADING 2000 SRL.
- Nu încercați să mutați roțile dințate ale imprimantei sau capul imprimantei cu mâna.
- Imprimanta este garantată 12 luni pentru un regim de lucru de maximum 500 de bonuri /zi .
- 5. Instalarea, întreținerea și repararea produsului se vor efectua exclusiv de S.C. MILO TRADING 2000 SRL sau de personalul autorizat al unităților acreditate din rețeaua sa.
- 6. Instalarea aparatelor se va face în locuri ferite de umezeală, de surse de căldură, de praf, de şocuri mecanice și vibrații, fără a fi expuse direct razelor soarelui.
- 7. Producătorul și distribuitorul nu sunt răspunzători pentru daunele datorate unor cauze exterioare aparatului (inundații, trăsnete, tensiuni mai mari de 220 + 10% V c.a. etc.).
- 8. Pentru alimentarea la rețeaua electrică se vor folosi numai prize cu împământare și circuit separat de la contor. Se interzice conectarea casei de marcat la rețeaua electrică prin intermediul unei prize defecte sau împreună cu alte aparate electrice în aceeași priză! Se interzice folosirea circuitului de priză la care este conectată casa de marcat, pentru alimentarea unor consumatori care produc perturbații în rețeaua electrică (aer condiționat, vitrine frigorifice, cuptoare, boilere, aeroterme, încălzitoare instant, calorifere, etc.) ! Nerespectarea prevederilor de la punctul 8 nu numai că duce la anularea garanției dar pune în pericol si viața Dvs.!
- 9. NERESPECTAREA ACESTOR PREVEDERI , CÂT ȘI DEFECTAREA APARATULUI DIN CULPA UTILIZATORULUI, DUC LA PIERDEREA IMEDIATĂ A GARANȚIEI !

| BENEFICIAR S.C. |                     |       | cu sediul în |
|-----------------|---------------------|-------|--------------|
|                 |                     | C.I.F | ,            |
| telefon         | _ reprezentată prin |       |              |

Incotex 777

### *In atenția utilizatorilor de Aparate de Marcat Electronice Fiscale*

Având în vedere că necunoașterea legii nu absolvă persoana care a încălcat legea de sancțiunile prevăzute în acea lege, ne facem datoria să vă aducem la cunoștință obligațiile principale pe care le are un utilizator de AMEF (aparat de marcat electronic fiscal) sancționate conform următoarelor acte normative: OUG 28/1999 cu modificările ulterioare și precum și Normele de aplicare.

**Art. 10 c)** neemiterea bonului fiscal pentru toate bunurile livrate sau serviciile prestate, emiterea de bonuri cu o valoare inferioară preţului de vânzare a bunului sau tarifului de prestare a serviciului ori nerespectarea prevederilor art. 1 alin. (8), care determină existența unei sume nejustificate. În sensul acestei prevederi, prin sumă nejustificată se înţelege contravaloarea bunurilor livrate sau serviciilor prestate pentru care nu s-au emis bonuri fiscale, diferența până la preţul de vânzare a bunului sau tarifului de prestare a serviciului în cazul emiterii de bonuri cu o valoare inferioară ori contravaloarea bunurilor livrate sau serviciilor prestate fără respectarea prevederilor art. 1 alin. (8);

Sancțiunea prevazută este: amendă de la 1.500 RON la 20.000 RON și cu confiscarea sumelor nejustificate.

**Art. 10 f)** emiterea bonului fiscal conţinând date eronate, altele decât cele prevăzute la lit. c), sau fără ca acesta să conţină toate datele prevăzute la art. 4 alin. (1) sau alin. (2), după caz;

Sancțiunea prevazută este: amendă de la 2.000 RON la 4.000 RON

**Art. 10 g)** neînmânarea bonului fiscal clientului de către operatorul aparatului de marcat electronic fiscal și/sau neeliberarea facturii la solicitarea clientului;

Sancțiunea prevazută este: amendă de 1.000 RON la 2.000 RN, aplicata persoanei fizice (operatorului)

**Art. 10** h) neîndeplinirea de către utilizatorii aparatelor de marcat electronice fiscale a obligației de a afișa anunțul de atenționare prevăzut la art. 1 alin. (11);

(11) Operatorii economici prevăzuți la alin. (1) sunt obligați să afișeze la loc vizibil un anunț detaliat de atenționare a clienților cu privire la obligația respectării dispozițiilor prevăzute la alin. (9), (10) și (101). Modelul și conținutul anunțului se aprobă prin ordin al ministrului finanțelor publice.

#### Sancțiunea prevazută este: amendă de la 2.000 RON la 4.000 RON

**Art. 10** *i)* nerespectarea de către utilizatori a obligației de a anunța unitatea acreditată pentru service desemnată de distribuitorul autorizat ori, după caz, distribuitorul sau reprezentantul acestuia, în momentul constatării defectării aparatelor de marcat electronice fiscale;

Sancțiunea prevazută este: amendă de la 2.000 RON la 4.000 RON

Atenție, modalitatea de notificare este prevăzută in contrcatul de service încheiat cu unitatea acreditată și anexat la cartea de intervenție!!

Art. 10 j) Incalcarea de catre utilizatorii de AMEF a dspozitiilor art. 4 alin 12 lit. a-d (referitor la consumabile)

#### Sanctiunea prevazuta este: amenda de la 20.000 RON la 30.000 RON.

**Art. 10 o)** nerespectarea obligației de către utilizatorii aparatelor de marcat electronice fiscale de a păstra și arhiva rola jurnal/dispozitivul de memorare a jurnalului electronic, după caz, raportul fiscal de închidere zilnică și registrul special prevăzut la art. 1 alin. (8), cu excepția activității de transport în regim de taxi unde nu se utilizează registrul special;

#### Sancțiunea prevazută este: amendă de la 4.000 RON la 6.000 RON

**Art. 10 p)** nerespectarea obligației de a păstra, de a completa și de a actualiza cartea de intervenții prevăzută la art. 5 alin. (3), dosarul de asistență tehnică prevăzut la art. 5 alin. (12);

Sancțiunea prevazută este: amendă de la 4.000 RON la 6.000 RON

Incotex 777

**Art. 10 r)** nerespectarea obligației de a păstra și arhiva memoria fiscală, precum și dispozitivul de memorare a jurnalului electronic, în condiții care să permită citirea acestora de către organul fiscal competent;

#### Sancțiunea prevazută este: amendă de la 30.000 RON la 50.000 RON

**Art. 10** u) nerespectarea de către utilizatorii aparatelor de marcat electronice fiscale a dispozițiilor art. 4 alin. (12) lit. e) sau f);

e) să asigure funcționarea aparatului de marcat electronic fiscal în parametrii tehnici legali, pe toată durata de utilizare a acestuia (in baza unui contract de service)

 f) să permită intervenţia tehnică numai a persoanelor autorizate pentru efectuarea operaţiunilor de service asupra aparatului de marcat electronic fiscal; prin persoană autorizată se înţelege persoana înregistrată în baza de date a Ministerului Finanţelor Publice privind distribuitorii autorizaţi, unităţile acreditate pentru comercializare şi/sau service şi tehnicienii de service pentru aparatele de marcat electronice fiscale;

#### Sancţiunea prevazută este: amendă de la 4.000 RON la 6.000 RON

**Art. 10 v)** refuzul utilizatorului de a permite accesul tehnicianului de service în unitate pentru efectuarea verificărilor la solicitarea și în prezența organelor de control asupra aparatelor de marcat electronice fiscale;

#### Sancțiunea prevazută este: amendă de la 2.000 RON la 4.000 RON

**Art. 10 cc)** nerespectarea de către utilizatorii aparatelor de marcat electronice fiscale a termenelor prevăzute de lege, de a utiliza aparate de marcat electronice fiscale definite la art. 3 alin. (2);

Sancţiunea prevazută este: amendă de de la 8.000 RON la 10.000 RON precum și suspendarea activităţii operatorului economic la unitatea de vânzare a bunurilor sau de prestare a serviciilor, până la dotarea cu aparat de marcat electronic fiscal și prezentarea dovezii de plată a amenzii sau a jumătate din cuantumul acesteia, după caz, organului constatator, pentru contravenţia prevăzută la lit. cc), si confiscarea sumelor nejustificate;

Art. 10 dd) continuarea livrării de bunuri sau prestării de servicii după suspendarea activității operatorului economic în punctul de lucru;

Sancțiunea prevazută este: amendă de la 10.000 RON la 20.000 RON precum si confiscarea sumelor încasate, pentru contravenția prevăzută la lit. dd);

**Art. 10 ff)** nerespectarea de către utilizatorii aparatelor de marcat electronice fiscale a dispozițiilor prevăzute la art. 31 alin. (4);

(4) În vederea realizării supravegherii și monitorizării aparatelor de marcat electronice fiscale, operatorii economici prevăzuți la art. 1 alin. (1) au obligația de a asigura conectarea la distanță a aparatelor de marcat electronice fiscale, în vederea transmiterii de date fiscale către Agenția Națională de Administrare Fiscală.

Sancțiunea prevazută este: amendă de la 8.000 RON la 10.000 RON

#### Recomandari suplimentare pentru utilizatori:

1. Solicitati tehnicienului de service autorizat programarea inlocuirii memoriei fiscale din timp – cand mesajul de atentionare din raportul fiscal zilnic precizeaza cel putin 30 rapoarte:

#### ATENTIE

#### Rap. Z LIBERE IN MF ...... 30

 Solicitati tehnicienului de service autorizat programarea inlocuirii memoriei Jurnal Electronic (SD Card) din timp – cand mesajul de atentionare din raportul fiscal zilnic precizeaza cel putin 50.000 linii libere (echivalentul a 10 – 20 zile lucratoare)

#### ATENTIE LINII LIBERE IN SD CARD ..... 100000

#### 67 / 70

Incotex 777

\_\_\_\_\_în calitate de Administrator / Şef Unitate al S.C

\_\_\_\_\_am luat la cunostință prevederile legale pentru utilizarea Aparatelor de

Marcat Electronice Fiscale, certificatului de garanție și obligațiile minime ale utilizatorilor de AMEF, și confirm acestea prin semnătură și ștampilă.

Tehnicianul de service a efectuat scolarizarea utilizatorului cu privire la modul de programare şi înregistrare (vânzare) a Aparatului de Marcat Electronic Fiscal, a prevederilor prezentului certificat de garanție şi a obligațiilor principale ale utilizatorului.

La scolarizare au participat următoarele persoane care confirmă prin semnătură însușirea celor de mai sus.

|                | în calitate de Şef Unitate                            |
|----------------|-------------------------------------------------------|
|                | în calitate de Operator casier                        |
|                | în calitate de Operator casier                        |
|                | în calitate de Operator casier                        |
| Subsemnatul    | , tehnician service am efectuat scolarizarea gratuită |
| în data de / / | _ de la ora : la ora :                                |
|                |                                                       |

| Milo | Trading | 2000 |
|------|---------|------|
|------|---------|------|

Incotex 777

Note utilizator:

| <br> |
|------|
| <br> |
|      |
|      |
|      |
|      |
| <br> |
| <br> |
|      |
|      |
|      |
|      |
| <br> |
|      |
|      |
|      |
| <br> |
| <br> |
| <br> |
| <br> |
|      |
|      |
| <br> |

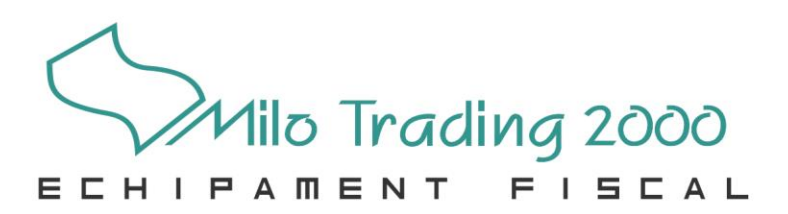

Str. Vasile Stroescu Nr.26, Sector 2 BUCURESTI - ROMANIA CP 021374

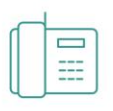

021 252 34 88 021 252 35 11

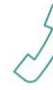

刘 0788 480 891

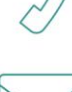

office@milo-trading.ro

www.milo-trading.ro